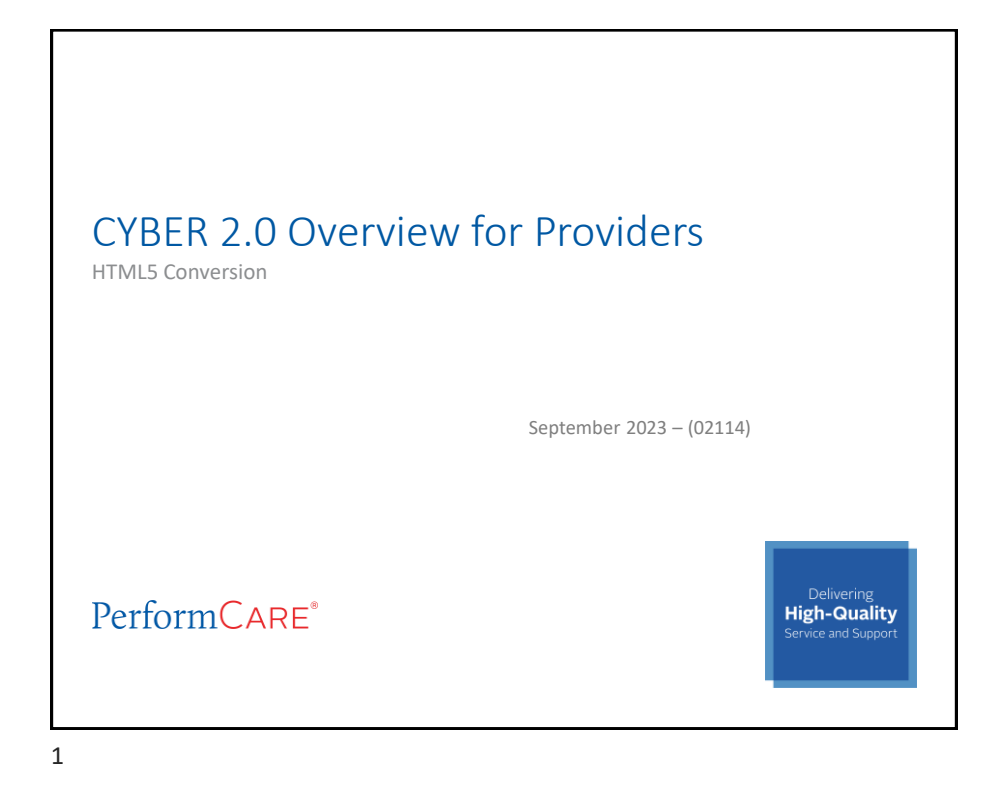

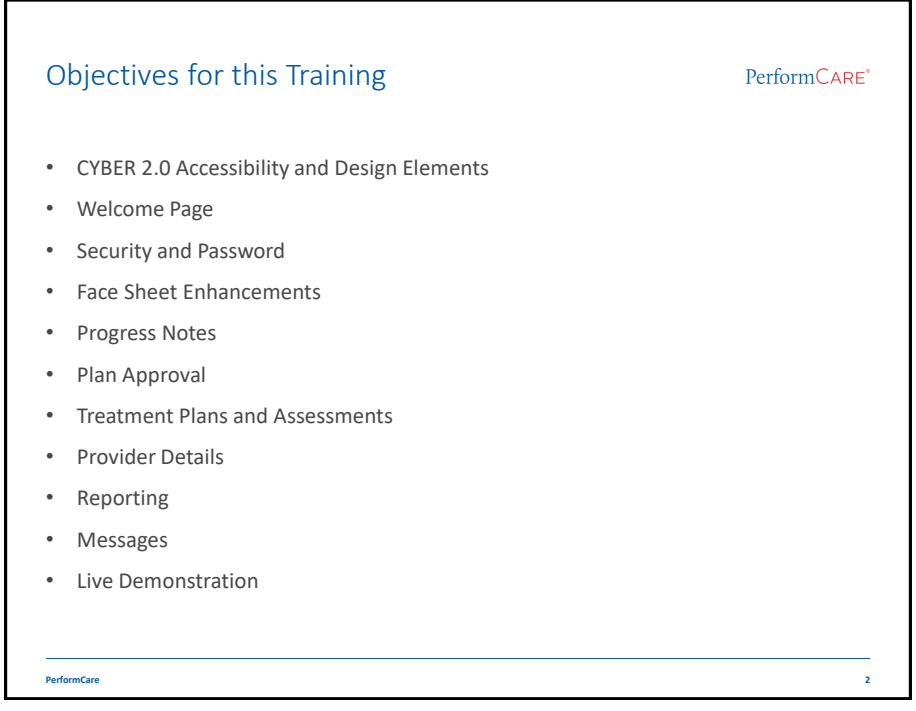

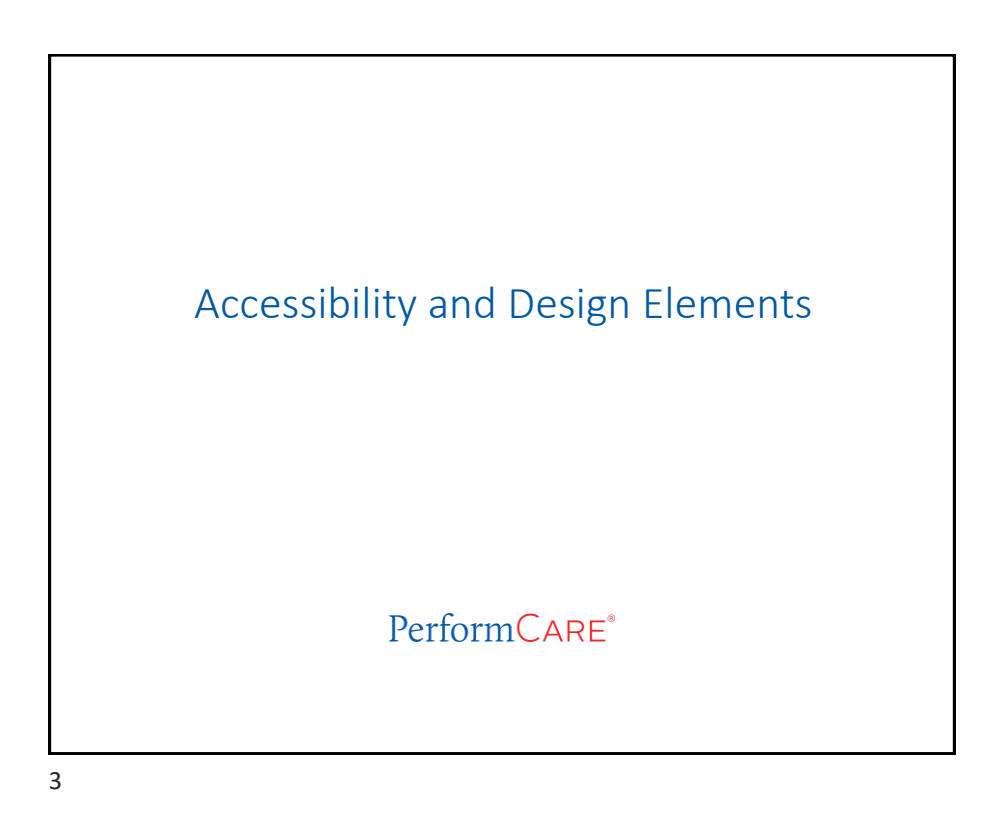

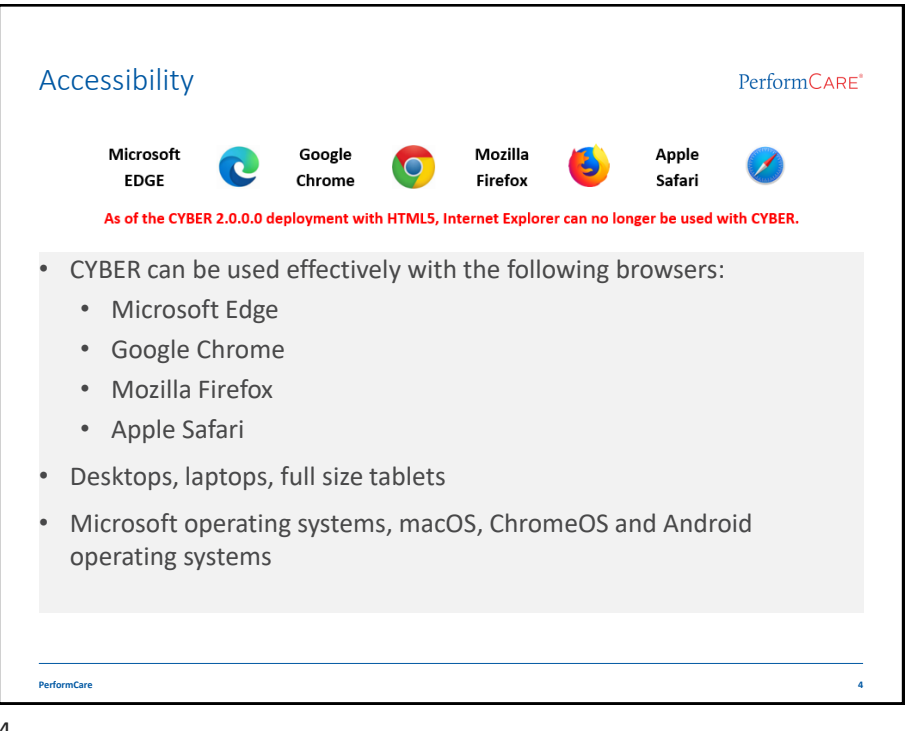

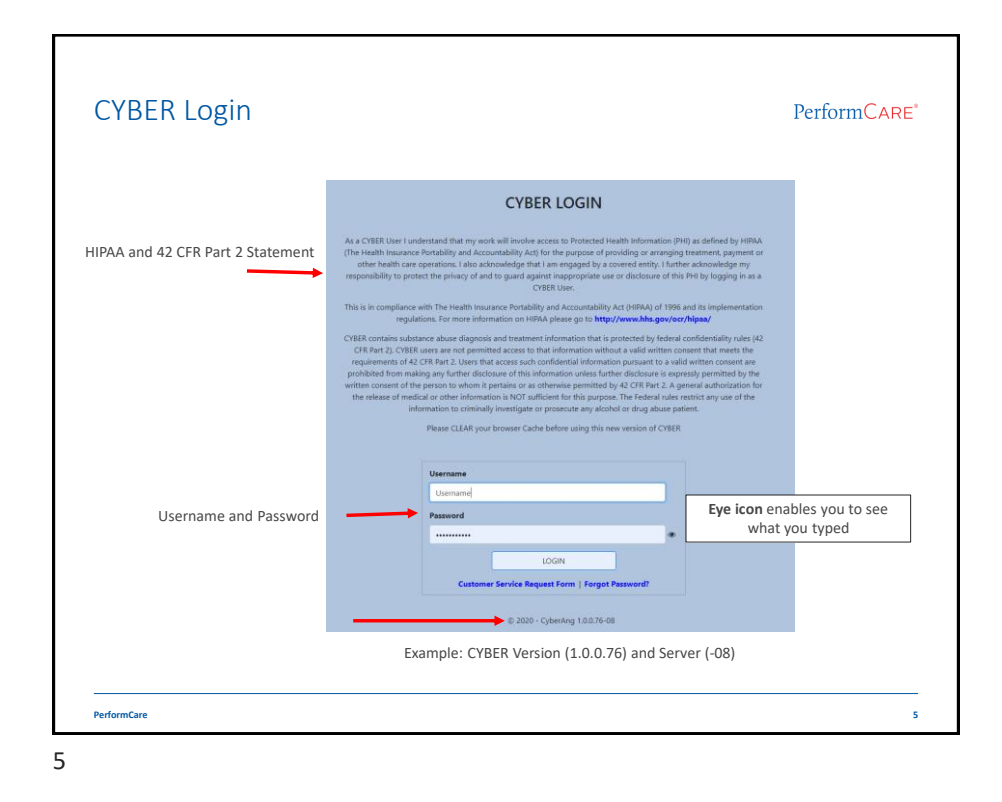

|                         |                           |          | PerformCAR                  |
|-------------------------|---------------------------|----------|-----------------------------|
| Security Administrator  |                           |          | Refresh Total               |
| Youth / Child Search    | Out of Second             |          | BPS Needs Assessment        |
| My Active Youth         |                           |          | In Progress(0)              |
| Provider Details        | Youth/Child ID -          |          | Returned(0) Aging Report(0) |
| Sustan Functions        | First Name                |          |                             |
| <u>system Functions</u> | DOB MM/DD/YYYY            |          | Authorizations              |
| Reporting               | Text being                |          | Service Plans/Assessments   |
| Historical Access       | lext boxes                |          | Non Med Auths               |
| Anomaly Management      |                           |          | Deactivated Users           |
| Links                   |                           |          | Accordions                  |
|                         |                           | CYBER II |                             |
| Dashboard Demog         | raphics Episodes Provider | CVRED    | 10                          |
|                         | Tabs                      | CIDER    |                             |
|                         |                           | DD/ID    |                             |
| Search                  | Search Load All Providers | Drop-do  | own menus                   |
| B                       | suttons                   |          | Scroll bars                 |

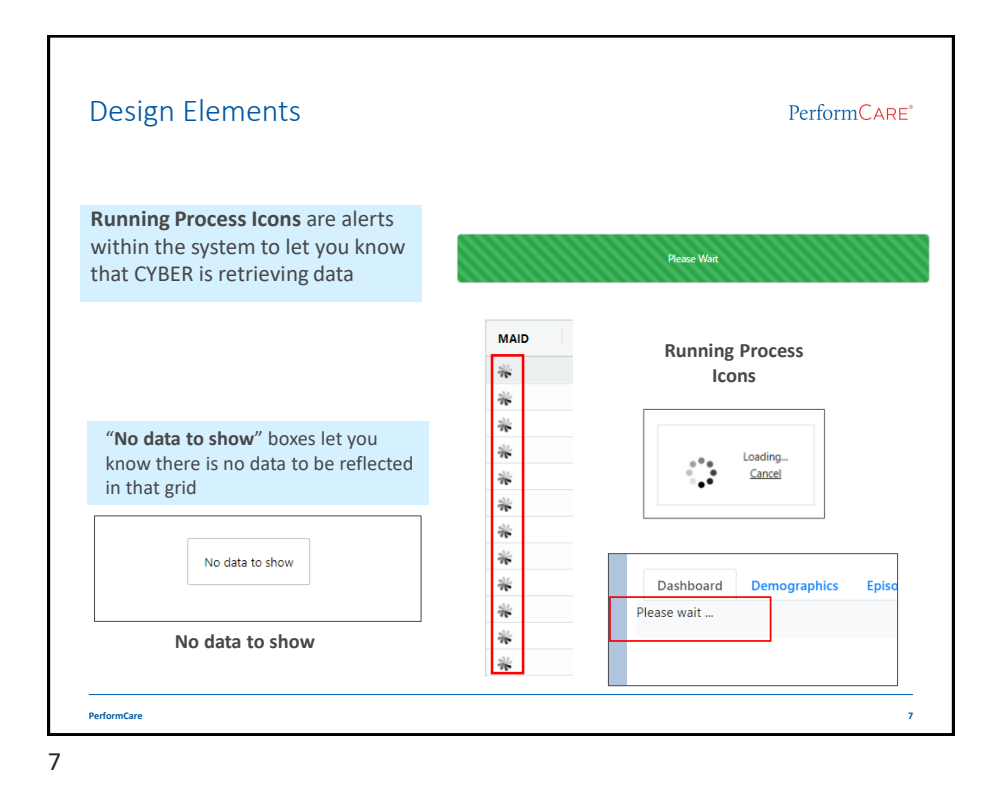

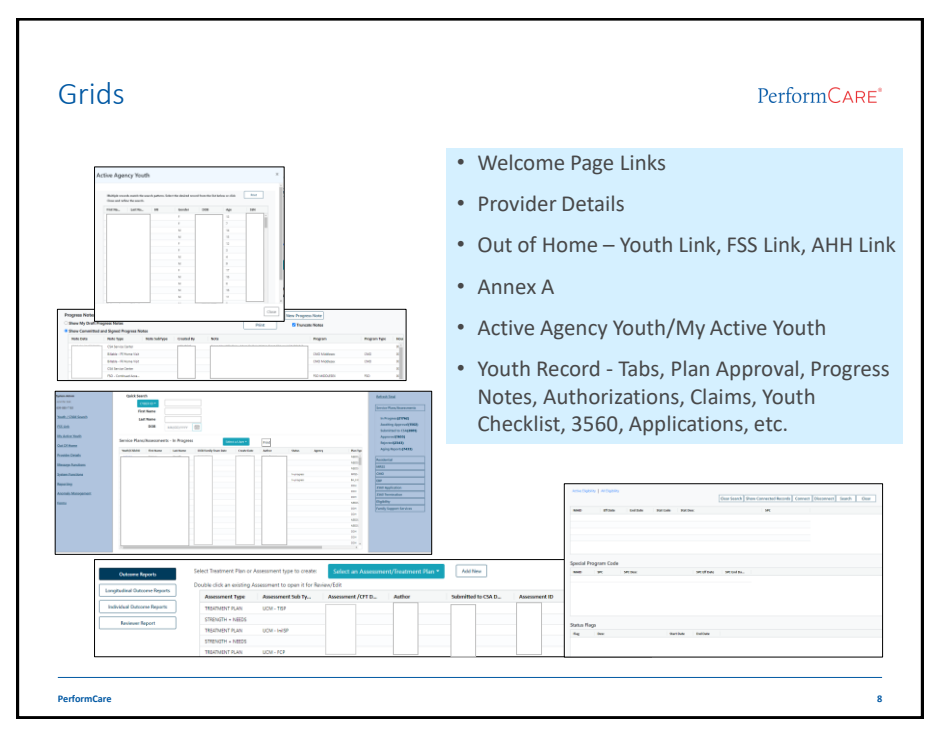

| Note Type       Note SubType         Equals       Contains         Imm/dd/yyyy       Imm/dd/yyyy         Equals       Contains         Greater than       Note Contains         Less than       Note equals         Note request       7 - 6 for Arr         234 - 8 - 7 - 8 - 9       Imm Arr         Note request       - 7 - 8 - 8                                                                                                    | Note Date ↑       Note Type       Note SubType         Menu button       Equals       Contains         Equals       Contains       mm/dd/yyyy         Equals       Contains         Equals       Contains         Equals       Contains         Equals       Contains         Equals       Contains         Equals       Contains         Equals       Contains         Distribution       Distribution         Equals       Contains         Distribution       Distribution         Equals       Contains         Distribution       Distribution         Equals       Contains         Distribution       Distribution         Equals       Contains         Distribution       Distribution         Distribution       Distribution         Distribution       Distribution         Distribution       Distribution         Distribution       Distribution         Distribution       Distribution         Distribution       Distribution         Distribution       Distribution       Distribution         Distribution       Distribution       Distribution <t< th=""><th>Note Date ↑       Note Type       Note SubType         Menu button       Equals       Contains         mm/dd/yyyy       Filter.       Filter.         Equals       Contains       Contains         Equals       Contains       Contains         Equals       Contains       Contains         Equals       Contains       Contains         Equals       Stats with       Stats with         In range       Ends with       Filter.</th><th>Note Date ↑       Note Type       Note SubType         Menu button       Equals       Contains         Equals       Contains       Imm/dd/yyyy         Equals       Contains         Equals       Contains         Equals       Contains         Equals       Contains         Equals       Contains         Note could state state states       Note could state state states         Not equal       Starts with         In range       End with the first state states         Starts with       End with the states         Starts with       Starts with         Starts with       Starts with         Starts with       Starts with         Starts with       Starts with         Starts with       Starts with         Starts with       Starts with         Starts with       Starts with         Starts with       Starts with         Starts with       Starts with         Starts with       Starts with         Starts with       Starts with         Starts with       Starts with         Starts with       Starts with         Starts with       Starts with         Starts with       Starts</th><th>Note Date ↑       Note Type       Note SubType         Menu button       Equals       Contains         Equals       Contains       Imm/dd/yyyy         Equals       Contains         Equals       Contains         Equals       Contains         Equals       Contains         Equals       Contains         Equals       Contains         Equals       Contains         Tot contains       Contains         Tot contains       Contains         Tot contains       Contains         Tot contains       Contains         Tot contains       Contains         Tot contains       Contains         Tot contains       Contains         Tot contains       Contains         Tot contains       Tot contains         Tot contains       Contains         Tot contains       Contains         Tot contains       Tot contains         Tot contains       Contains         Tot contains       Contains         Tot contains       Contains         Tot contains       Contains         Tot contains       Contains         Tot contains       Contains</th><th>Note Date   Note Type Note SubType Equals Contains Filter Equals Contains Contains Equals Contains Equals Not equal In range Finter Equals Starts with Equals Starts with Equals S</th><th>Note Date ↑ Note Type Note SubType  Menu button  Equals  Fitter  Equals  Contains  Equals  Contains  Equals  Contains  Equals  Not contains  Equals  Not contains  Not contains  Not contains  Not contains  Not contains  Not contains  Not contains  Particle  Particle Particle Particle Particle Particle Particle Particle Particle Particle Particle Particle Particle Particle Particle Particle Particle Particle Particle Particle Particle Particle Particle</th><th>Note Date 1 Note Type Note SubType  Menu button  Equals  Contains  Contains  Contains  Contains  Contains  Contains  Contains  Contains  Contains  Equals  Note Contains  Equals  Note</th><th>Note Date   Note Type Note SubType  Equals  Equals  Contains  Equals  Contains  Contains  Contains  Contains  Equals  Contains  Contains  Equals  Contains  Equals  Contains  Equals  Contains  Equals  Contains  Equals  Contains  Contains</th><th>In range</th></t<> | Note Date ↑       Note Type       Note SubType         Menu button       Equals       Contains         mm/dd/yyyy       Filter.       Filter.         Equals       Contains       Contains         Equals       Contains       Contains         Equals       Contains       Contains         Equals       Contains       Contains         Equals       Stats with       Stats with         In range       Ends with       Filter.                                                                                                    | Note Date ↑       Note Type       Note SubType         Menu button       Equals       Contains         Equals       Contains       Imm/dd/yyyy         Equals       Contains         Equals       Contains         Equals       Contains         Equals       Contains         Equals       Contains         Note could state state states       Note could state state states         Not equal       Starts with         In range       End with the first state states         Starts with       End with the states         Starts with       Starts with         Starts with       Starts with         Starts with       Starts with         Starts with       Starts with         Starts with       Starts with         Starts with       Starts with         Starts with       Starts with         Starts with       Starts with         Starts with       Starts with         Starts with       Starts with         Starts with       Starts with         Starts with       Starts with         Starts with       Starts with         Starts with       Starts with         Starts with       Starts                                                                                                    | Note Date ↑       Note Type       Note SubType         Menu button       Equals       Contains         Equals       Contains       Imm/dd/yyyy         Equals       Contains         Equals       Contains         Equals       Contains         Equals       Contains         Equals       Contains         Equals       Contains         Equals       Contains         Tot contains       Contains         Tot contains       Contains         Tot contains       Contains         Tot contains       Contains         Tot contains       Contains         Tot contains       Contains         Tot contains       Contains         Tot contains       Contains         Tot contains       Tot contains         Tot contains       Contains         Tot contains       Contains         Tot contains       Tot contains         Tot contains       Contains         Tot contains       Contains         Tot contains       Contains         Tot contains       Contains         Tot contains       Contains         Tot contains       Contains                                                                                                    | Note Date   Note Type Note SubType Equals Contains Filter Equals Contains Contains Equals Contains Equals Not equal In range Finter Equals Starts with Equals Starts with Equals S                                                                                                    | Note Date ↑ Note Type Note SubType  Menu button  Equals  Fitter  Equals  Contains  Equals  Contains  Equals  Contains  Equals  Not contains  Equals  Not contains  Not contains  Not contains  Not contains  Not contains  Not contains  Not contains  Particle  Particle Particle Particle Particle Particle Particle Particle Particle Particle Particle Particle Particle Particle Particle Particle Particle Particle Particle Particle Particle Particle Particle                                                                                                    | Note Date 1 Note Type Note SubType  Menu button  Equals  Contains  Contains  Contains  Contains  Contains  Contains  Contains  Contains  Contains  Equals  Note Contains  Equals  Note  | Note Date   Note Type Note SubType  Equals  Equals  Contains  Equals  Contains  Contains  Contains  Contains  Equals  Contains  Contains  Equals  Contains  Equals  Contains  Equals  Contains  Equals  Contains  Equals  Contains  Contains | In range                                                                                                    |                                                                                                    |
|----------------------------------------------------------------------------------------------------|----------------------------------------------------------------------------------------------------|----------------------------------------------------------------------------------------------------|----------------------------------------------------------------------------------------------------|----------------------------------------------------------------------------------------------------|----------------------------------------------------------------------------------------------------|----------------------------------------------------------------------------------------------------|----------------------------------------------------------------------------------------------------|----------------------------------------------------------------------------------------------------|----------------------------------------------------------------------------------------------------|----------------------------------------------------------------------------------------------------|
| Equals       Contains       Imm/dd/yyyyy         Equals       Filter         Equals       Contains       Imm/dd/yyyy         Equals       Contains       Imm/dd/yyyy         Greater than<br>Less than<br>Not contains       Not contains       Immy         23 4 8 6 7 8 s       1 7 8 s       Immy         May and Jack       Not contains       Immy         12 3 4 8 6 7 8 s       1 7 8 s                                                                                                    | Equals     Contains       Equals     Contains       Equals     Contains       Equals     Contains       Equals     Contains       Equals     Contains       Contains     Contains       Equals     Contains       Not contains     Contains       Starts with     Contains       In range     Ends with                                                                                                    | Equals       Contains         mm/dd/yyyy       Filter         Equals       Contains         Equals       Contains         Greater than       Contains         Less than       Not contains         Not equal       Starts with         In range       Ends with                                                                                                    | Menu button       Equals       Contains         Equals       Contains       Filter.         Equals       Contains       Contains         Cestarian       Not contains       Contains         Equals       Contains       Contains         Contains       Contains       Contains         Equals       Not contains       Contains         Starts with       Ends with       Contains         Equals       Sarts with       Contains         Starts with       Ends with       Contains         Starts with       Ends with       Contains         Starts with       Ends with       Sarts with       Sarts with         Starts with       Ends with       Sarts with       Sarts with         Starts with       Sarts with       Sarts with       Sarts with         Starts with       Sarts with       Sarts with       Sarts with         Starts with       Sarts with       Sarts with       Sarts with         Starts with       Sarts with       Sarts with       Sarts with         Starts with       Sarts with       Sarts with       Sarts with         Starts with       Sarts with       Sarts with       Sarts with         Sarts with<                                                                                                    | Equals     Contains       Equals     Contains       Equals     Contains       Equals     Contains       Greater than     Contains       Less than     Not contains       Not equal     Sint contains       In range     Sint contains       In range     Sint contains                                                                                                    | Equals     Contains       Menu button     Equals       Equals     Filter       Equals     Contains       Equals     Contains       Greater than     Equals       Not equal     Starts with       In range     Equals                                                                                                    | Equals     Contains       Equals     Contains       Equals     Contains       Equals     Contains       Greater than     Contains       Less than     Not equal       Not equal     Stars with                                                                                                    | Equals       Contains         mm/dd/yyyy       Filter.         Equals       Contains         Filter.       Immy dialyyy         Equals       Contains         Greater than       Contains         Less than       Not contains         Equals       24 5 6 7 8 3                                                                                                    | Equals     Contains       mm/dd/yyyy     Filter.       Equals     Contains       Equals     Contains       Greater than     Contains       Less than     Equals                                                                                                    |                                                                                                    |                                                                                                    |
| button mm/dd/yyyy  Filter  Filter  Fequals  Contains  Contains  Contai                                                                                                    | Menu button     Filter       Equals     Contains       Greater than     Not contains       Less than     Not equal       Not equal     Surts with       In range     Ends with                                                                                                    | Menu button         Filter           Equals         Contains           Equals         Contains           Greater than         Equals           Less than         Not equal           Not equal         Starts with           Starts with         10' 11' 12' 13' 41' 12' 13' 41' 13' 13' 41' 12' 13' 41' 13' 41'                                                                                                    | Menu button       mm/dd/yyyy       Filter         Equals       Contains       erxxxxxxxxxxxxxxxxxxxxxxxxxxxxxxxxxxxx                                                                                                    | Menu button     Imm/dd/yyyy     Filter       Equals     Contains       Equals     Contains       Greater than     Equals       Less than     Not contains       Not equal     Starts with       In range     Starts with                                                                                                    | Menu button         mm/dd/yyyy         Filter         mage         mage <thmage< th="">         mage</thmage<>                                                                                                    | Menu button         Imm/dd/yyyy         Filter           Equals         Contains         Imm/dd/yyy         Imm/dd/yyy           Equals         Contains         Imm/dd/yyy         Imm/dd/yyy           Greater than<br>Less than<br>Not equal         Contains         Imm/dd/yyy         Immy/dd/yyy           Not contains         Immy/dd/yyy         Immy/dd/yyy         Immy/dd/yyy         Immy/dd/yyy                                                                                                    | Menu button     Imm/dd/yyyy       Filter       Equals       Greater than       Less than       Not contains       Equals       Value equals       Value equals       Not contains       24 5 6 7 8 8                                                                                                    | Menu button     Imm/dd/yyyy     Filter       Equals     Contains       Equals     Contains       Greater than     Equals       Less than     Met anual                                                                                                    | The Sort icon indicates the column is sorted.                                                                                                    |                                                                                                    |
| Equals     Contains       Equals     Contains       Greater than     Not contains       Less than     Not contains       Equals     23 4 5 6 7 8 9       Not contains     14 4 5 6 7 8 9                                                                                                    | Equals     Contains       Greater than     Not contains       Less than     Not equal       Not equal     Surts with       Grid with     11 to 12 to 15 to 19 to 20 to 10 to 10 to                                                                                                    | Equals         Contains         Contains                                                                                                    | Equals     Contains       Equals     Contains       Greater than     Not contains       Equals     2012021       Not contains     2012021       Braney 2821 *     1       Server than     Not equal       In range     34 4 5 6 7 8 9       Starts with     101 11 2 13 14 15 18       Endswith     101 11 2 13 14 15 18       Starts with     211 19 28 23 23 23       Starts with     211 19 28 23 23 23       Starts with     211 19 12 23 24 23 23                                                                                                    | Equals         Contains         Contains         Contains         Contains           Greater than         Equals         Contains         22         29         9         10         22         20         20         20         20         20         20         20         20         20         20         20         20         20         20         20         20         20         20         20         20         20         20         20         20         20         20         20         20         20         20         20         20         20         20         20         20         20         20         20         20         20         20         20         20         20         20         20         20         20         20         20         20         20         20         20         20         20         20         20         20         20         20         20         20         20         20         20         20         20         20         20         20         20         20         20         20         20         20         20         20         20         20         20         20         20                                                                                                    | Equals         Contains         Description         Description         Descripion         Description         D                                                                                                    | Equals         Contains         V         Image v         Image v           Equals         Contains         V         Annual 2001 * 1 √ 1021 °         Annual 2001 * 1021 °           Greater than         Equals         State with the state with the state with t                                                                                                    | Equals     Contains     Contains     Contains       Equals     Contains     Contains     Contains       Greater than     Not contains     22 20 30 30 10 20 10 10 10 10 10 10 10 10 10 10 10 10 10                                                                                                    | Equals     Contains     Image v     Image v       Equals     Contains     Image v     Image v       Equals     Contains     Image v     Image v       Greater than     Equals     221     Image v       Less than     More anual     221     Image v                                                                                                    | ↓ ↑       The Sort icon indicates the column is sorted.       01/01/2021         07/31/2021       07/31/2021         ● AND ○ OR         Equals       ✓         Founds       ✓                                                                                                    |                                                                                                    |
| Equals Contains Galaxies Contains Galaxies Conta                                                                                                    | Equals         Contains         Salue         Tot contains         Salue         Tot contains         Salue         Salue         Salu                                                                                                    | Equals         Contains         Contains         <                                                                                                    | Equals         Contains         Contains         Contains         Contains           Greater than         Equals         Not contains         Equals         Save the Weith Fr. 5s.         Save the Weith Fr. 5s.           Less than         Not equal         Sarts with         Save the Weith Fr. 5s.         Save the Weith Fr. 5s.           Less than         Not equal         Sarts with         Save the Weith Fr. 5s.         Save the Weith Fr. 5s.           Less than         Not equal         Sarts with         Save the Weith Fr. 5s.         Save the Weith Fr. 5s.           Less than         Not equal         Sarts with         Save the Weith Fr. 5s.         Save the Weith Fr. 5s.           Less than         Not equal         Sarts with         Save the Weith Fr. 5s.         Save the Weith Fr. 5s.           Less than         Not equal         Sarts with         Save the Weith Fr. 5s.         Save the Weith Fr. 5s.           Less than         Save the Weith Fr. 5s.         Save the Weith Fr. 5s.         Save the Weith Fr. 5s.           Less than         Save the Weith Fr. 5s.         Save the Weith Fr. 5s.         Save the Weith Fr. 5s.           Save the Weith Fr. 5s.         Save the Weith Fr. 5s.         Save the Weith Fr. 5s.         Save the Weith Fr. 5s.           Save the Weith Fr. 5s.         Save the Weith Fr. 5s.                                                                                                    | Equals         Contains         Equals         Solution         Solution <th< th=""><th>Equals     Contains     Source     Source     Source       Equals     Contains     Source     Source     Source       Greater than     Equals     27 20 20 30 00 10 12     Source     Source       Less than     Not contains     Source     Source     Source       Not equal     3 4 5 6 7 8 9     May Jan Jal Jac     Source       In range     Ends with     10 11 12 10 14 15 16     Source</th><th>Equals         Contains         South 5 work         F South 5 work         Contains           Equals         Contains         South 5 work         Fr South 5 work         Contains           Greater than         Equals         Not contains         South 5 work         Fr South 5 work         Contains           Less than         Not equal         3 4 45 0 7 0 %         Work         More Applied         More Applied           Not equal         Starts with         9 11 42 13 44 19 %         Nor an Jac Applied         More Applied</th><th>Equals     Contains     Source     Source       Equals     Contains     Source     Source       Greater than     Equals     Source     Source       Less than     Equals     Source     Source       Not contains     Source     Source     Source       We guals     Source     Source     Source</th><th>Equals Contains Contains Conta</th><th>Imm/dd/yyyy       Imm/dd/yyyy</th></th<>                                                                                                    | Equals     Contains     Source     Source     Source       Equals     Contains     Source     Source     Source       Greater than     Equals     27 20 20 30 00 10 12     Source     Source       Less than     Not contains     Source     Source     Source       Not equal     3 4 5 6 7 8 9     May Jan Jal Jac     Source       In range     Ends with     10 11 12 10 14 15 16     Source                                                                                                    | Equals         Contains         South 5 work         F South 5 work         Contains           Equals         Contains         South 5 work         Fr South 5 work         Contains           Greater than         Equals         Not contains         South 5 work         Fr South 5 work         Contains           Less than         Not equal         3 4 45 0 7 0 %         Work         More Applied         More Applied           Not equal         Starts with         9 11 42 13 44 19 %         Nor an Jac Applied         More Applied                                                                                                    | Equals     Contains     Source     Source       Equals     Contains     Source     Source       Greater than     Equals     Source     Source       Less than     Equals     Source     Source       Not contains     Source     Source     Source       We guals     Source     Source     Source                                                                                                    | Equals Contains Contains Conta | Imm/dd/yyyy       Imm/dd/yyyy                                                                                                    |                                                                                                    |
| Greater than         Not contains         27 28 29 30 21 10 2         20 20 20 30 21 10 2           Less than         Not equal         3 4 5 6 7 6 9         May Jan Jan Jan Jan Jan Jan Jan Jan Jan Jan                                                                                                    | Greater than         Not contains         27 28 28 30 31 08 47 78 9         27 28 28 30 31 08 2         28 28 30 31 08 2         28 38 30 31 08 2         28 38 30 31 08 2         28 38 30 31 08 2         28 38 30 31 08 2         28 38 30 31 08 2         28 38 30 31 08 2         28 38 30 31 08 2         28 38 30 31 08 2         28 38 30 31 08 2         28 38 38 30 31 08 2         28 38 30 31 08 2         28 38 30 31 08 2         28 38 30 31 08 2         28 38 30 31 08 2         28 38 30 31 08 2         28 38 30 31 08 2         28 38 30 31 08 2         28 38 30 31 08 2         28 38 30 31 08 2         28 38 30 31 08 2         28 38 30 31 08 2         28 38 30 31 08 2         28 38 30 31 08 2         28 38 30 31 08 2         28 38 30 31 08 2         28 38 30 31 08 2         28 38 30 31 08 2         28 38 30 31 08 2         28 38 30 31 08 2         28 38 30 31 08 2         28 38 30 31 08 2         28 38 30 31 08 30 31 08 30 31 08 30 31 08 30 31 08 30 31 08 30 30 31 08 30 30 30 31 08 30 30 30 30 30 30 30 30 30 30 30 30 30                                                                                                    | Greater than         Not contains         27 20 20 30 31 G 2         27           Less than         Not equal         Starts with         34 5 6 7 8 9         May Am         May Am <td< td=""><td>Greater than<br/>Less than<br/>Not cequal         Not contains         27 28 28 30 31         2         2         28         28         28         76         86         More Arr<br/>More Arr           Not equal<br/>In range         Starts with<br/>Ends with         34         5         6         7         6         8         7         6         8         7         6         7         8         7         8         7         8         7         8         7         8         7         8         7         8         7         8         7         8         7         8         7         8         7         8         7         8         7         8         7         8         7         8         7         8         7         8         7         8         7         8         7         8         7         8         7         8         7         8         7         8         7         8         7         8         7         8         7         8         7         8         7         8         7         8         7         8         7         8         7         8         7         8         7         7         8         7</td><td>Greater than<br/>Less than         Not contains         22         23         30         2           Not equal<br/>Not equal         34         6         6         7         8         May Jan Jan Jan Jan Jan Jan Jan Jan Jan Jan</td><td>Greater than         Not contains         27         28         29         2         More April           Less than         Not equal         2         4         5         6         7         8         More April         More April</td><td>Greater than         Not contains         27 as as 0.5 as 1.2 a         and 0.5 as 1.2 as           Less than         Not equal         3.4 5 0.7 7 0.9         Not equal         3.4 4 5 0.7 7 0.9</td><td>Greater than     Not contains     27 28 28 29 30 10 2     2     More than Arr<br/>Buy the Mar Arr       Less than     Not coulal     3 4 5 6 7 8 9     More than Arr</td><td>Greater than<br/>Less than<br/>Not contains<br/>Less than<br/>Not contains<br/>Equals<br/>34 4 6 7 8 9 7 8 9<br/>34 7 8 29 30 31 1 2<br/>34 6 7 8 9<br/>34 7 8 29 30 31 1 2<br/>34 7 8 29 30 31 1 2<br/>34 7 8 20 30 31 1 2<br/>34 7 8 20 30 30 31 1 2<br/>34 7 8 20 30 30 30 30 30 30 30 30 30 30 30 30 30</td><td>↓ ↑       The Sort icon indicates the column is sorted.         01/01/2021         07/31/2021         ○ AND ○ OR         Equals         mm/dd/yyyy         Filter</td></td<>                                                                                                    | Greater than<br>Less than<br>Not cequal         Not contains         27 28 28 30 31         2         2         28         28         28         76         86         More Arr<br>More Arr           Not equal<br>In range         Starts with<br>Ends with         34         5         6         7         6         8         7         6         8         7         6         7         8         7         8         7         8         7         8         7         8         7         8         7         8         7         8         7         8         7         8         7         8         7         8         7         8         7         8         7         8         7         8         7         8         7         8         7         8         7         8         7         8         7         8         7         8         7         8         7         8         7         8         7         8         7         8         7         8         7         8         7         8         7         8         7         8         7         8         7         8         7         8         7         7         8         7                                                                                                    | Greater than<br>Less than         Not contains         22         23         30         2           Not equal<br>Not equal         34         6         6         7         8         May Jan Jan Jan Jan Jan Jan Jan Jan Jan Jan                                                                                                    | Greater than         Not contains         27         28         29         2         More April           Less than         Not equal         2         4         5         6         7         8         More April         More April                                                                                                    | Greater than         Not contains         27 as as 0.5 as 1.2 a         and 0.5 as 1.2 as           Less than         Not equal         3.4 5 0.7 7 0.9         Not equal         3.4 4 5 0.7 7 0.9                                                                                                    | Greater than     Not contains     27 28 28 29 30 10 2     2     More than Arr<br>Buy the Mar Arr       Less than     Not coulal     3 4 5 6 7 8 9     More than Arr                                                                                                    | Greater than<br>Less than<br>Not contains<br>Less than<br>Not contains<br>Equals<br>34 4 6 7 8 9 7 8 9<br>34 7 8 29 30 31 1 2<br>34 6 7 8 9<br>34 7 8 29 30 31 1 2<br>34 7 8 29 30 31 1 2<br>34 7 8 20 30 31 1 2<br>34 7 8 20 30 30 31 1 2<br>34 7 8 20 30 30 30 30 30 30 30 30 30 30 30 30 30                                                                                                    | ↓ ↑       The Sort icon indicates the column is sorted.         01/01/2021         07/31/2021         ○ AND ○ OR         Equals         mm/dd/yyyy         Filter                                                                                                    |                                                                                                    |
| Less than Not equal 3 4 5 0 7 8 9 May Jun Jal Aug                                                                                                    | Less than         Equals         3 4 5 6 7 8 9         May         May         Am         Jat         Arg           Not equal         Starts with         10 11 12 13 14 15 9 7         560 0d Mev         569 0d Mev         569 0d Mev         560 0d Mev         560 0d Mev         560 0d Mev         560 0d Mev         560 0d Mev         560 0d Mev         560 0d Mev         560 0d Mev         560 0d Mev         560 0d Mev         560 0d Mev         560 0d Mev                                                                                                    | Less than         Equals         3 4 5 6 7 8 9           Not equal         Not equal         3 4 5 6 7 8 9           In range         Ends with         10 11 22 13 54 16 90 29 22 22                                                                                                    | Less than         Equals<br>Not equal         Stars with         Stars with         St                                                                                                    | Less than         cqual         3         4         5         6         7         9         May         Jan         Jan         Not equal           Not equal         Starts with         10         11         12         13         4         5         6         7         1         9         May         Jan         Jan         Not           In range         Ends with         17         11         19         20         3         22         202                                                                                                    | Less than         Equals         2         5         6         7         8         May         Jar         Jar         Aug           Not equal         Starts with         10         11         14         5         6         60         Not experiments           In range         Ends with         10         10         10         10         10         10         10         10         10         10         10         10         10         10         10         10         10         10         10         10         10         10         10         10         10         10         10         10         10         10         10         10         10         10         10         10         10         10         10         10         10         10         10         10         10         10         10         10         10         10         10         10         10         10         10         10         10         10         10         10         10         10         10         10         10         10         10         10         10         10         10         10         10         10         10                                                                                                    | Less than         Equal         3 4 5 0 7 8 9         May         Am         Ad         Am           Not equal         Starts with         10 11 12 13 14 15 16         10 11 12 13 14 15 16         10 11 12 13 14 15 16         10 11 12 13 14 15 16         10 11 12 13 14 15 16         10 11 12 13 14 15 16         10 11 12 13 14 15 16         10 11 12 13 14 15 16         10 11 12 13 14 15 16         10 11 12 13 14 15 16         10 11 12 13 14 15 16         10 11 12 13 14 15 16         10 11 12 13 14 15 16         10 11 12 13 14 15 16         10 11 12 13 14 15 16         10 11 12 13 14 15 16         10 11 12 13 14 15 16         10 11 12 13 14 15 16         10 11 12 13 14 15 16         10 11 12 13 14 15 16         10 11 12 13 14 15 16         10 11 12 13 14 15 16         10 11 12 13 14 15 16         10 11 12 13 14 15 16         10 11 12 13 14 15 16         10 11 12 13 14 15 16         10 11 12 13 14 15 16         10 11 12 13 14 15 16         10 11 12 13 14 15 16         10 11 12 13 14 15 16         10 11 12 13 14 15 16         10 11 12 13 14 15 16         10 11 12 13 14 15 16         10 11 12 13 14 15 16         10 11 12 13 14 15 16         10 11 12 13 14 15 16         10 11 12 13 14 15 16         10 11 12 13 14 15 16         10 11 12 13 14 15 16         10 11 12 13 14 15 16         10 11 12 13 14 15 16         10 11 12 13 14 15 16         10 11 12 13 14 15 16         10 11 12 13 14 15 16         10 11 12 13 14 15 16         10 11 12 13 14 15 16         10 11 12 13 14 15 16                                                                                                    | Less than Equals<br>Not equal Not equal 3 4 5 6 7 8 9 May Jun Jul Aug                                                                                                    | Less than Not equal 3.4.5.0.7.8.9                                                                                                    | ↓ ↑ The Sort icon indicates the column is sorted.         01/01/2021         07/31/2021         ● AND ○ OR         Equals         Imm/dd/yyyy         Equals         Contains         Contains         Imm/dd/yyyy                                                                                                    |                                                                                                    |
| Notequal                                                                                                    | Not equal         Starts with         10         11         12         13         14         15         16           In range         Ends with         17         14         16         16         5mp         Oct         Nov         Dec                                                                                                    | Not equal<br>In range         Starts with<br>Ends with         10         11         12         13         15         16         5ep         Out         Nev         Dec           2022         2022         2022         2022         2022         2022         2022         2022         2022         2022         2022         2022         2022         2022         2022         2022         2022         2022         2022         2022         2022         2022         2022         2022         2022         2022         2022         2022         2022         2022         2022         2022         2022         2022         2022         2022         2022         2022         2022         2022         2022         2022         2022         2022         2022         2022         2022         2022         2022         2022         2022         2022         2022         2022         2022         2022         2022         2022         2022         2022         2022         2022         2022         2022         2022         2022         2022         2022         2022         2022         2022         2022         2022         2022         2022         2022         2022         2022         2022                                                                                                    | Not equal<br>In range         Starts with<br>Ends with         10         11         21         24         15         800         Nov         Dec           24         55         87         71         19         20         22         23         3002           24         55         87         71         78         70         2023                                                                                                    | Not equal<br>in range         Starts with<br>Ends with         10         11         12         13         44         590         Des         Des <thdes< th="">         Des         Des         D</thdes<>                                                                                                    | Not equal         Starts with         10 /1 / 12 / 13 / 14 / 15 / 16         Sep Oct Nov Dec           In range         Ends with         11 / 12 / 14 / 15 / 16         Sep Oct Nov Dec                                                                                                    | Not equal Starts with 10 11 12 13 14 15 16                                                                                                    | Not equal                                                                                                    | 1904 to 000                                                                                                    | ↓ ↑ The Sort icon indicates the column is sorted.         01/01/2021         07/31/2021         07/31/2021         0         Menu button         Equals         Filter.         Equals         Contains         Contains         Menu button         Equals         Contains         More contains         Vot contains         Vot contains                                                                                                    |                                                                                                    |
| In range Starts with 10 11 12 13 14 15 18 Sep Oct Nov Dec                                                                                                    | Ends with 17 18 19 20 21 22 23                                                                                                    | Ends with 17 18 19 20 21 22 23 2022                                                                                                    | Ends with 17 19 19 20 21 22 23 2022                                                                                                    | Ends with 17 10 10 20 21 22 23 2022                                                                                                    | Ends with                                                                                                    | In range Seo Oct Nov De                                                                                                    | In range Starts with 10 11 12 13 14 15 16 See Oct Nov Dec                                                                                                    | Not equal Starts with 10 11 12 13 14 15 16                                                                                                    | ↓ ↑       The Sort icon indicates the column is sorted.         01/01/2021         ØT/01/2021         ØT/01/2021                                                                                                    |                                                                                                    |
| Ends with 17 18 19 20 21 22 23 2022                                                                                                    | 2022                                                                                                    |                                                                                                    | 24 25 26 27 28 29 30 2023                                                                                                    |                                                                                                    | 17 10 10 20 21 22 23 2022                                                                                                    | Ends with 17 18 19 20 21 22 23                                                                                                    | Ends with                                                                                                    | In range Sep Oct Nov Dec                                                                                                    | ↓ ↑       The Sort icon indicates the column is sorted.         01/01/2021         07/31/2021         ○         AND ○ OR         Equals         mm/dd/yyyy         Filter.         Equals         Greater than         Equals         Contains         Requals         Or actions         Starts with         Not equal         Not equal         Starts with                                                                                                    |                                                                                                    |
|                                                                                                    | 24 25 26 27 28 29 30                                                                                                    | 24 25 26 27 28 29 30 2023                                                                                                    | Actions for dates Actions for text and numbers                                                                                                    | Actions for dates Actions for text and numbers                                                                                                    | 24 25 26 27 28 29 30 2023                                                                                                    | 2012                                                                                                    | 17 18 19 20 21 22 23 2022                                                                                                    | In range         Ends with         17         18         19         20         21         22         23         2022                                                                                                    | ↓ ↑ The Sort icon indicates the column is sorted.         01/01/2021         07/31/2021         ○ AND ○ OR         Equals         imm/dd/yyyy         Filter.         Equals         Greater than         Less than         Not equal         In range         Sarts with         Enduals         Sarts with         Enduals         Sarts with         Enduals         In range                                                                                                    |                                                                                                    |
| Actions for dates Actions for text and numbers 24 25 25 27 28 29 30 2023                                                                                                    | Actions for dates Actions for text and numbers and numbers                                                                                                    | Actions for pares 1 Actions for least and numbers                                                                                                    |                                                                                                    |                                                                                                    | Actions for dates                                                                                                    | Actions for dates Actions for text and numbers                                                                                                    | Actions for dates         Actions for text and numbers         24         25         27         2022                                                                                                    | In range         Ends with         17 16 19 20 21 22 23         See Oct. Nov. Dec.           Actions for dates         Actions for text and numbers         34 25 39 27 39 39         2023                                                                                                    | ↓ ↑       The Sort icon indicates the column is sorted.         ↓ ↑       The Sort icon indicates the column is sorted.         ↓ ↑       The Sort icon indicates the column is sorted.         ↓ ↑       The Sort icon indicates the column is sorted.         ↓ ↑       Note Type         ▶       ▶         ▶       ▶         ▶       ▶         ▶       ▶         ▶       ▶         ▶       ▶         ▶       ▶         ▶       Note SubType         ▶       ▶         ▶       ▶         ▶       ▶         ▶       ▶         ▶       ▶         ▶       ▶         ▶       ▶         ▶       ▶         ▶       ▶         ▶       ▶         ▶       ▶         ▶       ▶         ▶       ▶         ▶       ▶         ▶       ▶         ▶       ▶         ▶       ▶         ▶       ▶         ▶       ▶         ▶       ▶         ▶       ▶         ▶                                                                                                    |                                                                                                    |
| Actions for dates Actions for text and numbers Actions for text and numbers Actions for dates Actions for text and numbers Actions for text and numbers Actions f                                                                                                    | Actions for dates Actions for text and numbers 31 1 2 3 4 5 6 2024 2026 2026 2026 2026 2026 2026 202                                                                                                    | Actions for dates Actions for text and numbers 31 1 2 3 4 5 6 2024                                                                                                    | Tota: 2025                                                                                                    | 2024                                                                                                    | Actions for dates Actions for text and numbers 31 1 2 3 4 5 6 2024                                                                                                    | Actions for dates         Actions for text and numbers         34         25         28         27         28         29         30         2023           31         1         2         3         4         5         6         2024                                                                                                    | Actions for dates         Actions for text and numbers         0" III via via via via via via via via via via                                                                                                    | In range         Ends with         17         18         19         20         27         22         23           Actions for dates         Actions for text and numbers         31         1         23         4         56         2023                                                                                                    | ↓ ↑ The Sort icon indicates the column is sorted.         ↓ ↑ The Sort icon indicates the column is sorted.         ↓ ↑ The Sort icon indicates the column is sorted.         ↓ ↑ The Sort icon indicates the column is sorted.         ↓ ↑ ↑ ↑ ↓ ↑ ↓ ↑ ↓ ↓ ↓ ↓ ↓ ↓ ↓ ↓ ↓ ↓ ↓ ↓                                                                                                    |                                                                                                    |
| Actions for dates Actions for text and numbers 34 45 46 77 46 79 46 79 40 79 40 79 4                                                                                                    | Actions for dates Actions for text and numbers 21 1 2 3 4 5 6 2004 2005                                                                                                    | Actions for text and numbers 31 1 2 3 4 5 6 2024<br>Today 2005                                                                                                    | Today 2025                                                                                                    | Today 2005                                                                                                    | Actions for faites Actions for text and numbers at 1 2 3 4 5 6 2004 2025                                                                                                    | Actions for dates         Actions for text and numbers         34         35         37         38         29         30         2023         2023         2023         2024         2024         2024         2024         2025         2024         2025         2025         2025         2025         2025         2025         2025         2025         2025         2025         2025         2025         2025         2025         2025         2025         2025         2025         2025         2025         2025         2025         2025         2025         2025         2025         2025         2025         2025         2025         2025         2025         2025         2025         2025         2025         2025         2025         2025         2025         2025         2025         2025         2025         2025         2025         2025         2025         2025         2025         2025         2025         2025         2025         2025         2025         2025         2025         2025         2025         2025         2025         2025         2025         2025         2025         2025         2025         2025         2025         2025         2025         2025         2025                                                                                                    | Actions for dates         Actions for text and numbers         07 III 10 20 12 27 30<br>2023         2020<br>2023           31 I 2 3 4 5 0         2023           Weight of the state of the state of t                                                                                                    | In range         Ends with         If 7 is is 20 is 22 is         Geo Cut Nov Dest           Actions for dates         Actions for text and numbers         31 is 3 is is         300 is is         300 is is           In range         Actions for text and numbers         1 is 3 is is         200 is         300 is         300 is                                                                                                    | ↓ ↑ The Sort icon indicates the column is sorted.         ↓ ↑ The Sort icon indicates the column is sorted.         ↓ ↑ The Sort icon indicates the column is sorted.         ↓ ↑ The Sort icon indicates the column is sorted.         ↓ ↑ ↑ The Sort icon indicates the column is sorted.         ↓ ↑ ↑ ↑ ↓ ↓ ↓ ↓ ↓ ↓ ↓ ↓ ↓ ↓ ↓ ↓ ↓ ↓ ↓ ↓                                                                                                    |                                                                                                    |
| Ends with 17 18 19 20 21 22 23 2022                                                                                                    |                                                                                                    | 24 25 28 27 28 29 30 2023                                                                                                    | Actions for dates Actions for fext and numbers 31 1 2 3 4 5 6 2024                                                                                                    | Actions for dates Actions for text and numbers 31 1 2 3 4 5 6                                                                                                    | 24 25 26 27 28 29 30 2022                                                                                                    | Ends with 17 18 19 20 21 22 23                                                                                                    | In range Ends with                                                                                                    | Lin range                                                                                                    | ↓ ↑ The Sort icon indicates the column is sorted.         Image: Sort icon indicates the column is sorted.         Image: Sort icon icon icon icon icon icon icon icon                                                                                                    |                                                                                                    |
|                                                                                                    |                                                                                                    |                                                                                                    | Actions for dates Actions for text and numbers 31 1 2 3 4 5 6 2024                                                                                                    | Actions for dates Actions for text and numbers 31 1 2 3 4 5 6 0000                                                                                                    | A time for data 2023                                                                                                    | SUE2                                                                                                    | EINA WILL 17 16 19 20 21 22 23 2022                                                                                                    | In range Ends with 17 19 19 20 21 22 23 2022                                                                                                    | ↓ ↑       The Sort icon indicates the column is sorted.         01/01/2021         07/31/2021         ○         AND ○ OR         Equals         mm/dd/yyyy         Filter.         Equals         Contains         Contains         Equals         Contains         Contains         Not contains         Equals         Contains         Not equal         Not equal         Not equal         Not equal         In range         In range         In range                                                                                                    |                                                                                                    |
| 24 25 26 27 28 29 30 9993                                                                                                    | 2023                                                                                                    | Antione fee deter                                                                                                    | Actions for dates Actions for text and numbers 31 1 2 3 4 5 6 2024                                                                                                    | Actions for dates Actions for text and numbers 31 1 2 3 4 5 6                                                                                                    | Antigen for determined a start and a support                                                                                                    | 24 25 26 27 28 29 30 2003                                                                                                    | 17 10 19 20 21 22 23<br>24 25 28 27 28 29 30<br>2903                                                                                                    | In range         Ends with         17 18 19 20 21 22 23         560 Oct How Dec           212 25 28 27 28 29 000         2022         2020         2022                                                                                                    | ↓ ↑ The Sort icon indicates the column is sorted.         ● Of/O1/2021         ● OT/O1/2021         ● OT/O1/2021         ● O                                                                                                    |                                                                                                    |
|                                                                                                    | In range Starts with 10 11 12 13 14 15 18 Sep Oct Nev Dec                                                                                                    | In range Starts with 10 11 12 13 14 15 18 5ep Oct Nev Dec                                                                                                    | Starts with         10 11 22 03 46 55 46         560 000 Hor         560 000 Hor </td <td>Starts with         10         11         12         13         45         96         Out         Nov         Dec           In range         Ends with         17         18         18         22         20         445         56         202         2022</td> <td>In range Starts with 10 11 12 13 14 15 18 Sep Oct Nov Dec</td> <td>Starts with 10 11 12 13 14 15 18</td> <td></td> <td>Not equal</td> <td>↓ ↑       The Sort icon indicates the column is sorted.         01/01/2021         07/31/2021         ○         AND ○ OR         Equals         imm/dd/yyyy         Equals         Contains         Contains         Oracte than         Contains         Note Date than         Contains         Contains         Note than         Contains         Note than         Contains         Not contains         Contains         Not contains         To as as as 1</td>                                                                                                    | Starts with         10         11         12         13         45         96         Out         Nov         Dec           In range         Ends with         17         18         18         22         20         445         56         202         2022                                                                                                    | In range Starts with 10 11 12 13 14 15 18 Sep Oct Nov Dec                                                                                                    | Starts with 10 11 12 13 14 15 18                                                                                                    |                                                                                                    | Not equal                                                                                                    | ↓ ↑       The Sort icon indicates the column is sorted.         01/01/2021         07/31/2021         ○         AND ○ OR         Equals         imm/dd/yyyy         Equals         Contains         Contains         Oracte than         Contains         Note Date than         Contains         Contains         Note than         Contains         Note than         Contains         Not contains         Contains         Not contains         To as as as 1                                                                                                    |                                                                                                    |
| Not equal                                                                                                    | Not equal         Starts with         10         11         12         13         14         15         16         Not           In range         Ends with         17         17         18         10         12         23         San Dat         Dat                                                                                                    | Not equal         Horseque         Starts with         10 11 12 13 14 15 19         Sep Oct Nov Dec           In range         Ends with         17 18 19 20 21 22 23         Sep Oct Nov Dec                                                                                                    | Not equal<br>in range         Starts with<br>Ends with         101         12         15         45         50         60         60         No         00           24         58         27         22         20         2002         2002         2002         2002         2002         2002         2002         2002         2002         2002         2002         2002         2002         2002         2002         2002         2002         2002         2002         2002         2002         2002         2002         2002         2002         2002         2002         2002         2002         2002         2002         2002         2002         2002         2002         2002         2002         2002         2002         2002         2002         2002         2002         2002         2002         2002         2002         2002         2002         2002         2002         2002         2002         2002         2002         2002         2002         2002         2002         2002         2002         2002         2002         2002         2002         2002         2002         2002         2002         2002         2002         2002         2002         2002         2002 <t< td=""><td>Not equal         For service         Not equal         For service         Not equal         Not equal</td><td>Not equal Starts with 10 11 12 13 14 15 16 Sep Oct Nov Dec</td><td>Not equal Starts with 10 11 12 13 14 15 16</td><td>Not equal</td><td></td><td>Image: Second and Second and Second</td></t<>                    | Not equal         For service         Not equal         For service         Not equal         Not equal                                                                                                    | Not equal Starts with 10 11 12 13 14 15 16 Sep Oct Nov Dec                                                                                                    | Not equal Starts with 10 11 12 13 14 15 16                                                                                                    | Not equal                                                                                                    |                                                                                                    | Image: Second and Second and Second                           |                                                                                                    |
| Not equal Not equal 3 4 5 6 7 8 9 May Jun Jul Aug                                                                                                    | Not equal         Not equal         3 4 5 6 7 8 9         May Jun Jaf Jag         Jaf Jag         May Jun Jaf Jag         Jag         Jag <th< td=""><td>Not equal         Not equal         3 4 5 6 7 8 9         May 2 1 4 5 6 7 8 9         May 2 1 4 5 6 7 8 9         May 2 1 4 5 7 8 9         May 2 1 4 5 7 8 10         May 2 1 4 5 7 8 10         May 2 1 4 5 7 8 10<!--</td--><td>Not equal<br/>In range         Not equal<br/>Starts with         3 4 5 6 7 8 9         May         An         As         An           24 25 28 27 28 29         22 29         2023         2023         2023         2023         2023         2023         2023         2023         2023         2023         2023         2023         2023         2023         2023         2023         2023         2023         2023         2023         2023         2023         2023         2023         2023         2023         2023         2023         2023         2023         2023         2023         2023         2023         2023         2023         2023         2023         2023         2023         2023         2023         2023         2023         2023         2023         2023         2023         2023         2023         2023         2023         2023         2023         2023         2023         2023         2023         2023         2023         2023         2023         2023         2023         2023         2023         2023         2023         2023         2023         2023         2023         2023         2023         2023         2023         2023         2023         2023         2023         <td< td=""><td>Not equal<br/>In range         Not equal<br/>Ends with         3 4 5 7 8 0 7 10 10<br/>10 11 12 10 18 15 70<br/>70 10 10 20 21 12 20<br/>70 10 10 20 21 22 20<br/>70 20 20         May Jan Jan Jan<br/>Jan Jan<br/>Jan<br/>Jan Jan<br/>Jan Jan<br/>Jan<br/>Jan<br/>Jan<br/>Jan Jan<br/>Jan<br/>Jan<br/>Jan<br/>Jan<br/>Jan<br/>Jan<br/>Jan<br/>Jan<br/>Jan</td><td>Not equal         Not equal         3 4 5 0 7 8 9         May Jun Jul Acg           In range         Ends with         10 11 12 13 14 15 16         Sep Oct Nov Dec</td><td>Not equal         3 4 5 6 7 8 9         May         Jun         Jul         Aux           Not equal         Starts with         10 11 12 13 14 15 16         10 11 12 13 14 15 16         10 11 12 13 14 15 16         10 11 12 13 14 15 16         10 11 12 13 14 15 16         10 11 12 13 14 15 16         10 11 12 13 14 15 16         10 11 12 13 14 15 16         10 11 12 13 14 15 16         10 11 12 13 14 15 16         10 11 12 13 14 15 16         10 11 12 13 14 15 16         10 11 12 13 14 15 16         10 11 12 13 14 15 16         10 11 12 13 14 15 16         10 11 12 13 14 15 16         10 11 12 13 14 15 16         10 11 12 13 14 15 16         10 11 12 13 14 15 16         10 11 12 13 14 15 16         10 11 12 13 14 15 16         10 11 12 13 14 15 16         10 11 12 13 14 15 16         10 11 12 13 14 15 16         10 11 12 13 14 15 16         10 11 12 13 14 15 16         10 11 12 13 14 15 16         10 11 12 13 14 15 16         10 11 12 13 14 15 16         10 11 12 13 14 15 16         10 11 12 13 14 15 16         10 11 12 13 14 15 16         10 11 12 13 14 15 16         10 11 12 13 14 15 16         10 11 12 13 14 15 16         10 11 12 13 14 15 16         10 11 12 13 14 15 16         10 11 12 13 14 15 16         10 11 12 13 14 15 16         10 11 12 13 14 15 16         10 11 12 13 14 15 16         10 11 12 13 14 15 16         10 11 12 13 14 15 16         10 11 12 13 14 15 16         10 11 12 13 14 15 16         10 11 12 13 14 15 16         10 11 12 13 14 15 16         10 11 12 13 14 15 16</td><td>Not equal Not equal 3 4 5 6 7 8 9 May Jun Jul Aug</td><td>Not equal 3 4 5 6 7 8 9 May be 14 Ave</td><td>↓ ↑       The Sort icon indicates the column is sorted.         ●       01/01/2021         ●       01/01/2021         ●       01/01/2021         ●       01/01/2021         ●       01/01/2021         ●       01/01/2021         ●       01/01/2021         ●       01/01/2021         ●       01/01/2021         ●       01/01/2021         ●       01/01/2021         ●       01/01/2021         ●       01/01/2021         ●       01/01/2021         ●       01/01/01/2021         ●       01/01/2021         ●       01/01/2021         ●       01/01/2021         ●       01/01/2021         ●       01/01/2021         ●       01/01/2021         ●       01/01/2021         ●       01/01/2021         ●       01/01/2021         ●       01/01/2021         ●       01/01/2021         ●       01/01/2021         ●       01/01/2021         ●       01/01/2021         ●       01/01/2021         ●       01/01/2021</td></td<></td></td></th<>                                                                                                    | Not equal         Not equal         3 4 5 6 7 8 9         May 2 1 4 5 6 7 8 9         May 2 1 4 5 6 7 8 9         May 2 1 4 5 7 8 9         May 2 1 4 5 7 8 10         May 2 1 4 5 7 8 10         May 2 1 4 5 7 8 10 </td <td>Not equal<br/>In range         Not equal<br/>Starts with         3 4 5 6 7 8 9         May         An         As         An           24 25 28 27 28 29         22 29         2023         2023         2023         2023         2023         2023         2023         2023         2023         2023         2023         2023         2023         2023         2023         2023         2023         2023         2023         2023         2023         2023         2023         2023         2023         2023         2023         2023         2023         2023         2023         2023         2023         2023         2023         2023         2023         2023         2023         2023         2023         2023         2023         2023         2023         2023         2023         2023         2023         2023         2023         2023         2023         2023         2023         2023         2023         2023         2023         2023         2023         2023         2023         2023         2023         2023         2023         2023         2023         2023         2023         2023         2023         2023         2023         2023         2023         2023         2023         2023         <td< td=""><td>Not equal<br/>In range         Not equal<br/>Ends with         3 4 5 7 8 0 7 10 10<br/>10 11 12 10 18 15 70<br/>70 10 10 20 21 12 20<br/>70 10 10 20 21 22 20<br/>70 20 20         May Jan Jan Jan<br/>Jan Jan<br/>Jan<br/>Jan Jan<br/>Jan Jan<br/>Jan<br/>Jan<br/>Jan<br/>Jan Jan<br/>Jan<br/>Jan<br/>Jan<br/>Jan<br/>Jan<br/>Jan<br/>Jan<br/>Jan<br/>Jan</td><td>Not equal         Not equal         3 4 5 0 7 8 9         May Jun Jul Acg           In range         Ends with         10 11 12 13 14 15 16         Sep Oct Nov Dec</td><td>Not equal         3 4 5 6 7 8 9         May         Jun         Jul         Aux           Not equal         Starts with         10 11 12 13 14 15 16         10 11 12 13 14 15 16         10 11 12 13 14 15 16         10 11 12 13 14 15 16         10 11 12 13 14 15 16         10 11 12 13 14 15 16         10 11 12 13 14 15 16         10 11 12 13 14 15 16         10 11 12 13 14 15 16         10 11 12 13 14 15 16         10 11 12 13 14 15 16         10 11 12 13 14 15 16         10 11 12 13 14 15 16         10 11 12 13 14 15 16         10 11 12 13 14 15 16         10 11 12 13 14 15 16         10 11 12 13 14 15 16         10 11 12 13 14 15 16         10 11 12 13 14 15 16         10 11 12 13 14 15 16         10 11 12 13 14 15 16         10 11 12 13 14 15 16         10 11 12 13 14 15 16         10 11 12 13 14 15 16         10 11 12 13 14 15 16         10 11 12 13 14 15 16         10 11 12 13 14 15 16         10 11 12 13 14 15 16         10 11 12 13 14 15 16         10 11 12 13 14 15 16         10 11 12 13 14 15 16         10 11 12 13 14 15 16         10 11 12 13 14 15 16         10 11 12 13 14 15 16         10 11 12 13 14 15 16         10 11 12 13 14 15 16         10 11 12 13 14 15 16         10 11 12 13 14 15 16         10 11 12 13 14 15 16         10 11 12 13 14 15 16         10 11 12 13 14 15 16         10 11 12 13 14 15 16         10 11 12 13 14 15 16         10 11 12 13 14 15 16         10 11 12 13 14 15 16         10 11 12 13 14 15 16         10 11 12 13 14 15 16         10 11 12 13 14 15 16</td><td>Not equal Not equal 3 4 5 6 7 8 9 May Jun Jul Aug</td><td>Not equal 3 4 5 6 7 8 9 May be 14 Ave</td><td>↓ ↑       The Sort icon indicates the column is sorted.         ●       01/01/2021         ●       01/01/2021         ●       01/01/2021         ●       01/01/2021         ●       01/01/2021         ●       01/01/2021         ●       01/01/2021         ●       01/01/2021         ●       01/01/2021         ●       01/01/2021         ●       01/01/2021         ●       01/01/2021         ●       01/01/2021         ●       01/01/2021         ●       01/01/01/2021         ●       01/01/2021         ●       01/01/2021         ●       01/01/2021         ●       01/01/2021         ●       01/01/2021         ●       01/01/2021         ●       01/01/2021         ●       01/01/2021         ●       01/01/2021         ●       01/01/2021         ●       01/01/2021         ●       01/01/2021         ●       01/01/2021         ●       01/01/2021         ●       01/01/2021         ●       01/01/2021</td></td<></td>                                                                                                    | Not equal<br>In range         Not equal<br>Starts with         3 4 5 6 7 8 9         May         An         As         An           24 25 28 27 28 29         22 29         2023         2023         2023         2023         2023         2023         2023         2023         2023         2023         2023         2023         2023         2023         2023         2023         2023         2023         2023         2023         2023         2023         2023         2023         2023         2023         2023         2023         2023         2023         2023         2023         2023         2023         2023         2023         2023         2023         2023         2023         2023         2023         2023         2023         2023         2023         2023         2023         2023         2023         2023         2023         2023         2023         2023         2023         2023         2023         2023         2023         2023         2023         2023         2023         2023         2023         2023         2023         2023         2023         2023         2023         2023         2023         2023         2023         2023         2023         2023         2023 <td< td=""><td>Not equal<br/>In range         Not equal<br/>Ends with         3 4 5 7 8 0 7 10 10<br/>10 11 12 10 18 15 70<br/>70 10 10 20 21 12 20<br/>70 10 10 20 21 22 20<br/>70 20 20         May Jan Jan Jan<br/>Jan Jan<br/>Jan<br/>Jan Jan<br/>Jan Jan<br/>Jan<br/>Jan<br/>Jan<br/>Jan Jan<br/>Jan<br/>Jan<br/>Jan<br/>Jan<br/>Jan<br/>Jan<br/>Jan<br/>Jan<br/>Jan</td><td>Not equal         Not equal         3 4 5 0 7 8 9         May Jun Jul Acg           In range         Ends with         10 11 12 13 14 15 16         Sep Oct Nov Dec</td><td>Not equal         3 4 5 6 7 8 9         May         Jun         Jul         Aux           Not equal         Starts with         10 11 12 13 14 15 16         10 11 12 13 14 15 16         10 11 12 13 14 15 16         10 11 12 13 14 15 16         10 11 12 13 14 15 16         10 11 12 13 14 15 16         10 11 12 13 14 15 16         10 11 12 13 14 15 16         10 11 12 13 14 15 16         10 11 12 13 14 15 16         10 11 12 13 14 15 16         10 11 12 13 14 15 16         10 11 12 13 14 15 16         10 11 12 13 14 15 16         10 11 12 13 14 15 16         10 11 12 13 14 15 16         10 11 12 13 14 15 16         10 11 12 13 14 15 16         10 11 12 13 14 15 16         10 11 12 13 14 15 16         10 11 12 13 14 15 16         10 11 12 13 14 15 16         10 11 12 13 14 15 16         10 11 12 13 14 15 16         10 11 12 13 14 15 16         10 11 12 13 14 15 16         10 11 12 13 14 15 16         10 11 12 13 14 15 16         10 11 12 13 14 15 16         10 11 12 13 14 15 16         10 11 12 13 14 15 16         10 11 12 13 14 15 16         10 11 12 13 14 15 16         10 11 12 13 14 15 16         10 11 12 13 14 15 16         10 11 12 13 14 15 16         10 11 12 13 14 15 16         10 11 12 13 14 15 16         10 11 12 13 14 15 16         10 11 12 13 14 15 16         10 11 12 13 14 15 16         10 11 12 13 14 15 16         10 11 12 13 14 15 16         10 11 12 13 14 15 16         10 11 12 13 14 15 16         10 11 12 13 14 15 16         10 11 12 13 14 15 16         10 11 12 13 14 15 16</td><td>Not equal Not equal 3 4 5 6 7 8 9 May Jun Jul Aug</td><td>Not equal 3 4 5 6 7 8 9 May be 14 Ave</td><td>↓ ↑       The Sort icon indicates the column is sorted.         ●       01/01/2021         ●       01/01/2021         ●       01/01/2021         ●       01/01/2021         ●       01/01/2021         ●       01/01/2021         ●       01/01/2021         ●       01/01/2021         ●       01/01/2021         ●       01/01/2021         ●       01/01/2021         ●       01/01/2021         ●       01/01/2021         ●       01/01/2021         ●       01/01/01/2021         ●       01/01/2021         ●       01/01/2021         ●       01/01/2021         ●       01/01/2021         ●       01/01/2021         ●       01/01/2021         ●       01/01/2021         ●       01/01/2021         ●       01/01/2021         ●       01/01/2021         ●       01/01/2021         ●       01/01/2021         ●       01/01/2021         ●       01/01/2021         ●       01/01/2021         ●       01/01/2021</td></td<> | Not equal<br>In range         Not equal<br>Ends with         3 4 5 7 8 0 7 10 10<br>10 11 12 10 18 15 70<br>70 10 10 20 21 12 20<br>70 10 10 20 21 22 20<br>70 20 20         May Jan Jan Jan<br>Jan Jan<br>Jan<br>Jan Jan<br>Jan Jan<br>Jan<br>Jan<br>Jan<br>Jan Jan<br>Jan<br>Jan<br>Jan<br>Jan<br>Jan<br>Jan<br>Jan<br>Jan<br>Jan                                                                                                    | Not equal         Not equal         3 4 5 0 7 8 9         May Jun Jul Acg           In range         Ends with         10 11 12 13 14 15 16         Sep Oct Nov Dec                                                                                                    | Not equal         3 4 5 6 7 8 9         May         Jun         Jul         Aux           Not equal         Starts with         10 11 12 13 14 15 16         10 11 12 13 14 15 16         10 11 12 13 14 15 16         10 11 12 13 14 15 16         10 11 12 13 14 15 16         10 11 12 13 14 15 16         10 11 12 13 14 15 16         10 11 12 13 14 15 16         10 11 12 13 14 15 16         10 11 12 13 14 15 16         10 11 12 13 14 15 16         10 11 12 13 14 15 16         10 11 12 13 14 15 16         10 11 12 13 14 15 16         10 11 12 13 14 15 16         10 11 12 13 14 15 16         10 11 12 13 14 15 16         10 11 12 13 14 15 16         10 11 12 13 14 15 16         10 11 12 13 14 15 16         10 11 12 13 14 15 16         10 11 12 13 14 15 16         10 11 12 13 14 15 16         10 11 12 13 14 15 16         10 11 12 13 14 15 16         10 11 12 13 14 15 16         10 11 12 13 14 15 16         10 11 12 13 14 15 16         10 11 12 13 14 15 16         10 11 12 13 14 15 16         10 11 12 13 14 15 16         10 11 12 13 14 15 16         10 11 12 13 14 15 16         10 11 12 13 14 15 16         10 11 12 13 14 15 16         10 11 12 13 14 15 16         10 11 12 13 14 15 16         10 11 12 13 14 15 16         10 11 12 13 14 15 16         10 11 12 13 14 15 16         10 11 12 13 14 15 16         10 11 12 13 14 15 16         10 11 12 13 14 15 16         10 11 12 13 14 15 16         10 11 12 13 14 15 16         10 11 12 13 14 15 16         10 11 12 13 14 15 16         10 11 12 13 14 15 16                                                                                                    | Not equal Not equal 3 4 5 6 7 8 9 May Jun Jul Aug                                                                                                    | Not equal 3 4 5 6 7 8 9 May be 14 Ave                                                                                                    | ↓ ↑       The Sort icon indicates the column is sorted.         ●       01/01/2021         ●       01/01/2021         ●       01/01/2021         ●       01/01/2021         ●       01/01/2021         ●       01/01/2021         ●       01/01/2021         ●       01/01/2021         ●       01/01/2021         ●       01/01/2021         ●       01/01/2021         ●       01/01/2021         ●       01/01/2021         ●       01/01/2021         ●       01/01/01/2021         ●       01/01/2021         ●       01/01/2021         ●       01/01/2021         ●       01/01/2021         ●       01/01/2021         ●       01/01/2021         ●       01/01/2021         ●       01/01/2021         ●       01/01/2021         ●       01/01/2021         ●       01/01/2021         ●       01/01/2021         ●       01/01/2021         ●       01/01/2021         ●       01/01/2021         ●       01/01/2021                                                                                                    |                                                                                                    |
| Not equal Not equal 3 4 5 0 7 8 9 May Jun Jul Aug                                                                                                    | Not equal         Not equal         3 4 5 6 7 8 9         May Jan         Ad Arg           In range         Ends with         10 11 12 13 44 15 18         Seg Oct Nov Dec                                                                                                    | Not equal         3 4 5 6 7 8 9         May 2m 2m         May 2m 2m         May 2m 2m         May 2m 2m         May 2m 2m         May 2m 2m         May 2m 2m         May 2m         May 2m <th <="" td=""><td>Not equal<br/>In range         Not equal<br/>Starts with         3         4         5         6         7         8         May         Jan         Ja         Ag         Ag           10         11         12         13         4         5         6         7         8         May         Jan         Jag         Ag         Ag</td><td>Not equal<br/>In range         Not equal<br/>Ends with         3         4         6         7         8         May An An An<br/>Ends with         May An An An An</td><td>Not equal         Not equal         3 4 5 6 7 8 9         May an         Add         Aug           In range         Ends with         10 11 12 10 14 55 16         Bigs Oct Nov Dec</td><td>Not equal         3 4 5 6 7 8 9         Mer Jun Jul         Au           Not equal         Starts with         10 11 12 13 14 15 16         Mer Jun Jul         Jul         Au</td><td>Not equal         3 4 5 0 7 8 9         May Jun         Jul         Aug</td><td>Not anual 3 4 5 0 7 8 9 Not anual</td><td>↓ ↑       The Sort icon indicates the column is sorted.         ●       01/01/2021         ●       AND ○ OR         Equals       ●         Imm/dd/yyyy       ●         Equals       ●         Equals       ●      E</td></th>                                                                                                    | <td>Not equal<br/>In range         Not equal<br/>Starts with         3         4         5         6         7         8         May         Jan         Ja         Ag         Ag           10         11         12         13         4         5         6         7         8         May         Jan         Jag         Ag         Ag</td> <td>Not equal<br/>In range         Not equal<br/>Ends with         3         4         6         7         8         May An An An<br/>Ends with         May An An An An</td> <td>Not equal         Not equal         3 4 5 6 7 8 9         May an         Add         Aug           In range         Ends with         10 11 12 10 14 55 16         Bigs Oct Nov Dec</td> <td>Not equal         3 4 5 6 7 8 9         Mer Jun Jul         Au           Not equal         Starts with         10 11 12 13 14 15 16         Mer Jun Jul         Jul         Au</td> <td>Not equal         3 4 5 0 7 8 9         May Jun         Jul         Aug</td> <td>Not anual 3 4 5 0 7 8 9 Not anual</td> <td>↓ ↑       The Sort icon indicates the column is sorted.         ●       01/01/2021         ●       AND ○ OR         Equals       ●         Imm/dd/yyyy       ●         Equals       ●         Equals       ●      E</td>                                                                                                    | Not equal<br>In range         Not equal<br>Starts with         3         4         5         6         7         8         May         Jan         Ja         Ag         Ag           10         11         12         13         4         5         6         7         8         May         Jan         Jag         Ag         Ag                                                                                                    | Not equal<br>In range         Not equal<br>Ends with         3         4         6         7         8         May An An An<br>Ends with         May An An An An                                                                                                    | Not equal         Not equal         3 4 5 6 7 8 9         May an         Add         Aug           In range         Ends with         10 11 12 10 14 55 16         Bigs Oct Nov Dec                                                                                                    | Not equal         3 4 5 6 7 8 9         Mer Jun Jul         Au           Not equal         Starts with         10 11 12 13 14 15 16         Mer Jun Jul         Jul         Au                                                                                                    | Not equal         3 4 5 0 7 8 9         May Jun         Jul         Aug                                                                                                    | Not anual 3 4 5 0 7 8 9 Not anual                                                                                                    | ↓ ↑       The Sort icon indicates the column is sorted.         ●       01/01/2021         ●       AND ○ OR         Equals       ●         Imm/dd/yyyy       ●         Equals       ●         Equals       ●      E |
| Less trian Not equal 3 4 5 6 7 8 9 May Jun Jul Aug                                                                                                    | Less trian         Not equal         3 4 5 6 7 8 9         May         Jan         Jal         Aug           Not equal         Sards with         10 11 21 31 41 5 19         Sards with         10 11 21 31 41 5 19         Sards with         Sards with         <                                                                                                    | Less trian         Not equal         3 4 5 0 7 8 0         More and and and and and and and and and and                                                                                                    | Less trian         Not equal         3         4         5         6         7         8         9         May         An         An         Ang           In range         Starts with         Ends with         0         11         10         12         14         5         6         7         8         9         May         Ang         Ang           1         1         1         1         1         1         1         1         1         1         1         1         1         1         1         1         1         1         1         1         1         1         1         1         1         1         1         1         1         1         1         1         1         1         1         1         1         1         1         1         1         1         1         1         1         1         1         1         1         1         1         1         1         1         1         1         1         1         1         1         1         1         1         1         1         1         1         1         1         1         1         1         1                                                                                                    | Less man         Not equal         3 4 5 6 7 8 9         May         An         Jail Aug           Not equal         Starts with         10 11 12 13 14 15 16         560 04 Nov         560 04 Nov                                                                                                    | Less tran         Not equal         3 4 5 6 7 8 0         May         Jan         Jal         Aug           Not equal         Starts with         10 11 12 10 14 15 16         560 00 Nor Dec           In range         Ends with         10 11 12 10 14 15 16         560 00 Nor Dec                                                                                                    | Less than Not equal 3 4 5 6 7 8 9 May Jun Jul Aug<br>Not equal Starts with 10 11 12 13 14 15 16                                                                                                    | Less than Not equal 3 4 5 6 7 8 9 May Jun Jul Aug                                                                                                    | Less than Not avoid 3 4 5 0 7 0 9                                                                                                    | ↓ ↑ The Sort icon indicates the column is sorted.         Note Date ↑         ■ Note Type         Menu button         Equals         ■ Contains         ■ Equals         ■ Contains         ■ Equals         ■ Contains         ■ Contains                                                                                                    |                                                                                                    |
| Less than Not equal 3 4 5 6 7 8 9 May Jun Jul Aug                                                                                                    | Less than         Count         3         4         5         6         7         8         Nor         and         Aug           Not equal         Starts with         101         12         13         4.5         6         7         8         Nor         and         Aug           In range         Ends with         101         12         13         4.5         6         7         8         560         Od         Nov         Aug         Aug                                                                                                    | Less than         Common         Sector         Sector         Sect                                                                                                    | Less than         Count         3         4         6         7         8         1         Not equal         Not equal         Starts with         10         11         12         13         4         5         6         7         8         9         A         a         a <td>Less than         Count         3         4         5         6         7         9         May         An         An         And         Not           Not equal         Starts with         10         11         12         13         14         5         6         7         9         May         An         An         Ano         Not           In range         Ends with         17         19         9         2         23         24         25         202         202         202         202         202         202         202         202         202         202         202         202         202         202         202         202         202         202         202         202         202         202         202         202         202         202         202         202         202         202         202         202         202         202         202         202         202         202         202         202         202         202         202         202         202         202         202         202         202         202         202         202         202         202         202         202         202</td> <td>Less than         Lequil         2         4         6         7         8         9         May         Jail         Aug           Not equal         Starts with         10         11         12         14         5         6         0         No         Aug         Jail         Aug           In range         Ends with         10         11         12         14         5         6         0         No         Date         Date         Date         Date         5         6         0         No         Date         Date</td> <td>Less than Not equal 3 4 5 6 7 8 9 May Jun Jul Ave<br/>Not equal Starts with 10 11 12 13 14 15 16</td> <td>Less than Not equal 3 4 5 6 7 8 9 May Jun Jul Aug</td> <td>Less than Not agual 3 4 5 0 7 8 9 Nor by here by</td> <td>↓ ↑       The Sort icon indicates the column is sorted.         ●       01/01/2021         ●       AND ○ OR         Equals       ●         Imm/dd/yyyy       □         Equals       ●         Equals       ●      E</td>                                                                                                    | Less than         Count         3         4         5         6         7         9         May         An         An         And         Not           Not equal         Starts with         10         11         12         13         14         5         6         7         9         May         An         An         Ano         Not           In range         Ends with         17         19         9         2         23         24         25         202         202         202         202         202         202         202         202         202         202         202         202         202         202         202         202         202         202         202         202         202         202         202         202         202         202         202         202         202         202         202         202         202         202         202         202         202         202         202         202         202         202         202         202         202         202         202         202         202         202         202         202         202         202         202         202         202                                                                                                    | Less than         Lequil         2         4         6         7         8         9         May         Jail         Aug           Not equal         Starts with         10         11         12         14         5         6         0         No         Aug         Jail         Aug           In range         Ends with         10         11         12         14         5         6         0         No         Date         Date         Date         Date         5         6         0         No         Date         Date                                                                                                    | Less than Not equal 3 4 5 6 7 8 9 May Jun Jul Ave<br>Not equal Starts with 10 11 12 13 14 15 16                                                                                                    | Less than Not equal 3 4 5 6 7 8 9 May Jun Jul Aug                                                                                                    | Less than Not agual 3 4 5 0 7 8 9 Nor by here by                                                                                                    | ↓ ↑       The Sort icon indicates the column is sorted.         ●       01/01/2021         ●       AND ○ OR         Equals       ●         Imm/dd/yyyy       □         Equals       ●         Equals       ●      E                                                                                                    |                                                                                                    |
| Less than Not equal 3 4 5 0 7 8 9 May Jun Jul Aug                                                                                                    | Less than         Equals         3 4 5 6 7 8 9         Nor and and and and and and and and and and                                                                                                    | Less than         Equals         3 4 5 6 7 8 8         More qual         More qual         <                                                                                                    | Less than         Equats<br>Not equal         Stars with         3         4         5         6         7         8         Nor<br>Stars with         Not equal         Not equal         Not eq                                                                                                    | Less than         Equals         3         4         5         6         7         1         9         May         An         An <t< td=""><td>Less than         Equars         3         4         5         7         8         May         Jar         Jar         Ao           Not equal         Starts with         10         11         14         15         86         0         No         Dec         No         Dec         Dec         No         Dec         No         Dec         Dec         Dec         Dec         Dec         Dec         Dec         Dec         &lt;</td><td>Less than         Equal         3         4         5         6         7         8         May         Jun         Jul         Aug           Not equal         Starts with         10         11         12         15         16         Aug</td><td>Less than Not equal 3 4 5 6 7 8 9 May Jun Jul Aug</td><td>Less than Not equal 3.4.5.6.7.8.9</td><td>↓ ↑       The Sort icon indicates the column is sorted.         01/01/2021         07/31/2021         ○         Menu button         Equals         Contains         Equals         Contains         Equals         Contains         Equals         Contains         Contains      <tr< td=""></tr<></td></t<>                                                                                                    | Less than         Equars         3         4         5         7         8         May         Jar         Jar         Ao           Not equal         Starts with         10         11         14         15         86         0         No         Dec         No         Dec         Dec         No         Dec         No         Dec         Dec         Dec         Dec         Dec         Dec         Dec         Dec         <                                                                                                    | Less than         Equal         3         4         5         6         7         8         May         Jun         Jul         Aug           Not equal         Starts with         10         11         12         15         16         Aug                                                                                                    | Less than Not equal 3 4 5 6 7 8 9 May Jun Jul Aug                                                                                                    | Less than Not equal 3.4.5.6.7.8.9                                                                                                    | ↓ ↑       The Sort icon indicates the column is sorted.         01/01/2021         07/31/2021         ○         Menu button         Equals         Contains         Equals         Contains         Equals         Contains         Equals         Contains         Contains <tr< td=""></tr<>                                                                                                    |                                                                                                    |
| Less than Equals 2 to 2 to 2 to 2 to 2 to 2 to 2 to 2 t                                                                                                    | Less than Equals 3 4 5 6 7 8 4 May Jan Jahr May Jan Jahr May Jan Jan Jan Jan Jan Jan Jan Jan Jan Jan                                                                                                    | Less than         Equals         3         4         5         6         7         7         7         16         19         2         2         2         2         2         2         2         2         2         2         2         2         2         2         2         2         2         2         2         2         2         2         2         2         2         2         2         2         2         2         2         2         2         2         2         2         2         2         2         2         2         2         2         2         2         2         2         2         2         2         2         2         2         2         2         2         2         2         2         2         2         2         2         2         2         2         2         2         2         2         2         2         2         2         2         2         2         2         2         2         2         2         2         2         2         2         2         2         2         2         2         2         2         2         2                                                                                                    | Less than<br>Not equal         Equals<br>Not equal         23         25         6         7         8         8         8         8         9         7         8         8         9         7         8         9         7         8         9         7         8         9         7         8         9         7         8         9         7         8         9         7         8         9         7         8         9         7         8         9         7         8         9         7         8         9         7         8         9         7         7         8         9         7         7         8         9         7         7         8         9         7         8         9         7         7         8         9         7         7         8         9         7         7         8         9         9         9         9         9         9         9         9         9         9         9         9         9         9         9         9         9         9         9         9         9         9         9         9         9         9         9         9                                                                                                    | Equals         Equals         2         2         2         2         2         2         3         4         5         6         7         8         May         Au         Au <td>Less than         Equals         D         D         <thd< th=""> <thd< th="">         D         <t< td=""><td>Less than         Equals         Image: Constraint of the second operation of the second operation operation operat</td><td>Less than Equals 2 4 5 6 7 8 9 May Jun Jul Aug</td><td>Less than Equals 2 4 6 7 7 8 9</td><td>↓ ↑       The Sort icon indicates the column is sorted.         01/01/2021         07/31/2021         ● AND ○ OR         Equals         Imm/dd/yyyy         Equals         Contains         Equals         Contains         Equals         Equals         Contains         Equals         Equals         Contains         Equals         Equals         Equals         Equals         Equals         Equals         Equals         Equals         Equals         Equals         Equals         Equals         Equals         Equals         Equals         Equals         Equals         Equals         Equals</td></t<></thd<></thd<></td>                                                                                                    | Less than         Equals         D         D <thd< th=""> <thd< th="">         D         <t< td=""><td>Less than         Equals         Image: Constraint of the second operation of the second operation operation operat</td><td>Less than Equals 2 4 5 6 7 8 9 May Jun Jul Aug</td><td>Less than Equals 2 4 6 7 7 8 9</td><td>↓ ↑       The Sort icon indicates the column is sorted.         01/01/2021         07/31/2021         ● AND ○ OR         Equals         Imm/dd/yyyy         Equals         Contains         Equals         Contains         Equals         Equals         Contains         Equals         Equals         Contains         Equals         Equals         Equals         Equals         Equals         Equals         Equals         Equals         Equals         Equals         Equals         Equals         Equals         Equals         Equals         Equals         Equals         Equals         Equals</td></t<></thd<></thd<>                                                                                                    | Less than         Equals         Image: Constraint of the second operation of the second operation operation operat                                                                                                    | Less than Equals 2 4 5 6 7 8 9 May Jun Jul Aug                                                                                                    | Less than Equals 2 4 6 7 7 8 9                                                                                                    | ↓ ↑       The Sort icon indicates the column is sorted.         01/01/2021         07/31/2021         ● AND ○ OR         Equals         Imm/dd/yyyy         Equals         Contains         Equals         Contains         Equals         Equals         Contains         Equals         Equals         Contains         Equals         Equals         Equals         Equals         Equals         Equals         Equals         Equals         Equals         Equals         Equals         Equals         Equals         Equals         Equals         Equals         Equals         Equals         Equals                                                                                                    |                                                                                                    |
| Less than         Equals         27 co co co co co co co co co co co co co                                                                                                    | Less than Pot equal Starts with U U U U U U U U U U U U U U U U U U U                                                                                                    | Less than<br>Not equal         Equals<br>Not equal         2 a cor x 0 3 a cor x 0 3 a cor x 0 a cor x 0 a cor                                                                                                    | Less than         Equals         2         4         5         6         7         8         8         AP           Not equal<br>In range         Starts with         5         1         1         2         1         1         1         1         1         1         1         1         1         1         1         1         1         1         1         1         1         1         1         1         1         1         1         1         1         1         1         1         1         1         1         1         1         1         1         1         1         1         1         1         1         1         1         1         1         1         1         1         1         1         1         1         1         1         1         1         1         1         1         1         1         1         1         1         1         1         1         1         1         1         1         1         1         1         1         1         1         1         1         1         1         1         1         1         1         1         1         1                                                                                                    | Less than         Equals         22         20         Per Mode         Apr           Not equal         Not equal         Starts with         10         11         12         14         5         0         1         2         Apr         Apr                                                                                                    | Equals         2         3         3         2         1         7         7         7         7         7         7         7         7         7         7         7         7         7         7         7         7         7         7         7         7         7         7         7         7         7         7         7         7         7         7         7         7         7         7         7         7         7         7         7         7         7         7         7         7         7         7         7         7         7         7         7         7         7         7         7         7         7         7         7         7         7         7         7         7         7         7         7         7         7         7         7         7         7         7         7         7         7         7         7         7         7         7         7         7         7         7         7         7         7         7         7         7         7         7         7         7         7         7         7         7         7 <td>Equals         Composition         Display         Display</td> <td>Less than Not equal 3 4 5 6 7 8 9 May Jun Jah Aug</td> <td>Less than Equals 2 and 3 2 2 and 4 and 4 a</td> <td>↓ ↑ The Sort icon indicates the column is sorted.         01/01/2021         07/31/2021         ● AND ○ OR         Equals         Imm/dd/yyyy         Equals         Contains         Equals         Contains         Contains         Imm/dd/yyyy</td>                                                                                                    | Equals         Composition         Display         Display                                                                                                    | Less than Not equal 3 4 5 6 7 8 9 May Jun Jah Aug                                                                                                    | Less than Equals 2 and 3 2 2 and 4 and 4 a | ↓ ↑ The Sort icon indicates the column is sorted.         01/01/2021         07/31/2021         ● AND ○ OR         Equals         Imm/dd/yyyy         Equals         Contains         Equals         Contains         Contains         Imm/dd/yyyy                                                                                                    |                                                                                                    |
| Uncare from         Equals         27         28         30         1         2           Less than         Not equal         3         4         6         7         6         9         Mor         July         July                                                                                                    | Equals         27         28         28         21         28         28         28         28         28         28         28         28         28         28         28         28         28         28         28         28         28         28         28         28         28         28         28         28         28         28         28         28         28         28         28         28         28         28         28         28         28         28         28         28         28         28         28         28         28         28         28         28         28         28         28         28         28         28         28         28         28         28         28         28         28         28         28         28         28         28         28         28         28         28         28         28         28         28         28         28         28         28         28         28         28         28         28         28         28         28         28         28         28         28         28         28         28         28         28         28 <th< td=""><td>Equals         27 28 28 30 31         2         Ann         Fine Nam         Ann           Less than         Not equal         3 4 6 6 7 8 9         Not equal         3 4 8 0 7 8 9         Nor equal         Not equal         3 4 1 1 1 1 1 1 1 1 1 1 1 1 1 1 1 1 1 1</td><td>Less than         Equals         27 28 30 30 40 2         20 20 30 30 40 2         20 20 30 30 40 2         20 20 30 30 40 2         20 20 30 30 40 2         20 20 30 30 40 2         20 20 30 30 40 2         20 20 30 30 40 2         20 20 30 30 40 2         20 20 30 30 40 2         20 20 30 30 40 2         20 20 30 30 40 2         20 20 30 30 40 2         20 20 30 30 40 2         20 20 30 30 40 2         20 20 30 30 40 2         20 20 30 30 40 2         20 20 30 30 40 2         20 20 30 30 40 2         20 20 30 30 40 2         20 20 30 30 40 2         20 20 30 30 40 2         20 20 30 30 40 2         20 20 30 30 40 2         20 20 30 30 40 2         20 20 30 30 40 2         20 20 30 30 40 2         20 20 30 30 40 2         20 20 30 30 40 2         20 20 30 30 40 2         20 20 30 30 40 2         20 20 30 30 40 2         20 20 30 30 40 2         20 20 30 30 40 2         20 20 30 30 40 2         20 20 30 30 40 2         20 20 30 30 40 2         20 20 30 30 40 2         20 20 30 30 40 2         20 20 30 30 40 2         20 20 30 30 40 2         20 20 30 30 40 2         20 20 30 30 40 2         20 20 30 30 40 2         20 20 30 30 40 2         20 20 30 30 40 2         20 20 30 30 40 2         20 20 30 30 40 2         20 20 30 30 40 2         20 20 30 30 40 2         20 20 30 30 40 2         20 20 30 30 40 2         20 20 30 30 40 2         20 20 30 30 40 2         20 20 30 30 40 2         20 20 30 30 40 2         20 20 30 30 40 2         20 30 30 40 2         20</td><td>Oreacter train         Equals         27 20 30 30 10         2         2000         Res Mar Apr           Less than         Not equal         Not equal         3 4 4 5 6 7 4 9         Mar Apr         Mar Apr           In range         Ends with         10 10 2 10 4 15 19         Starts with         10 10 2 10 4 15 19         Starts with         50 0 0 M Nov Des</td><td>Greater time         Equals         27 20 30 50 30 2         2         Pie Now Arr           Less than         Not equal         0.0 40 0 0.7 4.9         May 30.0 May 30.0 May 30.</td><td>Orecurrent control         Equals         27 28 28 30 31 2         2         More Product           Less than         Not equal         3.4 6 7 6 7 6 9         More Ap         More Ap           Not equal         Starts with         10 11 12 13 46 15 90         More Ap         More Ap</td><td>Equals         27 28 28 30 33         1         2         Jan         Jan         Apr           Not equal         Not equal         3 4 5 6 7 8 9         May Jan         Jan         Jan</td><td>Equals         27         29         29         30         31         1         2         4m         Mar         Apr           Less than         Not aqual         3         4         6         7         6         9         Nor aqual         3         4         6         7         6         9         Nor aqual         3         4         6         7         6         9         Nor aqual         3         4         6         7         6         9         Nor aqual         3         4         6         7         6         9         Nor aqual         3         4         6         7         6         9         Nor aqual         3         4         6         7         6         9         Nor aqual         3         4         6         7         6         9         Nor aqual         3         4         6         7         6         9         Nor aqual         3         4         6         7         6         9         Nor aqual         3         4         6         7         6         9         Nor aqual         3         4         6         7         6         9         Nor aqual         3         4</td><td>Image: Second construction       Image: Second construction         Image: Second construction       Image: Second construction         Image: Second construction       Image: Second co</td></th<>                                                                                                    | Equals         27 28 28 30 31         2         Ann         Fine Nam         Ann           Less than         Not equal         3 4 6 6 7 8 9         Not equal         3 4 8 0 7 8 9         Nor equal         Not equal         3 4 1 1 1 1 1 1 1 1 1 1 1 1 1 1 1 1 1 1                                                                                                    | Less than         Equals         27 28 30 30 40 2         20 20 30 30 40 2         20 20 30 30 40 2         20 20 30 30 40 2         20 20 30 30 40 2         20 20 30 30 40 2         20 20 30 30 40 2         20 20 30 30 40 2         20 20 30 30 40 2         20 20 30 30 40 2         20 20 30 30 40 2         20 20 30 30 40 2         20 20 30 30 40 2         20 20 30 30 40 2         20 20 30 30 40 2         20 20 30 30 40 2         20 20 30 30 40 2         20 20 30 30 40 2         20 20 30 30 40 2         20 20 30 30 40 2         20 20 30 30 40 2         20 20 30 30 40 2         20 20 30 30 40 2         20 20 30 30 40 2         20 20 30 30 40 2         20 20 30 30 40 2         20 20 30 30 40 2         20 20 30 30 40 2         20 20 30 30 40 2         20 20 30 30 40 2         20 20 30 30 40 2         20 20 30 30 40 2         20 20 30 30 40 2         20 20 30 30 40 2         20 20 30 30 40 2         20 20 30 30 40 2         20 20 30 30 40 2         20 20 30 30 40 2         20 20 30 30 40 2         20 20 30 30 40 2         20 20 30 30 40 2         20 20 30 30 40 2         20 20 30 30 40 2         20 20 30 30 40 2         20 20 30 30 40 2         20 20 30 30 40 2         20 20 30 30 40 2         20 20 30 30 40 2         20 20 30 30 40 2         20 20 30 30 40 2         20 20 30 30 40 2         20 20 30 30 40 2         20 20 30 30 40 2         20 20 30 30 40 2         20 20 30 30 40 2         20 20 30 30 40 2         20 20 30 30 40 2         20 30 30 40 2         20                                                                                                    | Oreacter train         Equals         27 20 30 30 10         2         2000         Res Mar Apr           Less than         Not equal         Not equal         3 4 4 5 6 7 4 9         Mar Apr         Mar Apr           In range         Ends with         10 10 2 10 4 15 19         Starts with         10 10 2 10 4 15 19         Starts with         50 0 0 M Nov Des                                                                                                    | Greater time         Equals         27 20 30 50 30 2         2         Pie Now Arr           Less than         Not equal         0.0 40 0 0.7 4.9         May 30.0 May 30.0 May 30.                                                                                                    | Orecurrent control         Equals         27 28 28 30 31 2         2         More Product           Less than         Not equal         3.4 6 7 6 7 6 9         More Ap         More Ap           Not equal         Starts with         10 11 12 13 46 15 90         More Ap         More Ap                                                                                                    | Equals         27 28 28 30 33         1         2         Jan         Jan         Apr           Not equal         Not equal         3 4 5 6 7 8 9         May Jan         Jan                                                                                                    | Equals         27         29         29         30         31         1         2         4m         Mar         Apr           Less than         Not aqual         3         4         6         7         6         9         Nor aqual         3         4         6         7         6         9         Nor aqual         3         4         6         7         6         9         Nor aqual         3         4         6         7         6         9         Nor aqual         3         4         6         7         6         9         Nor aqual         3         4         6         7         6         9         Nor aqual         3         4         6         7         6         9         Nor aqual         3         4         6         7         6         9         Nor aqual         3         4         6         7         6         9         Nor aqual         3         4         6         7         6         9         Nor aqual         3         4         6         7         6         9         Nor aqual         3         4         6         7         6         9         Nor aqual         3         4                                                                                                    | Image: Second construction       Image: Second construction         Image: Second construction       Image: Second construction         Image: Second construction       Image: Second co                                                                                                    |                                                                                                    |
| Greater than         Poil contains         27 28 29 30 31 10 2         27 28 29 30 31 10 2         27 28 29 30 31 10 2         28 30 30 30 30         20 20 30 30 30         20 30 30 30         20 30 30 30         20 30 30 30         20 30 30 30         20 30 30 30         20 30 30 30         20 30 30 30         20 30 30 30         20 30 30 30         20 30 30         20 30 30         20 30 30         20 30 30         20 30 30         20 30 30         20 30 30         20 30 30         20 30 30         20 30 30         20 30 30         20 30 30         20 30 30         20 30 30         20 30 30         20 30 30         20 30 30         20 30 30         20 30 30         20 30 30         20 30 30         20 30 30         20 30 30         20 30 30         20 30 30         20 30 30         20 30 30         20 30 30         20 30 30         20 30 30         20 30 30         20 30 30         20 30 30         20 30 30         20 30 30         20 30 30         20 30 30         20 30 30         20 30 30         20 30 30         20 30 30         20 30 30         20 30 30         20 30 30         20 30 30         20 30 30         20 30 30         20 30 30         20 30 30         20 30 30         20 30 30         20 30 30         20 30 30         20 30 30         20 30 30         20 30 30         20 30 30         20 30 30         20 30 30                                                                                                    | Greater than         Protocontains         27 28 29 30 30 31 4 2         Am         Pin         Mar         Apr           Less than         Equals         Not equal         3 4 5 0 7 8 9         Not qual         May         Am         Am <td>Orreater than         Proticontains         27 28 28 50 31 1 2         Am         Feb. Star         Am           Less than         Not equal         Not equal         3 4 5 6 7 8 9         Not equal         3 4 1 1 2 13 4 15 9         Not equal         Starts with         56 90 00 1 Nov Dec         Sep 001 Nov Dec           In range         Ends with         17 18 19 20 21 22 22         Sep 001 Nov Dec         Sep 001 Nov Dec</td> <td>Oreater than         Proor contains         27 23 23 23 23 23 24         2         Ann         Fail Mark         Ann           Less than         Equals         Not equal         Not equal         101 20 14 55 16         101 10 15 55 16         101 10 12 15 15 16         100 0000         100 0000         100 0000         100 0000         100 0000         100 0000         100 0000         100 0000         100 0000         100 0000         100 0000         100 0000         100 0000         100 0000         100 0000         100 0000         100 0000         100 0000         100 0000         100 0000         100 0000         100 0000         100 0000         100 0000         100 0000         100 0000         100 0000         100 0000         100 0000         100 0000         100 0000         100 0000         100 0000         100 0000         100 0000         100 0000         100 0000         100 0000         100 0000         100 0000         100 0000         100 0000         100 0000         100 0000         100 0000         100 0000         100 0000         100 0000         100 0000         100 0000         100 0000         100 0000         100 0000         100 0000         100 0000         100 0000         100 0000         100 0000         100 0000         100 0000         100 0000         100 0000         &lt;</td> <td>Greater than         Poil contains         27         23         23         24         8         Mar Apr           Less than         Equals         3         4         6         7         8         Mar Apr           Not equal         Starts with         11         12         13         15         9         Mar Apr           In range         Ends with         17         19         96         22         23         20         24         Mar Apr</td> <td>Greater than         From contains         27         28         29         30         31         2         More April           Less than         Not equal         3         4         6         7         8         More April           Not equal         Starts with         10         11         12         14         5         6         7         8         More April           In range         Ends with         10         11         10         14         5         9         More Dec</td> <td>Greater than         Not comains         27         28         25         36         16         2           Less than         Equals         3         4.5         6.7         8         6         7         8         6         7         8         6         7         8         6         7         8         6         7         8         6         7         8         6         7         8         6         7         8         6         7         8         6         7         8         6         7         8         6         7         8         6         7         8         6         7         8         6         7         8         6         7         8         6         7         8         6         7         8         6         7         8         6         7         8         6         7         8         6         7         8         6         7         8         6         7         8         6         7         8         6         7         8         7         8         7         8         7         8         7         8         7         8         7         8<td>Greater than         File         File</td><td>Greater than         Ivot contains         27         28         30         31         2         Zen         More Apr           Less than         More aqual         3         4         5         0         7         8         9         1         1         1         1         1         1         1         1         1         1         1         1         1         1         1         1         1         1         1         1         1         1         1         1         1         1         1         1         1         1         1         1         1         1         1         1         1         1         1         1         1         1         1         1         1         1         1         1         1         1         1         1         1         1         1         1         1         1         1         1         1         1         1         1         1         1         1         1         1         1         1         1         1         1         1         1         1         1         1         1         1         1         1         1         1</td><td>↓ ↑       The Sort icon indicates the column is sorted.         01/01/2021         07/31/2021         ○         AND ○ OR         Equals         Contains</td></td>                                                                                                    | Orreater than         Proticontains         27 28 28 50 31 1 2         Am         Feb. Star         Am           Less than         Not equal         Not equal         3 4 5 6 7 8 9         Not equal         3 4 1 1 2 13 4 15 9         Not equal         Starts with         56 90 00 1 Nov Dec         Sep 001 Nov Dec           In range         Ends with         17 18 19 20 21 22 22         Sep 001 Nov Dec         Sep 001 Nov Dec                                                                                                    | Oreater than         Proor contains         27 23 23 23 23 23 24         2         Ann         Fail Mark         Ann           Less than         Equals         Not equal         Not equal         101 20 14 55 16         101 10 15 55 16         101 10 12 15 15 16         100 0000         100 0000         100 0000         100 0000         100 0000         100 0000         100 0000         100 0000         100 0000         100 0000         100 0000         100 0000         100 0000         100 0000         100 0000         100 0000         100 0000         100 0000         100 0000         100 0000         100 0000         100 0000         100 0000         100 0000         100 0000         100 0000         100 0000         100 0000         100 0000         100 0000         100 0000         100 0000         100 0000         100 0000         100 0000         100 0000         100 0000         100 0000         100 0000         100 0000         100 0000         100 0000         100 0000         100 0000         100 0000         100 0000         100 0000         100 0000         100 0000         100 0000         100 0000         100 0000         100 0000         100 0000         100 0000         100 0000         100 0000         100 0000         100 0000         100 0000         100 0000         100 0000         <                                                                                                    | Greater than         Poil contains         27         23         23         24         8         Mar Apr           Less than         Equals         3         4         6         7         8         Mar Apr           Not equal         Starts with         11         12         13         15         9         Mar Apr           In range         Ends with         17         19         96         22         23         20         24         Mar Apr                                                                                                    | Greater than         From contains         27         28         29         30         31         2         More April           Less than         Not equal         3         4         6         7         8         More April           Not equal         Starts with         10         11         12         14         5         6         7         8         More April           In range         Ends with         10         11         10         14         5         9         More Dec                                                                                                    | Greater than         Not comains         27         28         25         36         16         2           Less than         Equals         3         4.5         6.7         8         6         7         8         6         7         8         6         7         8         6         7         8         6         7         8         6         7         8         6         7         8         6         7         8         6         7         8         6         7         8         6         7         8         6         7         8         6         7         8         6         7         8         6         7         8         6         7         8         6         7         8         6         7         8         6         7         8         6         7         8         6         7         8         6         7         8         6         7         8         6         7         8         6         7         8         6         7         8         7         8         7         8         7         8         7         8         7         8         7         8 <td>Greater than         File         File</td> <td>Greater than         Ivot contains         27         28         30         31         2         Zen         More Apr           Less than         More aqual         3         4         5         0         7         8         9         1         1         1         1         1         1         1         1         1         1         1         1         1         1         1         1         1         1         1         1         1         1         1         1         1         1         1         1         1         1         1         1         1         1         1         1         1         1         1         1         1         1         1         1         1         1         1         1         1         1         1         1         1         1         1         1         1         1         1         1         1         1         1         1         1         1         1         1         1         1         1         1         1         1         1         1         1         1         1         1         1         1         1         1         1</td> <td>↓ ↑       The Sort icon indicates the column is sorted.         01/01/2021         07/31/2021         ○         AND ○ OR         Equals         Contains</td>                                                                                                    | Greater than         File         File                                                                                                    | Greater than         Ivot contains         27         28         30         31         2         Zen         More Apr           Less than         More aqual         3         4         5         0         7         8         9         1         1         1         1         1         1         1         1         1         1         1         1         1         1         1         1         1         1         1         1         1         1         1         1         1         1         1         1         1         1         1         1         1         1         1         1         1         1         1         1         1         1         1         1         1         1         1         1         1         1         1         1         1         1         1         1         1         1         1         1         1         1         1         1         1         1         1         1         1         1         1         1         1         1         1         1         1         1         1         1         1         1         1         1         1                                                                                                    | ↓ ↑       The Sort icon indicates the column is sorted.         01/01/2021         07/31/2021         ○         AND ○ OR         Equals         Contains                                                                                                    |                                                                                                    |
| Greater than     Not contains     27 28 28 38 31 10 10 10 10 10 10 10 10 10 10 10 10 10                                                                                                    | Greater than         Not contains         2000 To Mo To Mo To To To To To To To To To To To To To                                                                                                    | Greater than<br>Less than<br>Not equal<br>In range         Not contains<br>Equals         Diameter<br>Stars with<br>Ends with         Diameter<br>Stars with<br>Tri to to 20 22 22 20         Diameter<br>Stars with<br>Tri to 20 22 22 20         Diameter<br>Stars with<br>Tri to 20 22 22 20         Diameter<br>Stars with<br>Tri to 20 22 22 20         Diameter<br>Stars with<br>Tri to 20 22 22 20         Diameter<br>Stars with<br>Tri to 20 20 22 22 20         Diameter<br>Stars with<br>Tri to 20 20 22 22 20                                                                                                    | Greater than<br>Less than<br>Not equal         Not contains<br>Equals         Source is where is where it where is where is where it is where it where is where it is where it where it whe                                                                                                    | Greater than         Not contains         20         20         20         20         20         20         20         20         20         20         20         20         20         20         20         20         20         20         20         20         20         20         20         20         20         20         20         20         20         20         20         20         20         20         20         20         20         20         20         20         20         20         20         20         20         20         20         20         20         20         20         20         20         20         20         20         20         20         20         20         20         20         20         20         20         20         20         20         20         20         20         20         20         20         20         20         20         20         20         20         20         20         20         20         20         20         20         20         20         20         20         20         20         20         20         20         20         20         20<                                                                                                    | Greater than         Not contains         200 to 10 to 17 sa         200 to 10 to 17 sa         200 to 10 to 17 sa           Less than         Not equal         2 4 5 6 7 8 9         May 2 and 24 and 24 an                                                                                                    | Greater than         Not contains         arr with the set of the set of the set                                                                                                    | Greater than         Not contains         200 to m = 10 <sup>-10</sup> 200 to m = 10 <sup>-10</sup> <                                                                                                    | Greater than Equals 27 2 23 30 30 1 2 2 Anno 76 Anno 76 Anno 7 | ↓ ↑       The Sort icon indicates the column is sorted.         01/01/2021         ØT/01/2021         ØT/01/2021                                                                                                    |                                                                                                    |
| Equals         Contains         Spectral         2021         2021           Greater than         Equals         27 20 20 30 10         20         201         201           Less than         Equals         27 20 20 30 10         20         201         200         200         200         200         200         200         200         200         200         200         200         200         200         200         200         200         200         200         200         200         200         200         200         200         200         200         200         200         200         200         200         200         200         200         200         200         200         200         200         200         200         200         200         200         200         200         200         200         200         200         200         200         200         200         200         200         200         200         200         200         200         200         200         200         200         200         200         200         200         200         200         200         200         200         200         200         <                                                                                                    | Equals         Contains         Equals         2021           Greater than         Not contains         27 20 20 20 20 10 10         20 10 10 10 10           Less than         Equals         27 20 20 20 20 10         2         30 10 10           Not equal         Starts with         10 10 10 20 20 10 10         5         50 00 Nov. Dec           In range         Ends with         10 10 10 20 20 10         5         50 00 Nov. Dec                                                                                                    | Equals         Lothams         South South                                                                                                    | Equals         Contains         2021           Greater than         Not contains         22 3 3 3 1 1         22 3 3 3 1 1         22 3 3 3 1 1         22 3 3 3 1 1         22 3 3 3 3 1 1         22 3 3 3 3 1 1         22 3 3 3 3 1 1         22 3 3 3 3 1 1         22 3 3 3 3 1 1         22 3 3 3 3 3 1         22 3 3 3 3 1 1         22 3 3 3 3 3 1         22 3 3 3 3 3 1         22 3 3 3 3 3 1         22 3 3 3 3 3 1         22 3 3 3 3 3 1         22 3 3 3 3 3 1         22 3 3 3 3 3 1         22 3 3 3 3 3 1         22 3 3 3 3 3 1         22 3 3 3 3 3 1         22 3 3 3 3 3 1         22 3 3 3 3 3 1         22 3 3 3 3 3 1         22 3 3 3 3 3 1         22 3 3 3 3 3 1         22 3 3 3 3 3 1         22 3 3 3 3 3 1         22 3 3 3 3 3 1         22 3 3 3 3 3 1         22 3 3 3 3 3 1         22 3 3 3 3 3 3 1         22 3 3 3 3 3 3 1         22 3 3 3 3 3 3 1         22 3 3 3 3 3 3 1         22 3 3 3 3 3 3 1         22 3 3 3 3 3 3 1         22 3 3 3 3 3 3 1         22 3 3 3 3 3 3 1         22 3 3 3 3 3 3 3 1         22 3 3 3 3 3 3 3 1         22 3 3 3 3 3 3 3 1         22 3 3 3 3 3 3 3 1         22 3 3 3 3 3 3 3 3 1         22 3 3 3 3 3 3 3 3 1         22 3 3 3 3 3 3 3 3 1         22 3 3 3 3 3 3 3 1         22 3 3 3 3 3 3 3 3 3 3 3 3 3 3 3 3 3 3                                                                                                    | Equals         Contains         So Me To We To Fr Sa         2021           Greater than         Equals         22 22 30 30 31 2         2         2001         Am Fin Mar Age           Less than         Not equal         34 5 6 7         4 5 6 7         4 5 6 7         4 5 6 7         4 5 6 7         4 5 6 7         4 5 6 7         4 5 6 7         4 5 6 7         4 5 6 7         4 5 6 7         4 5 6 7         4 5 6 7         4 5 6 7         4 5 6 7         4 5 6 7         4 5 6 7         4 5 6 7         4 5 6 7         4 5 6 7         4 5 6 7         4 5 6 7         4 5 6 7         4 5 6 7         4 5 6 7         4 5 6 7         4 5 6 7         4 5 6 7         4 5 6 7         4 5 6 7         4 5 6 7         4 5 6 7         4 5 6 7         4 5 6 7         4 5 6 7         4 5 6 7         4 5 6 7         4 5 6 7         4 5 6 7         4 5 6 7         4 5 6 7         4 5 6 7         4 5 6 7         4 5 6 7         4 5 6 7         4 5 6 7         4 5 6 7         4 5 6 7         4 5 6 7         4 5 6 7         4 5 6 7         5 7 6 7         4 5 6 7         5 7 6 7         5 7 6 7         5 7 6 7         5 7 6 7         5 7 6 7         5 7 6 7         5 7 6 7         5 7 6 7         5 7 6 7         5 7 6 7         5 7 6 7         5 7 6 7         5 7 6 7         5 7 6 7 </td <td>Equals         Londans         Spectral         Spectral         <t< td=""><td>Equals         Contains         Sea No. To: We To: Fr. So.         2021           Greater than         Equals         27.22.25.05.05.11         27.22.25.05.05.11         27.22.25.05.05.11         27.22.25.05.05.05.11         27.22.25.05.05.05.11         27.25.25.05.05.05.05.05.05.05.05.05.05.05.05.05</td><td>Equals         Contains         Set to 15 with Tr as         2001           Greater than         Not contains         27 20 20 30 20 20 20 20 20 20 20 20 20 20 20 20 20</td><td>Equals         Contains         So too 1s We To Fr So         2021           Greater than         Equals         27 28 39 01 12         400 Fe Mar Apr           Less than         Expansion         Expansion         27 28 39 01 12         400 Fe Mar Apr</td><td>↓ ↑ The Sort icon indicates the column is sorted.         01/01/2021         07/31/2021         ● AND ○ OR         Equals         mm/dd/yyyy         Filter</td></t<></td>                                                                                                    | Equals         Londans         Spectral         Spectral <t< td=""><td>Equals         Contains         Sea No. To: We To: Fr. So.         2021           Greater than         Equals         27.22.25.05.05.11         27.22.25.05.05.11         27.22.25.05.05.11         27.22.25.05.05.05.11         27.22.25.05.05.05.11         27.25.25.05.05.05.05.05.05.05.05.05.05.05.05.05</td><td>Equals         Contains         Set to 15 with Tr as         2001           Greater than         Not contains         27 20 20 30 20 20 20 20 20 20 20 20 20 20 20 20 20</td><td>Equals         Contains         So too 1s We To Fr So         2021           Greater than         Equals         27 28 39 01 12         400 Fe Mar Apr           Less than         Expansion         Expansion         27 28 39 01 12         400 Fe Mar Apr</td><td>↓ ↑ The Sort icon indicates the column is sorted.         01/01/2021         07/31/2021         ● AND ○ OR         Equals         mm/dd/yyyy         Filter</td></t<>                                                                                                    | Equals         Contains         Sea No. To: We To: Fr. So.         2021           Greater than         Equals         27.22.25.05.05.11         27.22.25.05.05.11         27.22.25.05.05.11         27.22.25.05.05.05.11         27.22.25.05.05.05.11         27.25.25.05.05.05.05.05.05.05.05.05.05.05.05.05                                                                                                    | Equals         Contains         Set to 15 with Tr as         2001           Greater than         Not contains         27 20 20 30 20 20 20 20 20 20 20 20 20 20 20 20 20                                                                                                    | Equals         Contains         So too 1s We To Fr So         2021           Greater than         Equals         27 28 39 01 12         400 Fe Mar Apr           Less than         Expansion         Expansion         27 28 39 01 12         400 Fe Mar Apr                                                                                                    | ↓ ↑ The Sort icon indicates the column is sorted.         01/01/2021         07/31/2021         ● AND ○ OR         Equals         mm/dd/yyyy         Filter                                                                                                    |                                                                                                    |
| Equals         Contains         Sub to 16 Wey To 76 Sub         2021           Greater than         Equals         21 28 29 30 31 4 2         200         400         Feb Mar Apr           Less than         Not equal         Not equal         3 4 5 6 7 8 6         Way Jan Jal Apg                                                                                                    | Equation         Contains         Surve To         For to         2021           Greater than         Equals         27 2 2 3 2 3 3 1 1         20 4 5 0 0 0 0 0 0 0 0 0 0 0 0 0 0 0 0 0                                                                                                    | Equals         Contains         Su No 1s We 1s /r Su         2021           Greater than         Equals         St Vio 1s We 1s /r Su         221           Less than         Not contains         St Vio 1s We 1s /r Su         221           Not contains         St Vio 1s We 1s /r Su         221           Image: Strats with         St Vio 1s We 1s /r Su         221           Image: Strats with         St Vio 1s /r Su         St Vio 1s /r Su                                                                                                    | Equals         Contains         Size Mo         To         Size         Size Mo         Size         Size Mo         Size         Size Mo         Size         Size Mo         Size         Size Mo         Size         Size Mo         Size Mo                                                                                                    | Contains         Contains         Due to the Tr de         2021           Greater than         Equals         27 20 29 50 20 12         2         More free March Apr           Less than         Equals         3 4 8 6 7 18         More qual         3 4 15 59         50 00 00 00         2         More part           Not equal         Starts with         17 10 19 20 21 32 23         20 21         More part         More part                                                                                                    | Econtains         Su Mo To We To TY So         2011           Greater than         Equals         27 20 20 30 20 20 20 20 20 20 20 20 20 20 20 20 20                                                                                                    | Contains         Su Me Ta We Ta We Ta Fr Sa         2021           Greater than         Equals         51 Me Ta We Ta Fr Sa         22           Less than         Equals         34 45 0 7 0 9         2           Not equal         34 45 0 7 0 9         May an Ja Appendix                                                                                                    | Equals         Contains         So too 1s Ve 1s Ve 1s Pr Sa         2021           Greater than         Equals         27 28 29 50 31 2         2         Mot Apr           Less than         Not equal         3 4 5 6 7 6 9         Mor Ja Ve 1s Pr         And Apr                                                                                                    | Equals         Contains         Se Mo Te We Te Fr Se         2021           Greater than         Equals         22 are 30 as 30 and 2         40 for Mon Apr           Less than         Equals         20 are annual         20 are annual                                                                                                    | Image: Second constraints       01/01/2021         Image: Second constraints       01/01/2021         Image: Second constraints       01/01/01/02021         Image: Second constraints       01/01/01/02021         Image: Second constraints       01/01/01/02021         Image: Second constraints       01/01/01/02021         Image: Second constraints       01/01/01/02021         Image: Second con                                                                                                    |                                                                                                    |
| Equals     Contains     Annuny 281 *     ↓     Annuny 281 *     ↓       Equals     Contains     5     5     5     2021       Greater than     Not contains     27 26 26 30 30 31 €     2     2021       Less than     Not equals     27 46 56 6 7 6 8     Way an all log     2021                                                                                                    | Equals     Contains     Jeamany 201*     →     Jeamany 201*       Greater than     Contains     500 fav % fb % % fb % % fb % % fb %     2000 fav     2000 fav       Less than     Not equal     34 fb 6 7 8 % fb % fb % % fb % % fb % % fb % % fb % % fb % % fb % % fb % % fb % % fb % % fb % % fb % % fb % % fb % % fb % % fb % % fb % % fb % % fb % % fb % % fb % % % fb % % fb % % % fb % % fb % % fb % % fb % % fb % % fb % % % fb % % fb % % fb % % fb % % fb % % fb % % fb % % fb % % fb % % fb % % fb % % fb % % fb % % fb % % fb % % % fb % % fb % % % fb % % fb % % fb % % fb % % fb % % fb % % fb % % fb % % fb % % fb % % fb % % fb % % fb % % fb % % fb % % fb % % fb % % % fb % % fb % % % fb % % fb % % fb % % fb % % fb % % fb                                                                                                    | Equals         Contains         Jammy 381*         Jammy 381* <td>Equals     Contains     Ammany 281*     Ammany 281*     Ammany 281*       Greater than<br/>Less than<br/>Not equal     Not contains     2021     2021       Stars with<br/>In range     Stars with<br/>Ends with     3 4 8 6 7 8 8     7 8 9       Stars with     17 11 12 13 41 55 18     500 Nov Dec       Stars with     201 12 13 41 55 18     500 Nov Dec       Stars with     201 12 13 41 55 18     500 Nov Dec       Stars with     201 12 13 41 55 18     500 Nov Dec</td> <td>Equals     Contains     Jump 201*     L     Jump 201*     Jump 201*     Jump 201*     Jump 201*       Equals     Greater than     Equals     So to the by the bit is     So to the bit is     So to the bit is     Jump 201*       Not contains     Equals     Not contains     So to the bit is     So to the bit is     Jump 201*       Not contains     Equals     3.4.5.6.7.7.8.9     May Jum Jump 201*     Jump 201*       Not equal     Starts with     17.1.9.9.30.23.22.33     Jump 201*       In range     Ends with     17.1.9.9.30.23.22.33     Jump 201*</td> <td>Equals     Contains     Contains     Image: 2017     Image: 2017       Equals     Contains     Sub to two the trip is     2021       Greater than     Requals     22 20 30 37     2       Not contains     Equals     22 20 30 37     2       Not equal     Not equal     3 4 5 6 7 8     May an Jan Ang       In range     End with     10 11 10 14 15 16     May an Jan Ang</td> <td>Equals         Contains         Jammy 2011         ↓         Jammy 2011         ↓         <t< td=""><td>Equals         Contains         ✓         Jammy 281*         ↓         Jammy 281*           Equals         Contains         Contains         5         5         5         5         222         222         222         222         222         222         222         222         222         222         222         222         222         222         222         222         222         222         222         222         222         222         222         222         222         222         222         222         222         222         222         222         222         222         222         222         222         222         222         222         222         222         222         222         222         222         222         222         222         222         222         222         222         222         222         222         222         222         222         222         222         222         222         222         222         222         222         222         222         222         222         222         222         222         222         222         222         222         222         222         222         222</td></t<><td>Equals     Contains     Jumery 201*     Jumery 201*       Equals     Contains     54 Ms 16 Ws 15 Fr 3s     2021       Greater than     Equals     27 22 23 05 31 2     2       Less than     Not contains     27 4 9 0 37 4 9     20 1</td><td>The Sort icon indicates the column is sorted.      The Sort icon indicates the column is sorted.      O1/01/2021      O7/31/2021      AND O OR      Equals      Menu button      Menu button</td></td> | Equals     Contains     Ammany 281*     Ammany 281*     Ammany 281*       Greater than<br>Less than<br>Not equal     Not contains     2021     2021       Stars with<br>In range     Stars with<br>Ends with     3 4 8 6 7 8 8     7 8 9       Stars with     17 11 12 13 41 55 18     500 Nov Dec       Stars with     201 12 13 41 55 18     500 Nov Dec       Stars with     201 12 13 41 55 18     500 Nov Dec       Stars with     201 12 13 41 55 18     500 Nov Dec                                                                                                    | Equals     Contains     Jump 201*     L     Jump 201*     Jump 201*     Jump 201*     Jump 201*       Equals     Greater than     Equals     So to the by the bit is     So to the bit is     So to the bit is     Jump 201*       Not contains     Equals     Not contains     So to the bit is     So to the bit is     Jump 201*       Not contains     Equals     3.4.5.6.7.7.8.9     May Jum Jump 201*     Jump 201*       Not equal     Starts with     17.1.9.9.30.23.22.33     Jump 201*       In range     Ends with     17.1.9.9.30.23.22.33     Jump 201*                                                                                                    | Equals     Contains     Contains     Image: 2017     Image: 2017       Equals     Contains     Sub to two the trip is     2021       Greater than     Requals     22 20 30 37     2       Not contains     Equals     22 20 30 37     2       Not equal     Not equal     3 4 5 6 7 8     May an Jan Ang       In range     End with     10 11 10 14 15 16     May an Jan Ang                                                                                                    | Equals         Contains         Jammy 2011         ↓         Jammy 2011         ↓ <t< td=""><td>Equals         Contains         ✓         Jammy 281*         ↓         Jammy 281*           Equals         Contains         Contains         5         5         5         5         222         222         222         222         222         222         222         222         222         222         222         222         222         222         222         222         222         222         222         222         222         222         222         222         222         222         222         222         222         222         222         222         222         222         222         222         222         222         222         222         222         222         222         222         222         222         222         222         222         222         222         222         222         222         222         222         222         222         222         222         222         222         222         222         222         222         222         222         222         222         222         222         222         222         222         222         222         222         222         222         222         222</td></t<> <td>Equals     Contains     Jumery 201*     Jumery 201*       Equals     Contains     54 Ms 16 Ws 15 Fr 3s     2021       Greater than     Equals     27 22 23 05 31 2     2       Less than     Not contains     27 4 9 0 37 4 9     20 1</td> <td>The Sort icon indicates the column is sorted.      The Sort icon indicates the column is sorted.      O1/01/2021      O7/31/2021      AND O OR      Equals      Menu button      Menu button</td> | Equals         Contains         ✓         Jammy 281*         ↓         Jammy 281*           Equals         Contains         Contains         5         5         5         5         222         222         222         222         222         222         222         222         222         222         222         222         222         222         222         222         222         222         222         222         222         222         222         222         222         222         222         222         222         222         222         222         222         222         222         222         222         222         222         222         222         222         222         222         222         222         222         222         222         222         222         222         222         222         222         222         222         222         222         222         222         222         222         222         222         222         222         222         222         222         222         222         222         222         222         222         222         222         222         222         222         222                                                                                                    | Equals     Contains     Jumery 201*     Jumery 201*       Equals     Contains     54 Ms 16 Ws 15 Fr 3s     2021       Greater than     Equals     27 22 23 05 31 2     2       Less than     Not contains     27 4 9 0 37 4 9     20 1                                                                                                    | The Sort icon indicates the column is sorted.      The Sort icon indicates the column is sorted.      O1/01/2021      O7/31/2021      AND O OR      Equals      Menu button      Menu button |                                                                                                    |
| Equals         Contains         James y 201 -         James y 201 -           Equals         Contains         Not contains         Subset y 201 -         Subset y 201 -           Greater than         Not contains         Subset y 201 -         Subset y 201 -         Subset y 201 -           Less than         Not contains         Subset y 201 -         Subset y 201 -         Subset y 201 -           Not contains         Equals         Subset y 201 -         Subset y 201 -         Subset y 201 -                                                                                                    | Equals     Contains     Contain                                                                                                    | Equals         Contains         Ammer 2001         0         Ammer 2001         Contains           Greater than<br>Less than<br>Not equal         Not contains         50 to 15 w 16 m 16 m<br>Equals         2021         2021         2021         2021           Not equal<br>in range         Starts with         21 to 25 w 16 m 16 m<br>Equals         3 4 5 6 7 8 m<br>17 11 to 25 4 15 m<br>17 11 to 25 22 22         2000         2001                                                                                                    | Equals     Contains       Gratains     Contains       Greater than     Not contains       Equals     Equals       Not contains     Equals       Starts with     Starts with       In range     Ends with       Starts with     Starts with       Starts with     Starts with   <                                                                                                    | Equals     Contains     Annumy 2001 · ↑     Annumy 2001 · ↑       Equals     Contains     So No To We To Fr So     2001       Greater than     Equals     22 22 39 30 31 2     2       Less than     Equals     3 4 5 6 7 4 7 8     Annumy 2001 · 1       Not equal     Starts with     10 11 12 5 14 15 16     So Not Not Not Not Not Not Not Not Not No                                                                                                    | Equals         Contains         Jammary 283 -         ↓         Jammary 283 -         ↓         Jammary 283 -           Equals         Contains         Not contains         Not equal         12 22 3         2011         2011         2011         2011         2011         2011         2011         2011         2011         2011         2011         2011         2011         2011         2011         2011         2011         2011         2011         2011         2011         2011         2011         2011         2011         2011         2011         2011         2011         2011         2011         2011         2011         2011         2011         2011         2011         2011         2011         2011         2011         2011         2011         2011         2011         2011         2011         2011         2011         2011         2011         2011         2011         2011         2011         2011         2011         2011         2011         2011         2011         2011         2011         2011         2011         2011         2011         2011         2011         2011         2011         2011         2011         2011         2011         2011         2011                                                                                                    | Equals         Contains         January 2011 • ↑ ↓         January 2011 • ↑ ↓         January 2011 • ↑ ↓         January 2011 • ↑ ↓         January 2011 • ↑ ↓         January 2011 • ↑ ↓         January 2011 • ↑ ↓         January 2011 • ↑ ↓         January 2011 • ↑ ↓         January 2011 • ↑ ↓         January 2011 • ↑ ↓         January 2011 • ↑ ↓         January 2011 • ↓         January 2011 • ↓         January 20                                                                                                    | Equals         Contains         Jammary 281+         ↑         Jammary 281+         ↓           Equals         Contains         0         0         0         0         0         0         0         0         0         0         0         0         0         0         0         0         0         0         0         0         0         0         0         0         0         0         0         0         0         0         0         0         0         0         0         0         0         0         0         0         0         0         0         0         0         0         0         0         0         0         0         0         0         0         0         0         0         0         0         0         0         0         0         0         0         0         0         0         0         0         0         0         0         0         0         0         0         0         0         0         0         0         0         0         0         0         0         0         0         0         0         0         0         0         0                                                                                                    | Equals     Contains       Equals     Contains       Greater than     Equals       Less than     Equals       It can be available     22 are 30 as 1 are                                                                                                    | The Sort icon indicates the column is sorted.                                                                                                    |                                                                                                    |
| Equals     Contains       Equals     Contains       Greater than     Equals       Less than     Not contains       Equals     24 5 6 7 8 8       More and     Not contains                                                                                                    | Equals     Contains     Among 2011     Contains       Equals     Contains     Source (Source)     Source (Source)     Source (Source)       Greater than<br>Less than<br>Not equal<br>In range     Not equal<br>Starts with     Source (Source)     Source (Source)     Source (Source)                                                                                                    | Equals         Contains         Contains         <                                                                                                    | Equals     Contains     Contain                                                                                                    | Equals     Contains       Equals     Contains       Contains     Contains       Greater than     Equals       Less than     Not contains       Not equal     Sarts with       In range     Sarts with                                                                                                    | Equals     Contains     Image: Contains       Equals     Contains     Image: Contains       Contains     Image: Contains     Image: Contains       Contains     Image: Contains     Image: Contains       Contains     Image: Contains     Image: Contains       Contains     Image: Contains     Image: Contains       Contains     Image: Contains     Image: Contains       Contains     Image: Contains     Image: Contains       Contains     Image: Contains     Image: Contains       Contains     Image: Contains     Image: Contains       Contains     Image: Contains     Image: Contains       Contains     Contains     Image: Contains       Contains     Contains     Image: Contains       Contains     Contains     Image: Contains       Contains     Contains     Image: Contains       Contains     Contains     Image: Contains       Contains     Contains     Image: Contains       Contains     Contains     Image: Contains       Contains     Contains     Image: Contains       Contains     Contains     Image: Contains       Contains     Contains     Image: Contains       Contains     Contains     Image: Contains       Contains     Contains <td>Equals         ✓         Generatins         ✓           Equals         ✓         Contains         ✓         Jamain 2017         ↓           Equals         ✓         Contains         ✓         Jamain 2017         ↓           Equals         ✓         Contains         ✓         Jamain 2017         ↓           Greater than         Equals         Site to to the fire for         Site to to the fire for         ✓           Not contains         Site to to the fire for         Site to to the fire for         ✓         Jamain 2017           Not contains         Site to to the fire for         Site to to the fire for         ✓         Jamain 2017           Not contains         Site to to the fire for         Site to to the fire for         ✓         Jamain 2017           Not equal         Not equal         Site to to to the fire for         ✓         Jamain 2017         Jamain 2017</td> <td>Equals         Contains         Image: 281 **         Image: 281 **</td> <td>Equals Contains Contains Cont</td> <td>↓ ↑       The Sort icon indicates the column is sorted.         01/01/2021         07/31/2021         ○         AND ○ OR         Equals         Menu button         Equals         Contains         Imm/dd/yyyy</td> | Equals         ✓         Generatins         ✓           Equals         ✓         Contains         ✓         Jamain 2017         ↓           Equals         ✓         Contains         ✓         Jamain 2017         ↓           Equals         ✓         Contains         ✓         Jamain 2017         ↓           Greater than         Equals         Site to to the fire for         Site to to the fire for         ✓           Not contains         Site to to the fire for         Site to to the fire for         ✓         Jamain 2017           Not contains         Site to to the fire for         Site to to the fire for         ✓         Jamain 2017           Not contains         Site to to the fire for         Site to to the fire for         ✓         Jamain 2017           Not equal         Not equal         Site to to to the fire for         ✓         Jamain 2017         Jamain 2017                                                                                                    | Equals         Contains         Image: 281 **         Image: 281 **                                                                                                    | Equals Contains Contains Cont  | ↓ ↑       The Sort icon indicates the column is sorted.         01/01/2021         07/31/2021         ○         AND ○ OR         Equals         Menu button         Equals         Contains         Imm/dd/yyyy                                                                                                    |                                                                                                    |
| Equals     Contains     More and a field       Contains     Contains     Contains       Contains     Contains     Contains       Greater than     Not contains     Contains       Less than     Not contains     221 - 2021       More analy     221 - 2021     2021       More analy     221 - 2021     2021       More analy     221 - 2021     2021                                                                                                    | Equals     Contains     Contains     Contai                                                                                                    | Equals     Contains     Contains     Contains       Grader than     Equals     Contains     Secure 1       Grader than     Equals     Not contains     Secure 1       Not equal     Not equal     Starts with     3     4     6     7     6       In range     Ends with     17     19     20     21     20     20                                                                                                    | Equals     Contains       Greater than     Contains       Less than     Not contains       Equals     Contains       Stars with     10 11 2 13 4 15 8       In range     201 10 10 10 10 10 10 10 10 10 10 10 10 1                                                                                                    | Equals         Contains         Contains                                                                                                    | Equals         Contains         Jump         Jump                                                                                                    | Equals         Contains         V         Integer         V           Equals         Contains         V         Annus 2801 • ↑ ↓         Annus 2801 • ↑ ↓         Annus 2801 • ↓         Annus 2801 • ↓                                                                                                    | Equals         Contains         Contains <thcontains< th=""> <thcontains< th=""> <t< td=""><td>Equals     Contains       Equals     Contains       Greater than     Equals       Less than     Equals</td><td>Image: Contains       01/01/2021         07/31/2021       07/31/2021         Image: Contains       Image: Contains         Image: Contains       Image: Contains</td></t<></thcontains<></thcontains<>                                                                                                    | Equals     Contains       Equals     Contains       Greater than     Equals       Less than     Equals                                                                                                    | Image: Contains       01/01/2021         07/31/2021       07/31/2021         Image: Contains       Image: Contains         Image: Contains       Image: Contains                                                                                                    |                                                                                                    |
| Button     mm/dd/yyyy     Filter       Equals     Contains       Contains     Contains       Greater than     Not contains       Equals     22 21       20100     Pin More Are       More and Are and Are     Not contains       21 21 21 21 21 21     More Are       More and Are and Are     Not contains       21 21 21 21 21 21     More Are       More Are     More Are       More Are     Not contains       21 21 21 21 21 21     More Are       More Are     Are Are       More Are     More Are       More Are     Are       More Are     Are       More Are     Are                                                                                                    | Equals         Contains         Contains                                                                                                    | Equals     Contains       Equals     Contains       Equals     Contains       Greater than     Equals       Less than     Not contains       Not equal     Starts with       In range     Starts with                                                                                                    | Imm/dd/yyyy     Filter                                                                                                    | Imm/dd/yyyy     Filter                                                                                                    | Imm/dd/yyyy         Filter           Equals         Contains           Contains         Contains           Greater than         Not contains           Less than         Not equal           Not equal         Starts with           1 to targe         Fit to targe                                                                                                    | Equals         Contains         Contains         <                                                                                                    | Imm/dd/yyyy         Filter           Equals         Contains           Contains         Contains           Greater than         Equals           Less than         Not contains           Equals         221           21         3         4           Not contains         21           23         4         6           Not contains         21         3           Equals         Not contains         22                                                                                                    | Imm/dd/yyyy     Filter       Equals     Contains       Equals     Contains       Greater than     Equals       Less than     Met anual                                                                                                    | ↓ ↑       The Sort icon indicates the column is sorted.         01/01/2021         07/31/2021         ● AND ○ OR         Equals         Note Date ↑                                                                                                    |                                                                                                    |
| Leguals     Contains       Equals     Contains       Equals     Contains       Contains     Contains       Contains     Conta                                                                                                    | Equals     Contains       Equals     Contains       Equals     Contains       Equals     Contains       Greater than     Equals       Starts with     Starts with       Not equal     Starts with       Starts with     Starts with                                                                                                    | Menu button       Equals       Contains         Imm/dd/yyyy       Filter.       Immydd/yyyy         Equals       Contains         Equals       Contains         Greater than       Contains         Less than       Not could         Not equal       Starts with         In range       Starts with         Ends with       Tr 10 9 20 21 22 20                                                                                                    | Menu button     Equals     Contains       Equals     Contains       Equals     Contains       Equals     Contains       Equals     Contains       Contains     Contains       Equals     Contains       Contains     Contains       Equals     Contains       Equals     Contains       Starts with     Ends with       In the start start     Starts with       Starts with     Starts starts       Starts with     Starts starts       Starts starts     Starts starts       Starts starts     Starts starts       Starts starts     Starts       Starts starts     Starts       Starts starts     Starts       Starts starts     Starts                                                                                                    | Menu button     Equals     Contains       Equals     Contains       Equals     Contains       Equals     Contains       Greater than     Equals       Lores than     Not contains       Not contains     201       In range     Safe site site site site site site site sit                                                                                                    | Equals     Contains       Equals     Contains       Equals     Contains       Contains     Contains       Equals     Contains       Contains     Contains       Equals     Contains       Contains     Contains       Equals     Contains       Equals     Contains                                                                                                    | Menu button     Equals     Contains       Equals     Contains       Equals     Contains       Greater than     Equals       Greater than     Equals       Not contains     23 33 30 10       23 45 5 0 7 8 8       Not equal       Starts with                                                                                                    | Menu button     Equals     Contains       imm/dd/yyyy     ifilter     imm/dd/yyyy       Equals     Contains       Grotater than<br>Not cenual     Contains       Equals     Contains       Grotatins     immy cenual       Not cenual     Not cenual                                                                                                    | Menu button     Imm/dd/yyyy     Imm/dd/yyyy       Equals     Contains       Imm/dd/yyyy     Imm/dd/yyyy       Equals     Contains       Imm/dd/yyyy     Imm/dd/yyyy       Imm/dd/yyyy     Imm/dd/yyyy       Imm/dd/yyyy     Imm/dd/yyyy       Imm/dd/yyyy     Imm/dd/yyyy       Imm/dd/yyyy     Imm/dd/yyyy       Imm/dd/yyyy     Imm/dd/yyyy       Imm/dd/yyyy     Imm/dd/yyyy       Imm/dd/yyyy     Imm/dd/yyyy       Imm/dd/yyyy     Imm/dd/yyyy       Imm/dd/yyyy     Imm/dd/yyyy       Imm/dd/yyy     Imm/dd/yyyy       Imm/dd/yyy     Imm/dd/yyy       Imm/dd/yyy     Imm/dd/yyy       Imm/dd/yyy     Imm/dd/yyy       Imm/dd/yyy     Imm/dd/yyy       Imm/dd/yy     Imm/dd/yyy       Imm/dd/yyy     Imm/dd/yyy       Imm/dd/yyy     Imm/dd/yyy       Imm/dd/yy     Imm/dd/yyy       Imm/dd/yyy     Imm/dd/yyy       Imm/dd/yy     Imm/dd/yyy       Imm/dd/yy     Imm/dd/yyy       Imm/dd/yy     Imm/dd/yyy       Imm/dd/yy     Imm/dd/yyy       Imm/dd/yy     Imm/dd/yyy       Imm/dd/yy     Imm/dd/yyy       Imm/dd/yy     Imm/dd/yyy       Imm/dd/yyy       Imm/dd/y                                                                                                    |                                                                                                    |                                                                                                    |
| Note Type     Note SubType       Equals     Contains       Imm/dd/yyyy     Filter       Equals     Contains       Greater than     Note Contains       Less than     Note contains       Equals     Contains       Immy R81*     +       Immy R81*     +       Immy R81                                                                                                    | Note Date     Note SubType       Menu button     Equals       Equals     Contains       Equals     Contains       Equals     Contence       Equals     Cont                                                                                                    | Note Date ↑     Note Type       Menu button     Equals       Equals     Contains       Filter.     Contains       Equals     Contains       Equals     Cont                                                                                                    | Note Date +     Note Type       Menu button     Equals       Equals     Contains       Equals     Contains       Equals     Stars with       Ends with     Ends with       Ends with     Ends with                                                                                                    | Note Date     Pote SubType       Menu button     Equals       Equals     Contains       Equals     Contains       Equals     Contains       Greater than     Equals       Less than     Not equal       Not equal     Not equal       In range     Not equal       Tr H B 20 21 22 23       Out Subt 15 9       Out and with                                                                                                    | Sote Date     *     Note SubType       Menu button     Equals     Contains       Equals     Contains     *       Equals     Contains     *       Equals     Contains     *       Equals     Contains     *       Equals     Contains     *       Equals     Contains     *       Equals     Contains     *       Equals     Contains     *       Equals     Contains     *       Equals     *     *       Not equal     Not equal     Starts with       In range     Equals (Starts with)     *                                                                                                    | Note Date     Pote SubType       Menu button     Equals       Equals     Contains       Equals     Contains       Greater than     Equals       Greater than     Equals       Not contains     Contains       Iters     Iters       Iters     Iters       Iters     <                                                                                                    | Note Date *     Note Type     Note SubType       Menu button     Equals     Contains       Equals     Contains     Imm/dd/yyyy       Equals     Contains       Grader than     Not contains       Less than     Not contains       Equals     Contains       Contains     Imm/dd/yyyy                                                                                                    | Note Date     Prote Type     Note SubType       Menu button     Equals     Contains       Filter     Filter       Equals     Contains       Equals     Contains       Greater than     Equals       Greater than     Equals       Equals     Contains       Greater than     Equals       Image: State and All and and All and and All and and All and and All and and All and and All and All                                                                                                    |                                                                                                    |                                                                                                    |
| Note Type       Note SubType         Equals       Contains         mm/dd/yyyy       Filter         Equals       Contains         Greater than       Note Contains         Equals       Contains         Contains       Contains         Greater than       Note Contains         Equals       Contains         Contains       Contains         Contains       Contains <t< td=""><td>Note Date     Note Type     Note SubType       Menu button     Equals     Contains       Equals     Contains       Equals     Contains</td><td>Note Date ↑       Note Type       Note SubType         Menu button       Equals       Contains         Equals       Contains       Imm/dd/yyyy         Equals       Contains         Equals       Contains         Equals       Contains         Equals       Contains         Equals       Contains         Equals       Contains         Equals       Contains         Equals       Contains         Note equal       Equals         Note equal       Equals         In range       Ends with</td><td>Note Date ↑       Note Type       Note SubType         Menu button       Equals       Contains         Equals       Contains       mm/dd/yyyy         Equals       Contains         Equals       Contains         Greater than       Contains         Less than       Note qual         Note qual       Starts with         Ends with       Ends with         Ends with       Starts with         Ends with       Ends with</td><td>Note Date ↑       Note SubType         Menu button       Equals       Contains         Equals       Contains       Filter         Equals       Contains       Filter         Not contains       Filter       Not contains         Equals       Contains       View 281*       View 281*         Not contains       Filter       Not contains       Filter         Not contains       Filter       Not contains       Filter         Not contains       Filter       Not contains       Filter       Not contains         It cont equal       Stars with       Stars with       Stars w</td><td>Note Date +       Note SubType         Menu button       Equals         Imm/dd/yyyy       Filter         Equals       Contains         Equals       Contains         Contains       Contains         Equals       Contains         Equals       Contains         Contains       Contains         Equals       Contains         Equals       Contains         Starts with       Contains         In range       Enclass with         In range       Contains         Contains       Contains         Contains       Contains         Contains       Co</td><td>Note Date † Note Type Note SubType       Menu button     Equals     Contains       Equals     Contains     Filter       Equals     Contains     Contains       Equals     Contains     Contains       Equals     Contains     Contains       Equals     Contains     Contains       Not contains     Equals     Not contains       Not contains     Contains     Contains       Not contains     Filter     Not contains       Not contains     Filter     Not contains</td><td>Note Date   Note Type Note SubType  Menu button Menu button Menu button  Equals Contains Contains Contains Contains Contains Contains Contains Equals Not contains Equals Not contains Equals Not equal Not contains Equals Not equal Not equal Not eq</td><td>Note Date ↑     Note SubType       Menu button     Equals       Equals     Contains       Equals     Contains       Equals     Contains       Greater than     Equals       Equals     Contains       Equals     Contains       Equals     &lt;</td><td>↓ ↑         The Sort icon indicates the column is sorted.         01/01/2021         07/31/2021</td></t<> | Note Date     Note Type     Note SubType       Menu button     Equals     Contains       Equals     Contains                                                                                                    | Note Date ↑       Note Type       Note SubType         Menu button       Equals       Contains         Equals       Contains       Imm/dd/yyyy         Equals       Contains         Equals       Contains         Equals       Contains         Equals       Contains         Equals       Contains         Equals       Contains         Equals       Contains         Equals       Contains         Note equal       Equals         Note equal       Equals         In range       Ends with                                                                                                    | Note Date ↑       Note Type       Note SubType         Menu button       Equals       Contains         Equals       Contains       mm/dd/yyyy         Equals       Contains         Equals       Contains         Greater than       Contains         Less than       Note qual         Note qual       Starts with         Ends with       Ends with         Ends with       Starts with         Ends with       Ends with                                                                                                    | Note Date ↑       Note SubType         Menu button       Equals       Contains         Equals       Contains       Filter         Equals       Contains       Filter         Not contains       Filter       Not contains         Equals       Contains       View 281*       View 281*         Not contains       Filter       Not contains       Filter         Not contains       Filter       Not contains       Filter         Not contains       Filter       Not contains       Filter       Not contains         It cont equal       Stars with       Stars with       Stars w                                                                                                    | Note Date +       Note SubType         Menu button       Equals         Imm/dd/yyyy       Filter         Equals       Contains         Equals       Contains         Contains       Contains         Equals       Contains         Equals       Contains         Contains       Contains         Equals       Contains         Equals       Contains         Starts with       Contains         In range       Enclass with         In range       Contains         Contains       Contains         Contains       Contains         Contains       Co                                                                                                    | Note Date † Note Type Note SubType       Menu button     Equals     Contains       Equals     Contains     Filter       Equals     Contains     Contains       Equals     Contains     Contains       Equals     Contains     Contains       Equals     Contains     Contains       Not contains     Equals     Not contains       Not contains     Contains     Contains       Not contains     Filter     Not contains       Not contains     Filter     Not contains                                                                                                    | Note Date   Note Type Note SubType  Menu button Menu button Menu button  Equals Contains Contains Contains Contains Contains Contains Contains Equals Not contains Equals Not contains Equals Not equal Not contains Equals Not equal Not equal Not eq | Note Date ↑     Note SubType       Menu button     Equals       Equals     Contains       Equals     Contains       Equals     Contains       Greater than     Equals       Equals     Contains       Equals     Contains       Equals     <                                                                                                    | ↓ ↑         The Sort icon indicates the column is sorted.         01/01/2021         07/31/2021                                                                                                    |                                                                                                    |
| Equals       Contains         Equals       Imm/dd/yyyy         Equals       Imm/dd/yyyy         Equals       Imm/dd/yyyy         Equals       Imm/dd/yyyy         Equals       Imm/dd/yyyy         Equals       Imm/dd/yyyy         Equals       Imm/dd/yyyy         Imm/dd/yyyy       Imm/dd/yyyy         Imm/dd/yyyy <td>Note Date       Image       Note SubType         Menu button       Equals       Image       Contains         Equals       Contains       Image       Image       <th< td=""><td>Note Date ↑       Note Type       Note SubType         Menu button       Imm/dd/yyyy       Imm/dd/yyyy         Equals       Imm/dd/yyyy         Equals       Imm/dd/yyyy         Contains       Imm/dd/yyyy         Equals       Imm/dd/yyyy         Note contains       Imm/dd/yyyy         Imm/dd/yyyy       Imm/dd/yyyy         Imm/dd/yyyy       Imm/dd/yyyy         Imm/dd/</td><td>Note Date *       Note Type       Note SubType         Menu button       Equals       Contains         Equals       Contains       mm/dd/yyyy         Equals       Contains         Equals       Contains         Ends with       Contains         Ends with       Contains</td><td>Note Date       Note SubType         Menu button       Equals       mm/dd/yyyy         Equals       mm/dd/yyyy         Equals       mm/dd/yyyy         Equals       mm/dd/yyyy         Contains       mm/dd/yyy         Equals       mm/dd/yyy         Contains       mm/dd/yyy         Contains       mm/dd/yyy         Discreter than       Contains         Not contains       Contains         Tot contains       Contains         Not coulain       Stars with         In range       Stars with         Tot sign as as 2 as a       Stars with         Tot sign as as 2 as a       Stars with         Tot sign as as 2 as a       Stars with         Tot sign as as 2 as a       Stars with         Tot sign as as 2 as a       Stars with         Tot sign as as 2 as a       Stars with         Tot sign as as a as a as a       Stars with         Stars with       Stars with       Stars with         Tot sign as as a as a as a       Stars with       Stars with         Stars with       Stars with       Stars with       Stars with         Tot sign as as a as a as a       Stars with       Stars with       Stars with</td><td>Note Date</td><td>Note Date  Note Type Note SubType Menu button Equals Greater than Less than Not equal Starts with Not equal</td><td>Note Date ↑       Note Type       Note SubType         Menu button       Equals       ✓         Equals       ✓       Contains         Filter       Filter         Grate than       Note contains         Equals       ✓         Grate than       Note contains         Equals       ✓         Grate than       Note contains         Equals       ✓         Grate than       Note contains         Equals       ✓         We requal       Y         Note could       Note could</td><td>Note Date *       Note SubType         Menu button       Equals         Equals       Contains         Equals       Contains         Equals       Contains         Greater than       Equals         Greater than       Equals         Contains       Contains         To contains       Contains         To contains       Contains         To</td><td>↓ ↑ The Sort icon indicates the column is sorted.</td></th<></td>                                                                                                    | Note Date       Image       Note SubType         Menu button       Equals       Image       Contains         Equals       Contains       Image       Image <th< td=""><td>Note Date ↑       Note Type       Note SubType         Menu button       Imm/dd/yyyy       Imm/dd/yyyy         Equals       Imm/dd/yyyy         Equals       Imm/dd/yyyy         Contains       Imm/dd/yyyy         Equals       Imm/dd/yyyy         Note contains       Imm/dd/yyyy         Imm/dd/yyyy       Imm/dd/yyyy         Imm/dd/yyyy       Imm/dd/yyyy         Imm/dd/</td><td>Note Date *       Note Type       Note SubType         Menu button       Equals       Contains         Equals       Contains       mm/dd/yyyy         Equals       Contains         Equals       Contains         Ends with       Contains         Ends with       Contains</td><td>Note Date       Note SubType         Menu button       Equals       mm/dd/yyyy         Equals       mm/dd/yyyy         Equals       mm/dd/yyyy         Equals       mm/dd/yyyy         Contains       mm/dd/yyy         Equals       mm/dd/yyy         Contains       mm/dd/yyy         Contains       mm/dd/yyy         Discreter than       Contains         Not contains       Contains         Tot contains       Contains         Not coulain       Stars with         In range       Stars with         Tot sign as as 2 as a       Stars with         Tot sign as as 2 as a       Stars with         Tot sign as as 2 as a       Stars with         Tot sign as as 2 as a       Stars with         Tot sign as as 2 as a       Stars with         Tot sign as as 2 as a       Stars with         Tot sign as as a as a as a       Stars with         Stars with       Stars with       Stars with         Tot sign as as a as a as a       Stars with       Stars with         Stars with       Stars with       Stars with       Stars with         Tot sign as as a as a as a       Stars with       Stars with       Stars with</td><td>Note Date</td><td>Note Date  Note Type Note SubType Menu button Equals Greater than Less than Not equal Starts with Not equal</td><td>Note Date ↑       Note Type       Note SubType         Menu button       Equals       ✓         Equals       ✓       Contains         Filter       Filter         Grate than       Note contains         Equals       ✓         Grate than       Note contains         Equals       ✓         Grate than       Note contains         Equals       ✓         Grate than       Note contains         Equals       ✓         We requal       Y         Note could       Note could</td><td>Note Date *       Note SubType         Menu button       Equals         Equals       Contains         Equals       Contains         Equals       Contains         Greater than       Equals         Greater than       Equals         Contains       Contains         To contains       Contains         To contains       Contains         To</td><td>↓ ↑ The Sort icon indicates the column is sorted.</td></th<>                                                                                                    | Note Date ↑       Note Type       Note SubType         Menu button       Imm/dd/yyyy       Imm/dd/yyyy         Equals       Imm/dd/yyyy         Equals       Imm/dd/yyyy         Contains       Imm/dd/yyyy         Equals       Imm/dd/yyyy         Note contains       Imm/dd/yyyy         Imm/dd/yyyy       Imm/dd/yyyy         Imm/dd/yyyy       Imm/dd/yyyy         Imm/dd/                                                                                                    | Note Date *       Note Type       Note SubType         Menu button       Equals       Contains         Equals       Contains       mm/dd/yyyy         Equals       Contains         Equals       Contains         Ends with       Contains         Ends with       Contains                                                                                                    | Note Date       Note SubType         Menu button       Equals       mm/dd/yyyy         Equals       mm/dd/yyyy         Equals       mm/dd/yyyy         Equals       mm/dd/yyyy         Contains       mm/dd/yyy         Equals       mm/dd/yyy         Contains       mm/dd/yyy         Contains       mm/dd/yyy         Discreter than       Contains         Not contains       Contains         Tot contains       Contains         Not coulain       Stars with         In range       Stars with         Tot sign as as 2 as a       Stars with         Tot sign as as 2 as a       Stars with         Tot sign as as 2 as a       Stars with         Tot sign as as 2 as a       Stars with         Tot sign as as 2 as a       Stars with         Tot sign as as 2 as a       Stars with         Tot sign as as a as a as a       Stars with         Stars with       Stars with       Stars with         Tot sign as as a as a as a       Stars with       Stars with         Stars with       Stars with       Stars with       Stars with         Tot sign as as a as a as a       Stars with       Stars with       Stars with                                                                                                    | Note Date                                                                                                    | Note Date  Note Type Note SubType Menu button Equals Greater than Less than Not equal Starts with Not equal                                                                                                    | Note Date ↑       Note Type       Note SubType         Menu button       Equals       ✓         Equals       ✓       Contains         Filter       Filter         Grate than       Note contains         Equals       ✓         Grate than       Note contains         Equals       ✓         Grate than       Note contains         Equals       ✓         Grate than       Note contains         Equals       ✓         We requal       Y         Note could       Note could                                                                                                    | Note Date *       Note SubType         Menu button       Equals         Equals       Contains         Equals       Contains         Equals       Contains         Greater than       Equals         Greater than       Equals         Contains       Contains         To contains       Contains         To contains       Contains         To                                                                                                    | ↓ ↑ The Sort icon indicates the column is sorted.                                                                                                    |                                                                                                    |
| Image: State Tupe     Note SubType       Image: State Tupe     Note SubType       Image: State Tupe     Contains       Image: State Tupe     Contains       Image: State Tupe     Contains       Image: State Tupe     Contains       Image: State Tupe     Contains       Image: State Tupe     Contains       Image: State Tupe     Contains       Image: State Tupe     Note SubType       Image: State Tupe     Note SubType       Image: State Tupe     Note SubTy                                                                                                    | Note Date        •             Note Type             Note SubType             Note SubType             Menu button             Equals             Contains             Filter.             Equals             Greater than             Lequals             Greater than             Not equal             Starts with             In range             Equals             Starts with             Starts with             Starts             Starts             Star                                                                                                    | Note Date ↑       Note Type       Note SubType         Menu button       Equals       Imm/dd/yyyy         Equals       Imm/dd/yyyy       Imm/dd/yyyy         Equals       Imm/dd/yyyy       Imm/dd/yyyy         Equals       Imm/dd/yyyy       Imm/dd/yyyy         Contains       Imm/dd/yyyy       Imm/dd/yyyy         Equals       Imm/dd/yyyy       Imm/dd/yyyy         Not contains       Equals       Imm/dd/yyyy         Contains       Equals       Imm/dd/yyyy         Not contains       Equals       Imm/dd/yyy         Not contains       Equals       Immy 201*         Not equal       Equals       Imm 2 to 14 to 25         In range       Ends with       Imm 2 to 14 to 25 to 25         Imm 2 to 14 to 25 to 25       Imm 2 to 25 to 25         Imm 2 to 14 to 25 to 25       Imm 2 to 25 to 25         Imm 2 to 14 to 25 to 25       Imm 2 to 25 to 25         Imm 2 to 14 to 25 to 25       Imm 2 to 25 to 25         Imm 2 to 14 to 25 to 25       Imm 2 to 25 to 25         Imm 2 to 25 to 25       Imm 2 to 25 to 25         Imm 2 to 25 to 25       Imm 2 to 25 to 25         Imm 2 to 25 to 25       Imm 2 to 25 to 25         Imm 2 to 25 to 25       Imm 2 to 25 to 25<                                                                                                    | Note Date ↑       Note Type       Note SubType         Menu button       Equals       Imm/dd/yyyy         Equals       Imm/dd/yyyy         Equals       Imm/dd/yyyy         Equals       Imm/dd/yyyy         Equals       Imm/dd/yyyy         Imm/dd/yyyy       Imm/dd/yyyy         Equals       Imm/dd/yyyy         Imm/dd/yyyy       Imm/dd/yyyy         Imm/dd/yyyy                                                                                                    | Note Date ↑       Note SubType         Menu button       Equals         Imm/dd/yyyy       Filter.         Equals       Imm/dd/yyyy         Equals       Imm/dd/yyyy         Contains       Imm/dd/yyyy         Equals       Imm/dd/yyyy         Imm/dd/yyy       Imm/dd/yyyy         Imm/dd/yyy       Imm/dd/yyyy         Imm/dd/yyy       Imm/dd/yyy         Imm/dd/yyy       Imm/dd/yyy         Imm/dd/yyy       Imm/dd/yyy         Imm/dd/yyy       Imm/dd/yyy         Imm/dd/yyy       Imm/dd/yyy         Imm/dd/yyy       Imm/dd/yyy         Imm/dd/yyy       Imm/dd/yyy         Imm/dd/yyy       Imm/dd/yyy         Imm/dd/yy       Imm/dd/yyy         Imm/dd/yy       Imm/dd/yyy         Imm/dd/yy       Imm/dd/yy         Imm/dd/yy       Imm/dd/yy         Imm/dd/yy       Imm/dd/yy         Imm/dd/yy       Imm/dd/yy         Imm/dd/yy       Imm/dd/yy         Imm/dd/yy       Imm/dd/yy         Imm/dd/yy       Imm/dd/yy         Imm/dd/yy       Imm/dd/yy         Imm/dd/yy       Imm/dd/yy         Imm/dd/yy       Imm/dd/yy <t< td=""><td>iote Date ↑       Note Type       Note SubType         Menu button       Equals       Imm/dd/yyyy         Equals       Imm/dd/yyyy         Equals       Imm/dd/yyyy         Equals       Imm/dd/yyyy         Equals       Imm/dd/yyyy         Equals       Imm/dd/yyyy         Imm/dd/yyyy       Imm/dd/yyyy         Imm/dd/yyyy</td><td>Note Date ↑     Note Type     Note SubType       Menu button     Equals     ✓       Equals     ✓     Contains       Equals     ✓     Imm/dd/yyyy       Equals     ✓       Greater than     Equals       Not contains     ✓       Greater than     Equals       Not contains     ✓       Y     Not contains       Y     Y       Y     Y   </td></t<> <td>Note Date † Note Type Note SubType  Menu button  Equals  Contains  Contains</td> <td>Note Date ↑     Note SubType       Menu button     Equals       Imm/dd/yyyy     Filter       Equals     Contains       Imm/dd/yyyy     Filter       Equals     Contains       Imm/dd/yyyy     Filter       Imm/dd/yyyy     Filter       Imm/dd/yyyy     Filter</td> <td></td> | iote Date ↑       Note Type       Note SubType         Menu button       Equals       Imm/dd/yyyy         Equals       Imm/dd/yyyy         Equals       Imm/dd/yyyy         Equals       Imm/dd/yyyy         Equals       Imm/dd/yyyy         Equals       Imm/dd/yyyy         Imm/dd/yyyy       Imm/dd/yyyy         Imm/dd/yyyy                                                                                                    | Note Date ↑     Note Type     Note SubType       Menu button     Equals     ✓       Equals     ✓     Contains       Equals     ✓     Imm/dd/yyyy       Equals     ✓       Greater than     Equals       Not contains     ✓       Greater than     Equals       Not contains     ✓       Y     Not contains       Y     Y       Y     Y                                                                                                    | Note Date † Note Type Note SubType  Menu button  Equals  Contains  Contains  | Note Date ↑     Note SubType       Menu button     Equals       Imm/dd/yyyy     Filter       Equals     Contains       Imm/dd/yyyy     Filter       Equals     Contains       Imm/dd/yyyy     Filter       Imm/dd/yyyy     Filter       Imm/dd/yyyy     Filter                                                                                                    |                                                                                                    |                                                                                                    |
| ↑ The Sort icon indicates the column is sorted.<br>101/01/2021<br>07/31/2021<br>0 AND OR<br>Equals<br>Equals<br>Filter<br>Equals<br>Contains<br>Contains<br>Contai                                                                                                    | ↓ ↑ The Sort icon indicates the column is sorted.         ↓ ↑ The Sort icon indicates the column is sorted.         ↓ ↑ The Sort icon indicates the column is sorted.         ↓ ↑ The Sort icon indicates the column is sorted.         ↓ ↑ The Sort icon indicates the column is sorted.         ↓ ↑ The Sort icon indicates the column is sorted.         ↓ ↑ ↑ ↑ ↑ ↓ ↓ ↓ ↓ ↓ ↓ ↓ ↓ ↓ ↓ ↓ ↓ ↓ ↓ ↓                                                                                                    | ↓ ↑       The Sort icon indicates the column is sorted.         ↓ ↑       The Sort icon indicates the column is sorted.         ↓ ↑       The Sort icon indicates the column is sorted.         ↓ ↑       The Sort icon indicates the column is sorted.         ↓ ↑       Note Type         ↓ ↓       ● AND ○ OR         ↓ ↓       Equals         ↓ ↓       ↓         ↓ ↓       ↓         ↓ ↓       ↓         ↓ ↓       ↓         ↓ ↓       ↓         ↓ ↓       ↓         ↓ ↓       ↓         ↓ ↓       ↓         ↓ ↓       ↓         ↓ ↓       ↓         ↓       ↓         ↓       ↓         ↓       ↓         ↓       ↓         ↓       ↓         ↓       ↓         ↓       ↓         ↓       ↓         ↓       ↓         ↓       ↓         ↓       ↓         ↓       ↓         ↓       ↓         ↓       ↓         ↓       ↓         ↓       ↓         ↓       ↓                                                                                                            | The Sort icon indicates the column is sorted.      The Sort icon indicates the column is sorted.      O1/01/2021      O7/31/2021      O(7/31/2021      O(7/31/202      O(7/31/202      O(7/31/202      O(7/31/202      O(7/31/                                                                                                    | Image: State state sta                                                                                                    | The Sort icon indicates the column is sorted.      The Sort icon indicates the column is sorted.      The Sort icon icon icon icon icon icon icon icon                                                                                                    | ↓ ↑ The Sort icon indicates the column is sorted.         Note Date ↑         Note Date ↑         Note Type         Note SubType         Equals         Imm/dd/yyyy         Equals         Contains         Equals         Contains         Equals         Contains         Equals         Contains         Equals         Contains         Equals         Not contains         Equals         Not contains         Equals         Not contains         Equals         Not contains         Equals         Not contains         Equals         Not contains         Equals         Not equal         Not equal         Not equal         Not equal         Not equal         Not equal         Not equal         Not equal         Not equal         Not equal         Not equal         Not equal         Not equal         Not equal         Not equal         Not equal </td <td></td> <td>↓ ↑ The Sort icon indicates the column is sorted.         ↓ ↑ The Sort icon indicates the column is sorted.         ↓ ↑ The Sort icon indicates the column is sorted.         ↓ ↑ The Sort icon indicates the column is sorted.         ↓ ↑ The Sort icon indicates the column is sorted.         ↓ ↑ The Sort icon indicates the column is sorted.         ↓ ↑ ↑ ↑ ↓ ↓ ↓ ↓ ↓ ↓ ↓ ↓ ↓ ↓ ↓ ↓ ↓ ↓ ↓ ↓</td> <td>In range V</td>                                                                                                    |                                                                                                    | ↓ ↑ The Sort icon indicates the column is sorted.         ↓ ↑ The Sort icon indicates the column is sorted.         ↓ ↑ The Sort icon indicates the column is sorted.         ↓ ↑ The Sort icon indicates the column is sorted.         ↓ ↑ The Sort icon indicates the column is sorted.         ↓ ↑ The Sort icon indicates the column is sorted.         ↓ ↑ ↑ ↑ ↓ ↓ ↓ ↓ ↓ ↓ ↓ ↓ ↓ ↓ ↓ ↓ ↓ ↓ ↓ ↓                                                                                                    | In range V                                                                                                    |                                                                                                    |

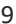

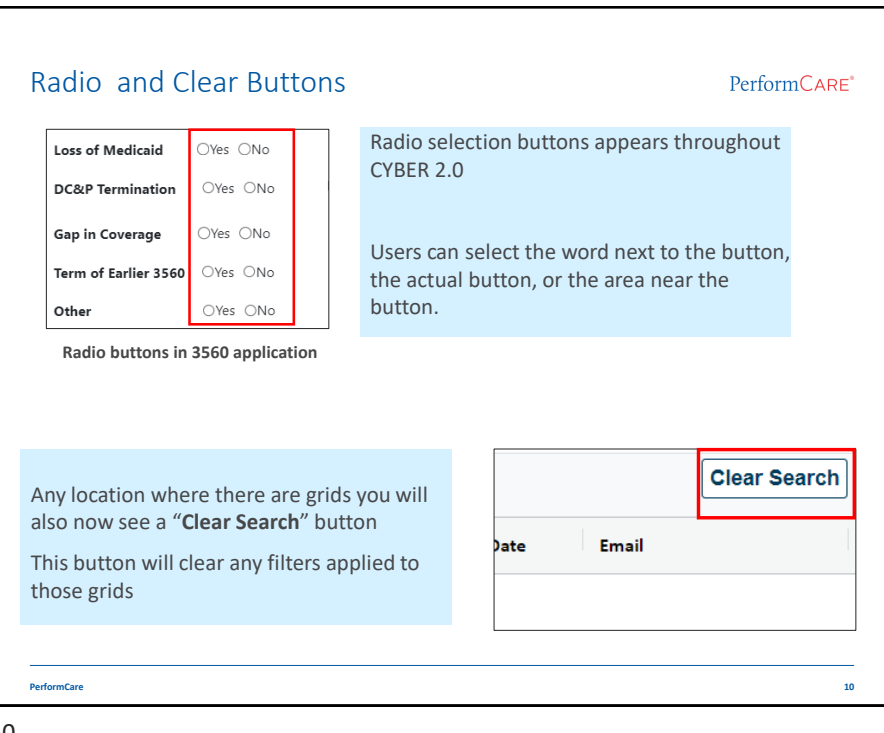

| Validation Messages                                                                                                    | PerformCARE*                                                                                                    |
|----------------------------------------------------------------------------------------------------|----------------------------------------------------------------------------------------------------|
| Add/Edit Address to Record × Street Address, R0, Bax Aget 9, Building 7, Floor, etc. Special Address & Instructions City State 2/p Code County Required Validations                          | Validation messages appear throughout CYBER<br>Required information will be highlighted <b>pink</b><br>Validations will also appear at the bottom of<br>the screen in a chart in <b>red</b> until satisfied. Long<br>validation charts have a scrollbar to view all the<br>validations. |
| Serior     Ind Des       Macdonvor     Macdonvor       Validation Faled     Validation Chart       Up Code must be a 5 digit numeric value.     Image: Code must be a 5 digit numeric value. | Validation<br>Scrollbar                                                                                                    |

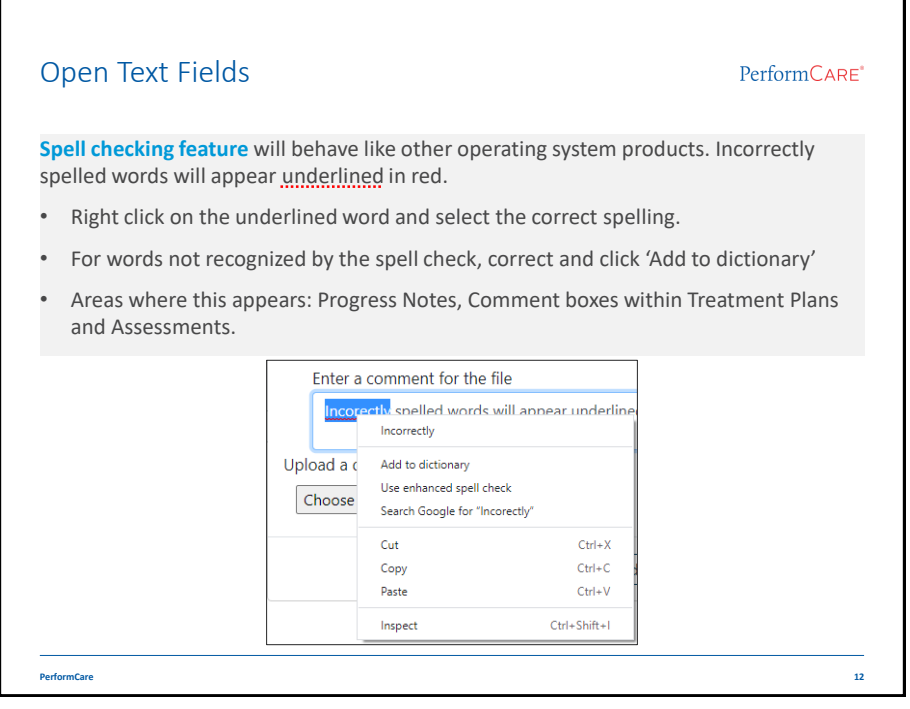

| Search Functionality                                                                                                    | PerformCARE                                    |
|----------------------------------------------------------------------------------------------------|------------------------------------------------|
| There are two types of Search functions                                                                                              | ; in CYBER:                                    |
| Select fields may be <b>entered either</b><br><b>partially or completely</b> , and then click the<br>Search button or the Enter key. | Quick Search Youth/Child ID  First Name        |
| The <b>Youth Child/Search</b> will now show buttons instead of icons.                                                                | DOB MM/DD/YYYY                                 |
| First Name Last Name Gender Birth Date A                                                                                             | lge SSN Youth/Child ID                         |
|                                                                                                    | Search Clear Active Agency routh Add New Youth |
| Select fields have a <b>search as type feature</b> :                                                                                 | Add Provider Record ×                          |
| Enter at least 3 letters and a pop-up menu will display choices for the user.                                                        | User Name and Andrew                           |
|                                                                                                    | Andrea<br>Andrew<br>Andres                     |
|                                                                                                    |                                                |
|                                                                                                    |                                                |

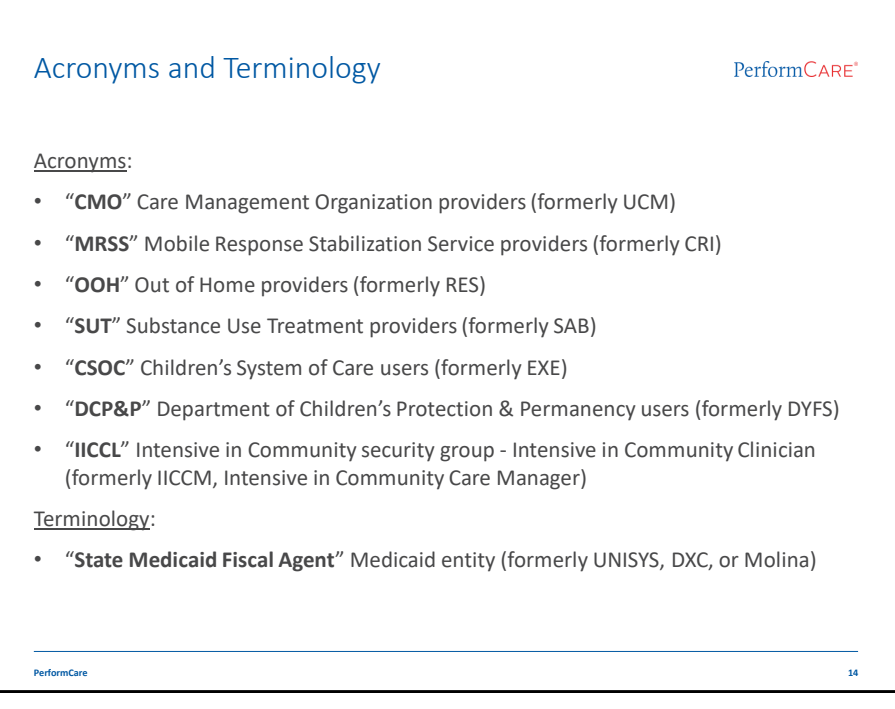

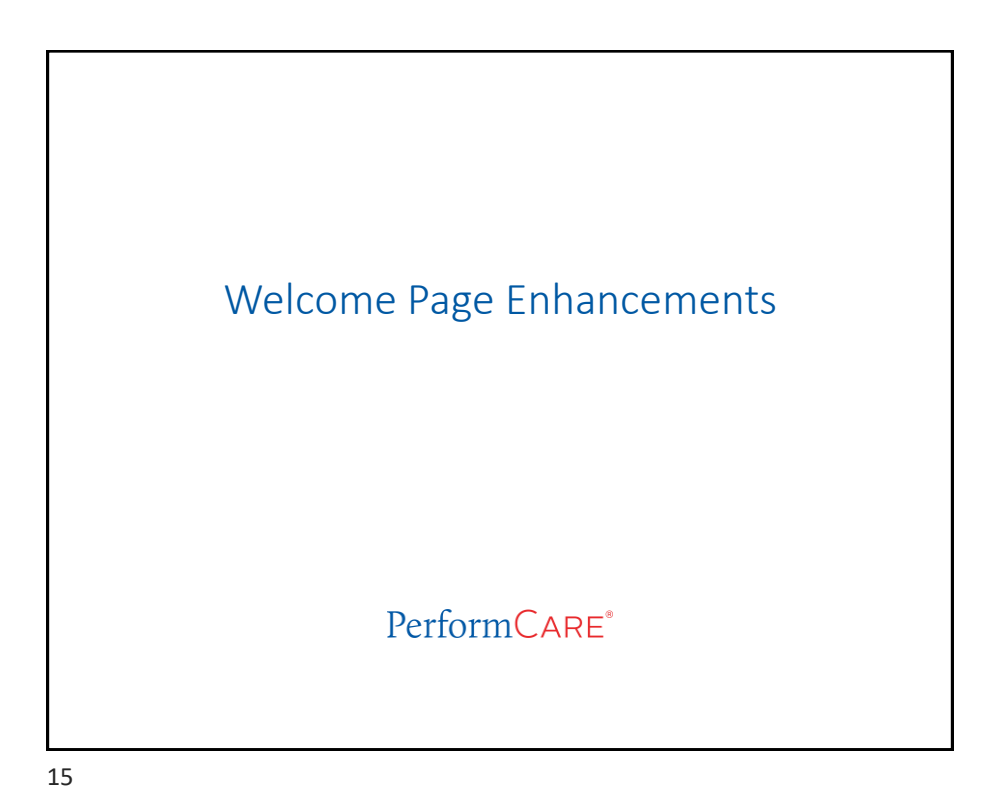

Welcome Page PerformCARE\* Header – user identification NJ Children's System of Care rity Administrato Youth / Child Search FSS Link My Active Youth Dut of Home Clear Search 🕒 Print ÷ С ≏ 3560 Te The browser 'Back' button allows the user to fouthLink View navigate to previously accessed screens with out resubmitting previously submitted documents. Totals automatically refresh © 2020 - CyberAng 1.0.0.408-06 + FAQ's + CYBER Updates + Help + Customer Service Request + Training In Footer - links to the PerformCare website PerformCare 16

| Velcor                                                                                                    | ne Page Link Updates                                                                            | PerformCAR                                                                                   |
|----------------------------------------------------------------------------------------------------|-------------------------------------------------------------------------------------------------|----------------------------------------------------------------------------------------------|
| Security<br>agency's                                                                                                   | Administrators will now appear as a link. Us<br>Security Administrators and contact information | sers will then click the link and all their<br>ation will appear in a pop-up box.            |
| For provi<br>on the W                                                                                                  | ders that can access the Family Support Serv<br>(elcome Page.                                   | vice Link, the <b>FSS Link</b> will now appear                                               |
| Security Adm<br>Youth / Child<br>ESS.Link<br>My.Active Yo<br>Out of Home<br>Provider Det<br>Message Fur<br>System Func | inistrator Youth/Child IE  Security Administrator × Security Administrator Contact Information  | Security Administrator<br>Youth / Child Search<br>FSS Link<br>My Active Youth<br>Out of Home |
| Reporting<br>CYBER Updates                                                                                             | Help     Customer Service Request     Training Information                                      | <ul> <li>Service Desk Form link will be<br/>replaced with Customer Service</li> </ul>        |
|                                                                                                    |                                                                                                 | Request link.                                                                                |

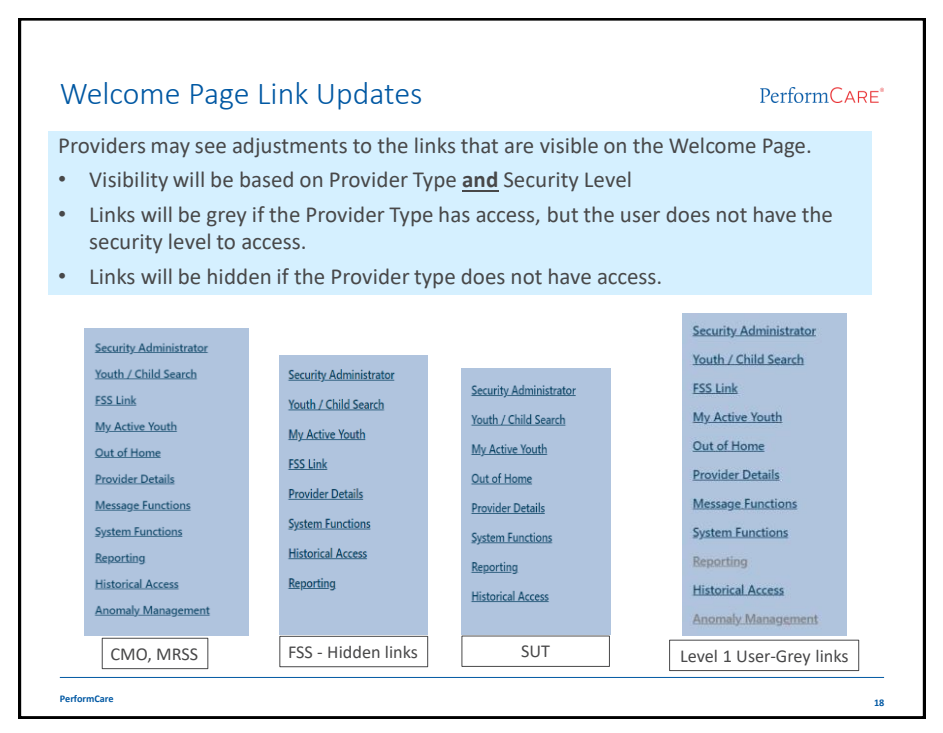

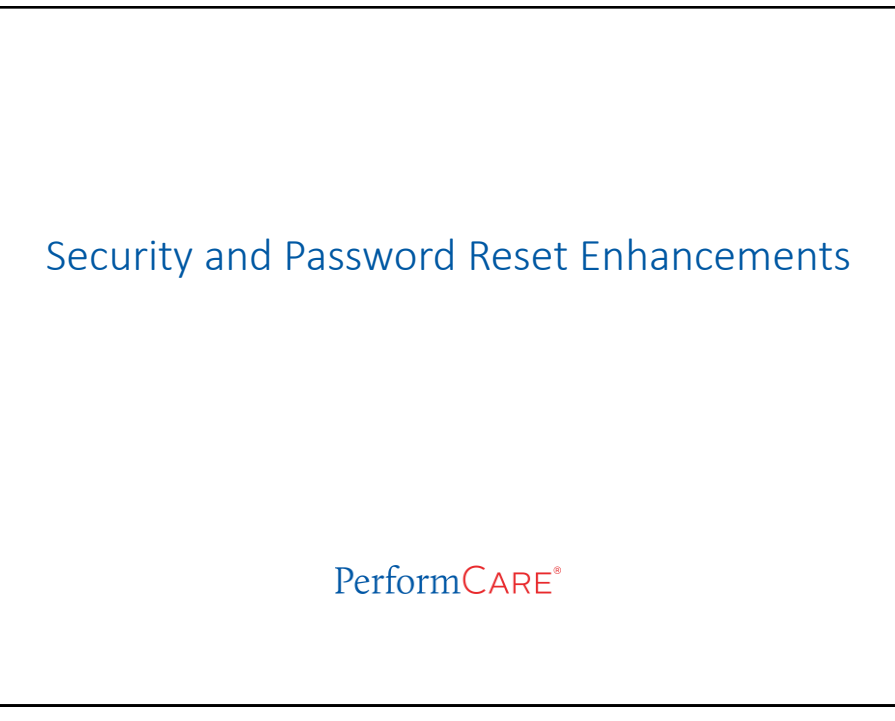

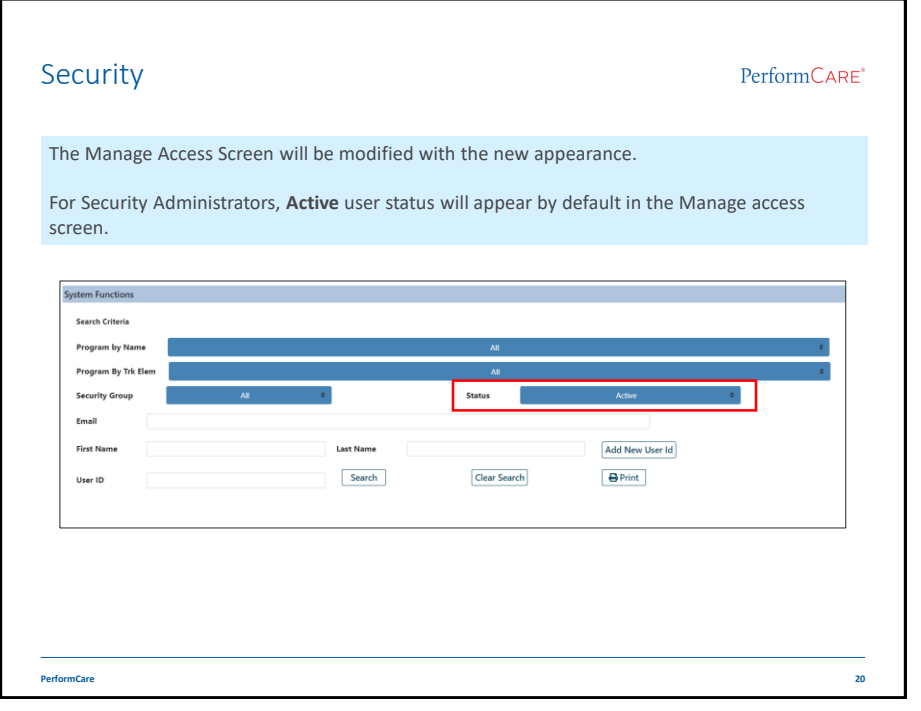

|                                                                                                    | d Reset                                                                                                    |                                                                                                    | PerformCAF                                            |
|----------------------------------------------------------------------------------------------------|----------------------------------------------------------------------------------------------------|----------------------------------------------------------------------------------------------------|-------------------------------------------------------|
| The P                                                                                                    | User Topics Database<br>First Name<br>User To<br>Legin Attempts<br>Email<br>Phone<br>Assigned Program()<br>Add a Program() | In Date MACODYYYY Status<br>In Date MACODYYYY Status<br>In Name Action<br>Reset Dassoured To Default<br>Reset Login Attempts<br>Et | n removed.                                            |
| If a user has<br>when the S<br>password, a                                                                                                    | s an email address in CYBER,<br>ystem Administrator resets tl<br>a random email message will<br>user.                      | If a user does NOT have an emain<br>he CYBER, when the System Admi<br>be the password, this message wil                            | ail address in<br>nistrator resets<br>I be displayed. |
| sent to the                                                                                                    | and Arith Dava ii Mara                                                                                                    | New Password Generated                                                                                                    | ×                                                     |
| Deite Res<br>Cyber NoRe<br>Cyber NoRe<br>CYBER Password<br>We removed onto line breaks for                                                                                       | na una any u una<br>Ply<br>Danged<br>Biti mesage.                                                                          | The password will be reset to 5k*34689 w<br>saved. Please comunicate this to th                                                    | ien changes are<br>ie user.                           |
| Deter to the<br>Cyber NoRe<br>Cyber NoRe<br>Cyber Research<br>Watercoved eiths line breaks fron<br>but new temporary password i<br>4568 \city?<br>Tou will be prompted to change | na unitary a ma<br>DDy<br>Changed<br>E :<br>E :<br>E :<br>E :                                                              | The password will be reset to 5k*34689 wi<br>saved. Please comunicate this to the                                                  | en changes are<br>te user.                            |

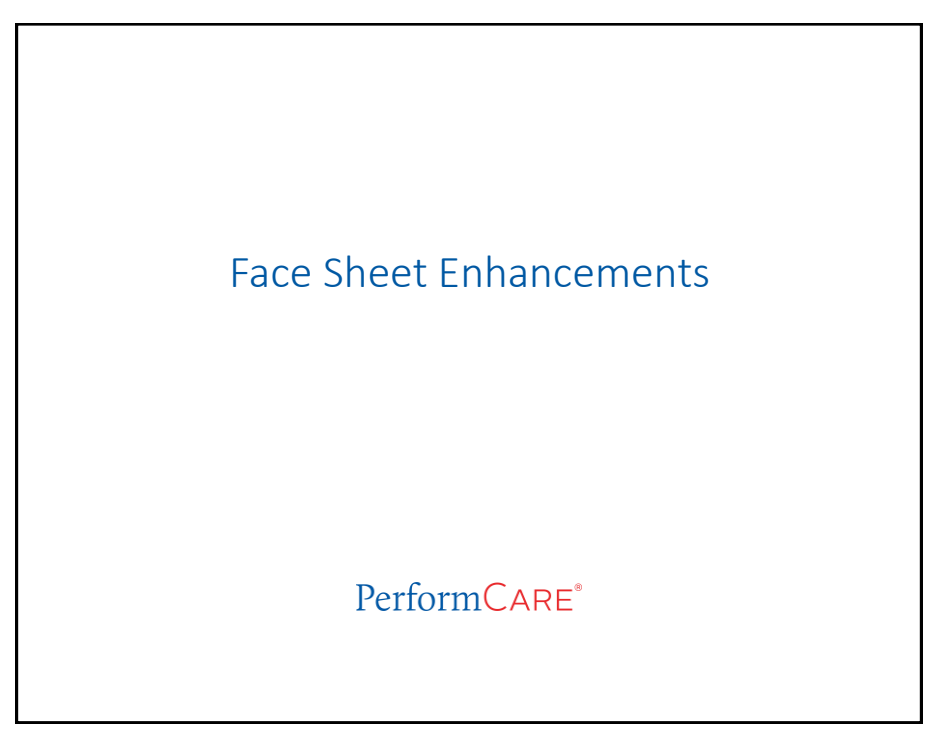

| ashboard la                                                                 | ab                                                          | PerformCAR                             |
|-----------------------------------------------------------------------------|-------------------------------------------------------------|----------------------------------------|
| First Name Last Name                                                        | Senter Sinth Date Age SSN VestVyCASED                       | Clear Active Agency Youth              |
| Youth Specific Information                                                  | Current Address:<br>Lansaces Socker:                        | Print Sector                           |
| Preferred Name:<br>Date of Birth:<br>Age:<br>Gender:<br>Roce:<br>Ethnicity: | Youth Finanzy Thoma<br>Youth Seanchry Thoma<br>Youth Email: | Youth Marita Sahas<br>Active Yi:       |
| Flags for Special Occurrences                                               |                                                             | fieldav                                |
| Primary 1<br>Name<br>Phone:<br>Email:                                       | Primary 2<br>Name:<br>Phone:<br>Email:                      | Madicald NJ FendyCare<br>Active TP:    |
| Current Episodes                                                            | Cu                                                          | rrent Service Authorizations           |
| Medicaid/NJ<br>combined lab<br>section                                      | FamilyCare will be the<br>el displayed in the Eligibility   | Eligibility<br>Medicaid/NJ FamilyCare: |

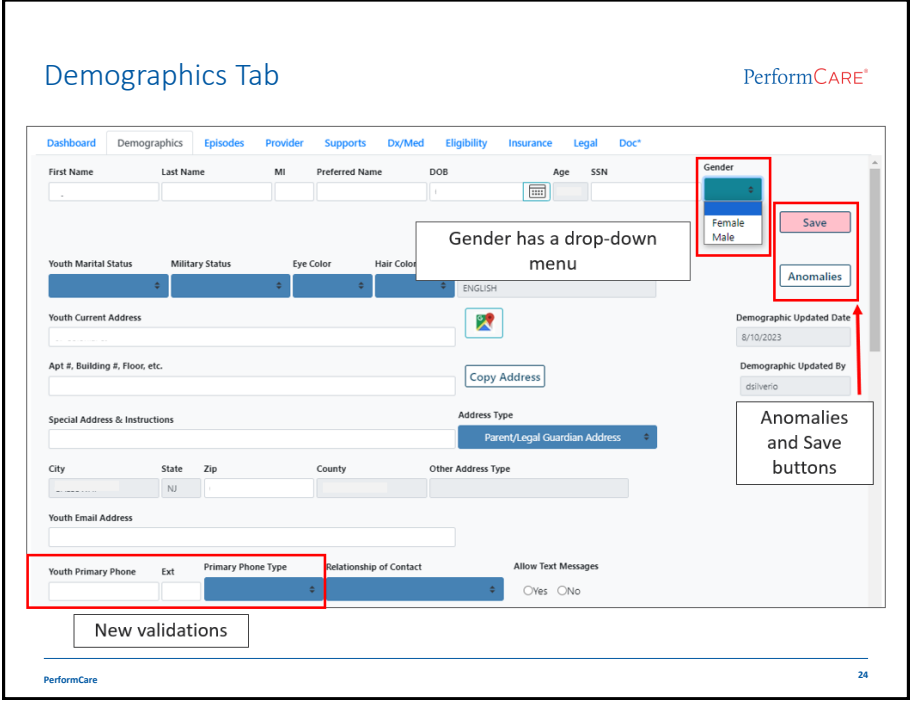

| Users will              | recei                                                                                                    |                                                                              | ,                                                                                                    |                                                                                                    |                                                                                                    |                                                                                                    |
|-------------------------|----------------------------------------------------------------------------------------------------|------------------------------------------------------------------------------|----------------------------------------------------------------------------------------------------|----------------------------------------------------------------------------------------------------|----------------------------------------------------------------------------------------------------|----------------------------------------------------------------------------------------------------|
|                         |                                                                                                    | ve a validation                                                              | n if either field is r                                                                                                    | not entered                                                                                                    | ł. , , ,                                                                                                    |                                                                                                    |
|                         |                                                                                                    |                                                                              |                                                                                                    |                                                                                                    |                                                                                                    |                                                                                                    |
| tion Failed             |                                                                                                    | × Valida                                                                     | tion Failed                                                                                                    | × Valid                                                                                                    | lation Failed                                                                                                    | ×                                                                                                    |
| Phone Type is required. |                                                                                                    | Primary                                                                      | Phone Number is required.                                                                                                    | A value                                                                                                    | d primary phone number is require<br>s only.                                                                                                    | d. Area code + phone number, numeric                                                                                                    |
|                         |                                                                                                    | ОК                                                                           |                                                                                                    | OK                                                                                                    |                                                                                                    | CK                                                                                                    |
| Youth Primary Phone     | Ext P                                                                                                    | rimary Phone Type                                                            | Youth Primary Phone Ext Primary P                                                                                                  | hone Type                                                                                                    | Youth Primary Phone                                                                                                    | Dot Primary Phone Type                                                                                                    |
| Type Pag                | erw                                                                                                    | nn no ionger b                                                               | e an option; Othe                                                                                                    |                                                                                                    | ype will b                                                                                                    | e added.                                                                                                    |
| rimary Phone            | Ext                                                                                                    | Primary Phone Type                                                           | Relationship of Contact                                                                                                    | City                                                                                                    | State                                                                                                    |                                                                                                    |
|                         |                                                                                                    | -                                                                            |                                                                                                    |                                                                                                    | NJ                                                                                                    | Home                                                                                                    |
|                         |                                                                                                    | Secondary Phone Typ                                                          | e Relationship of Contact                                                                                                    | Youth Email Add                                                                                                 | iress                                                                                                    | Mode                                                                                                    |
| econdary Phone          | Ext                                                                                                    | becomming rinome typ                                                         |                                                                                                    |                                                                                                    |                                                                                                    | VVOIN.                                                                                                    |
| econdary Phone          | Ext                                                                                                    | -                                                                            | -                                                                                                    |                                                                                                    | (                                                                                                    | Other                                                                                                    |
|                         | tee failed<br>Prove Type is required.<br>Weak Proves These<br>(add 155-172)<br>Type 'Pag<br>rimary Phone | tee failed<br>Prove Type's required.<br>Type of Pager' W<br>rimary Phone Ext | ten Falad<br>There Type & Hogdest.<br>Type & Hogdest.<br>Type & Hogdest 'A many Phone Type<br>Trimary Phone Ext Primary Phone Type | Type 'Pager' will no longer be an option; 'Other<br>rimary Phone Ext Primary Phone Type Relationship of Contact | Standales Failed       Image Private Private P | Start Falad       Voldation Falad       Voldation Falad         Prover Type & regulars.       Prover Phone Type (Pager / Will no longer be an option; 'Other' phone type will b         Type 'Pager / will no longer be an option; 'Other' phone type will b         rimary Phone       Ext         Primary Phone Type       Relationship of Contact         Volume       Volume         Volume       Volume         Volume       Volume         Volume       Numer Phone         Volume       Volume         Volume       Volume |

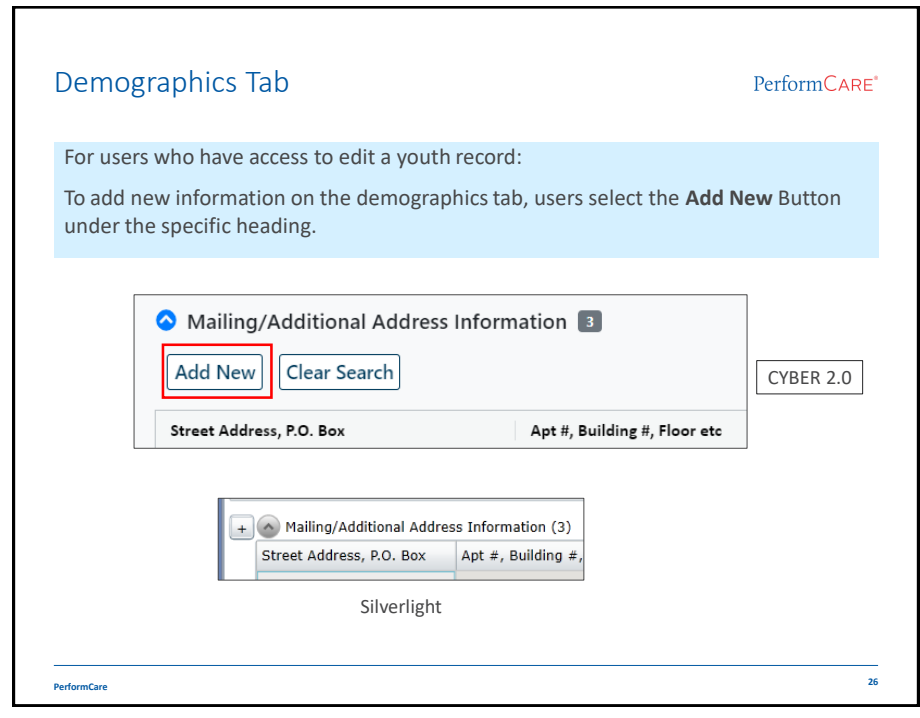

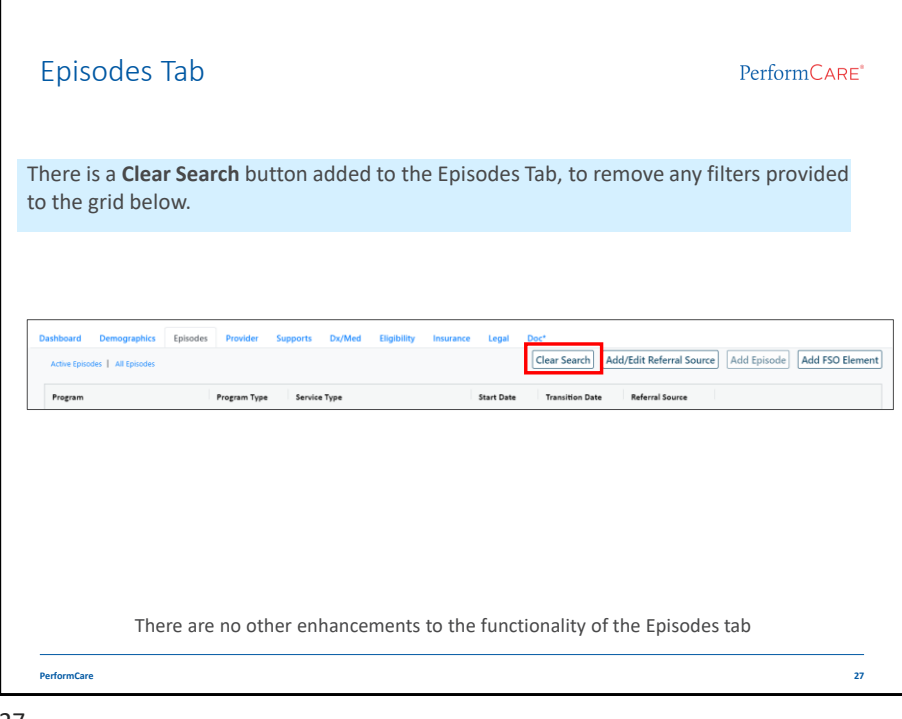

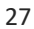

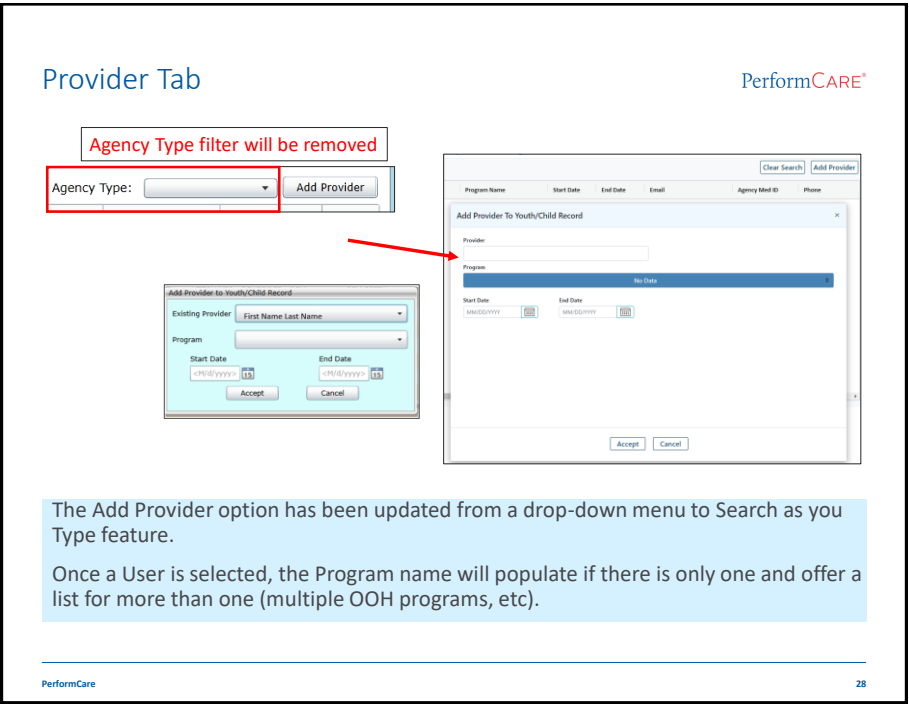

| Supports Tab            | Add/Edit Summet Member                                                                                                    | PerformCARE                                                                                    |
|-------------------------|----------------------------------------------------------------------------------------------------|------------------------------------------------------------------------------------------------|
|                         | Address 1 Proc Name Address 1 Address 1 Address 1 Address 1 Address 2 Prinsing Phone Number Ext Prinsing Phone Type Prinsing Phone Number Ext Prinsing Phone Type Address 7 Secondary Phone Number Ext Secondary Phone Type Address 7 Compared Type Compared Type Compared T | Add Edit Support<br>Member screen<br>requires the user to<br>scroll to complete the<br>fields. |
|                         | Enall Address Proferred Language Proferred Method of Contact                                                                                                    |                                                                                                |
| Validations will appear | Velidation failed Place complete all required fields before Submitting. For Home are upplied. List Home are equived. Biotechnick is required.                                                                                                    | If there are more than<br>3 validations use the                                                |

| apport                   | 5 1        | aD                    |               |                                             |                      |                   |                |             | P             | erform        | ARI |
|--------------------------|------------|-----------------------|---------------|---------------------------------------------|----------------------|-------------------|----------------|-------------|---------------|---------------|-----|
| Vhen a use               | er e       | nters a               | Pho           | ne Number, they                             | must also            | enter a           | Pho            | ne ty       | pe.           |               |     |
| hone Type                | e 'P       | ager' w               | vill n        | o longer be an op                           | tion; 'Oth           | er' phor          | ne typ         | pe w        | ill be a      | dded          |     |
| ounty fiel<br>opulate ba | d w<br>ase | vill be au<br>d on th | ddeo<br>e Zip | d to the <i>Add/Edit</i><br>Code entered by | Member S<br>the user | Support           | scree          | en. Tł      | nis fiel      | d will        |     |
| ad/Eait Support Mem      | ber        |                       |               |                                             |                      | City/County S     | election       |             |               | ×             |     |
| Pirat reame              | Last N     | ame                   | middl         |                                             |                      | Please select the | e correct city | y/county co | mbination and | click Accept. |     |
| Address 1                |            |                       |               |                                             |                      | City              |                |             | County        | State         |     |
| Ant # Building # Floor # |            |                       |               |                                             |                      | CRANBURY          |                |             | MERCER        | NJ            |     |
| nys, wanung -, ribbt, e  |            |                       |               |                                             |                      | CRANBURY          |                |             | MIDDLESEX     | NJ            |     |
| City                     | State      | Zip                   | Cos           | Deimen Die er Tre                           |                      | EAST WINDSOR      |                |             | MERCER        | NJ            |     |
| -                        |            | i.                    | -             | Primary Phone Type                          |                      | MONROE            | 1000           |             | MIDDLESEX     | NJ            |     |
| Primary Phone Number     | Ext        | Primary Phone         | Type          | ÷                                           |                      | SOUTH BRUNST      | 110.0          |             | MIDDLESEA     | 10            |     |
| (609) 555-1212           |            |                       | ٠             |                                             |                      |                   |                | 1           |               |               |     |
| Secondary Phone Numbe    | r Ext      | Secondary Phor        | е Туре        | Home                                        |                      | 4                 |                |             |               | •             |     |
|                          |            |                       | 0             | Mobile                                      |                      |                   |                |             | A             | ccept Cancel  |     |
| Email Address            |            |                       |               | Other                                       |                      |                   |                |             |               |               |     |
| Validation Falled        |            |                       | -             | ]                                           | City                 |                   | State          | Zip         | G             | ounty         |     |
| First Name is required.  |            |                       |               |                                             | CRANBUR              | RY                | NJ             | 08512       |               | MIDDLESEX     |     |
|                          |            |                       |               |                                             |                      |                   |                |             |               |               |     |

| Set stan | dards for File size (20 MB) and file type (.BMP, .G        | IF, .JPEG, .JPG, .PDF, .PNG, .TIF,      |
|----------|------------------------------------------------------------|-----------------------------------------|
|          | e for both bot opioad and ranny rortal opioad              | •                                       |
|          | File Upload                                                | File Upload                             |
|          | Select Type of Document                                    | Select Type of Document                 |
|          |                                                            | Referral from Detention -               |
|          | Select Subtype of Document                                 | Select Subtype of Document              |
|          |                                                            |                                         |
|          | Enter a comment for the file                               | Referral from Detention                 |
|          |                                                            |                                         |
|          | Upload a document                                          |                                         |
|          | Choose Files No file chosen                                | Upload a document                       |
|          | NOTE: File cannot exceed 20 MB in size.                    | Choose Files No file chosen             |
|          | Upload Cancel                                              | NOTE: File cannot exceed 20 MB in size. |
|          |                                                            |                                         |
|          | After choosing the <b>Type</b> , wait for the refresh to o | open the <b>SubType</b>                 |

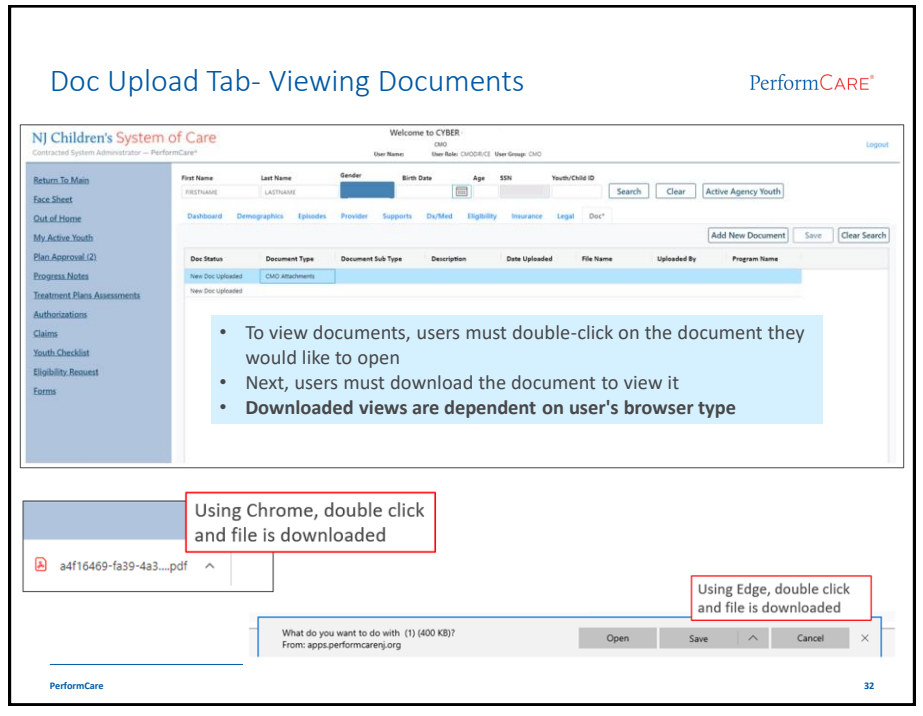

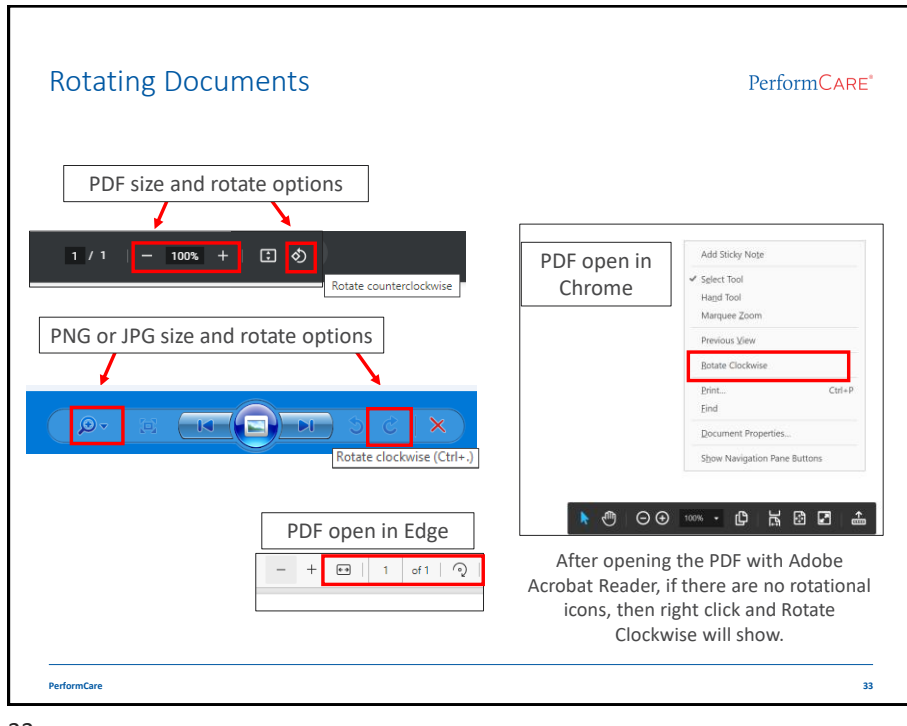

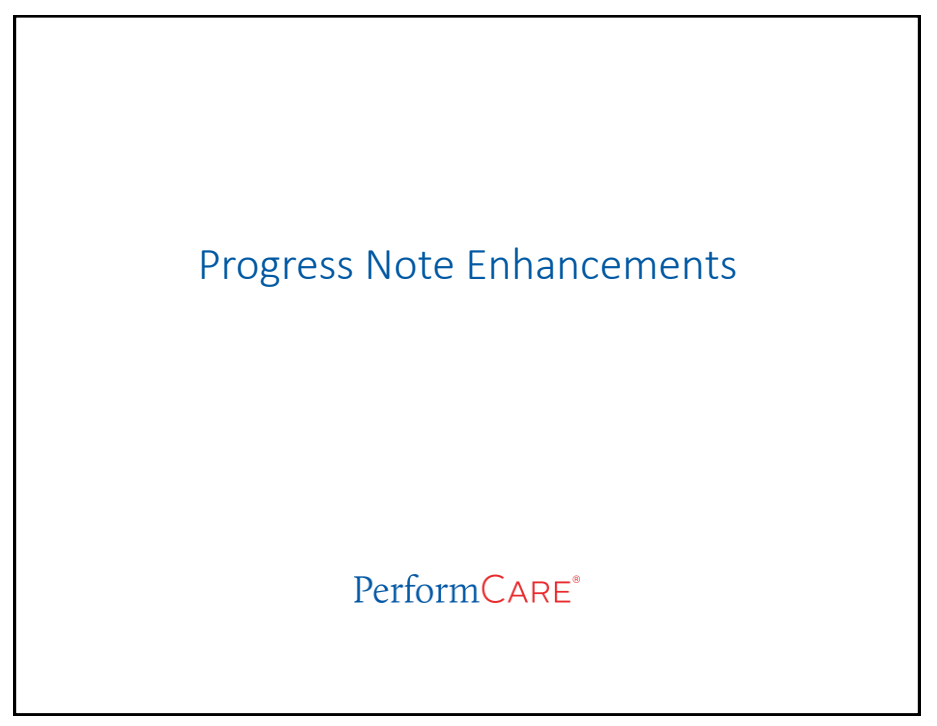

| Progress Notes                                                                                                    |                                                                                                    |                                                                                                    | PerformCARE*                                                            |
|----------------------------------------------------------------------------------------------------|----------------------------------------------------------------------------------------------------|----------------------------------------------------------------------------------------------------|-------------------------------------------------------------------------|
| Progress Notes                                                                                                    | Filter Notes Clear Search                                                                                                    | New Progress Note                                                                                                    |                                                                         |
| O Show All Draft Progress Notes                                                                                                    | Print Z Truncate Notes                                                                                                    | Print F                                                                                                    | Progress Note                                                           |
| ○ Show My Draft Progress Notes                                                                                                    |                                                                                                    |                                                                                                    | Grid                                                                    |
| Show Committed and Signed Progress Notes                                                                                                    |                                                                                                    |                                                                                                    |                                                                         |
| Note Date Note Type Note SubType                                                                                                    | Created By Note                                                                                                    | Program                                                                                                    | Program Type Hours Mir                                                  |
| <ul> <li>Progress Notes grid will<br/>for multiple filter selectic<br/>clear an individual colurt</li> <li>Users can also sort using</li> <li>To clear filters within the<br/>select the Clear Search</li> </ul> | be updated with the <b>column fil</b><br>ions using a value search, 'and/o<br>nn of its filter.<br>g the <b>Filter Notes</b> button<br>e grid or filters applied through<br>button<br>ord to another will clear progre | the Filter Notes the second second se | reatures to allow<br>ad a function to<br>tes button, you can<br>filters |
| <ul> <li>Navigating from one rec</li> </ul>                                                                                                    |                                                                                                    |                                                                                                    |                                                                         |
| Navigating from one rec                                                                                                    | ling notes, use the Esc key to close                                                                                                    | the window in:                                                                                                    | stead of a mouse click                                                  |

| Progress Not                  | es             |          |           |                               |                                                |                                              | Perfc                                    | ormC                         | ARE"           |
|-------------------------------|----------------|----------|-----------|-------------------------------|------------------------------------------------|----------------------------------------------|------------------------------------------|------------------------------|----------------|
| The Progress n                | otes grid      | will re  | eceive    | five new                      | / colum                                        | ns.                                          |                                          |                              |                |
| Note Date Note Type Note SubT | ype Created By | Note     | Program   | Program Type                  | Hours Mins                                     | Created Date                                 | Note ID                                  | Member<br>ID                 | Member<br>Name |
| Program                       | Progra         | am Type  | Hours     |                               |                                                |                                              |                                          |                              |                |
| Contracted System Adm         | inistrator CSA |          | 00        |                               |                                                |                                              |                                          |                              |                |
| PLATINUM COUNSELIN            | G LLC BAIIC    |          | 00        | Program<br>Program<br>Note ID | n will disp<br>n <b>Type</b> wil<br>Is a uniqu | lay the nam<br>l list the pro<br>le number a | ne of the a<br>povider typ<br>applied to | agency<br>be acro<br>bo that | y<br>onym      |
|                               |                |          |           | progres:<br>Membe             | s note<br>e <b>r ID</b> is the                 | Youth ID                                     |                                          |                              |                |
|                               |                |          |           | Membe                         | <b>r Name</b> is                               | the youth's                                  | s name                                   |                              |                |
| Tip: If you are openin        | g and readi    | ng note: | s, use th | e Esc key to                  | close the                                      | window in                                    | stead of a                               | a mou:                       | se click.      |

| Progress    | s Notes Perform                                                                                     | nCare* |
|-------------|----------------------------------------------------------------------------------------------------|--------|
| • Spell che | ecking feature will display incorrectly spelled words underlined in red.                            |        |
|             | Netation Type Date Date Time H M GAL Service Center MAU/OD/YYYY D 0 0 0 0 0 0 0 0 0 0 0 0 0 0 0 0 0 |        |
|             | This symbol indicates the text box expands as you type.                                             |        |
| PerformCare |                                                                                                    | 37     |

| Printing Progress Notes                                                                                                    | PerformCare*                                                                                                    |
|----------------------------------------------------------------------------------------------------|----------------------------------------------------------------------------------------------------|
| Progress Notes     Filter Notes       O Show All Draft Progress Notes     Print       O Show My Draft Progress Notes     Image: Truncate of the state of the state o | Clear Search New Progress Note e Notes Print Progress Note Grid                                                                                         |
| <ul> <li>Progress notes can only be printed in PDF format</li> <li>Draft Progress Notes will print with a 'Draft' watern</li> <li>Users can print a single individual progress note by and using the Print button.</li> <li>Print Progress Note Grid button, will print all the prigrid. This allows users the ability to filter the progres</li> <li>Users must unselect "Truncate Notes" to ensure all prints.</li> </ul>                                                                                                    | nark<br>selecting the note with one click<br>rogress notes that appear in the<br>ess notes in the grid and then print.<br>the text in the progress note |
| PerformCare                                                                                                    | 38                                                                                                    |

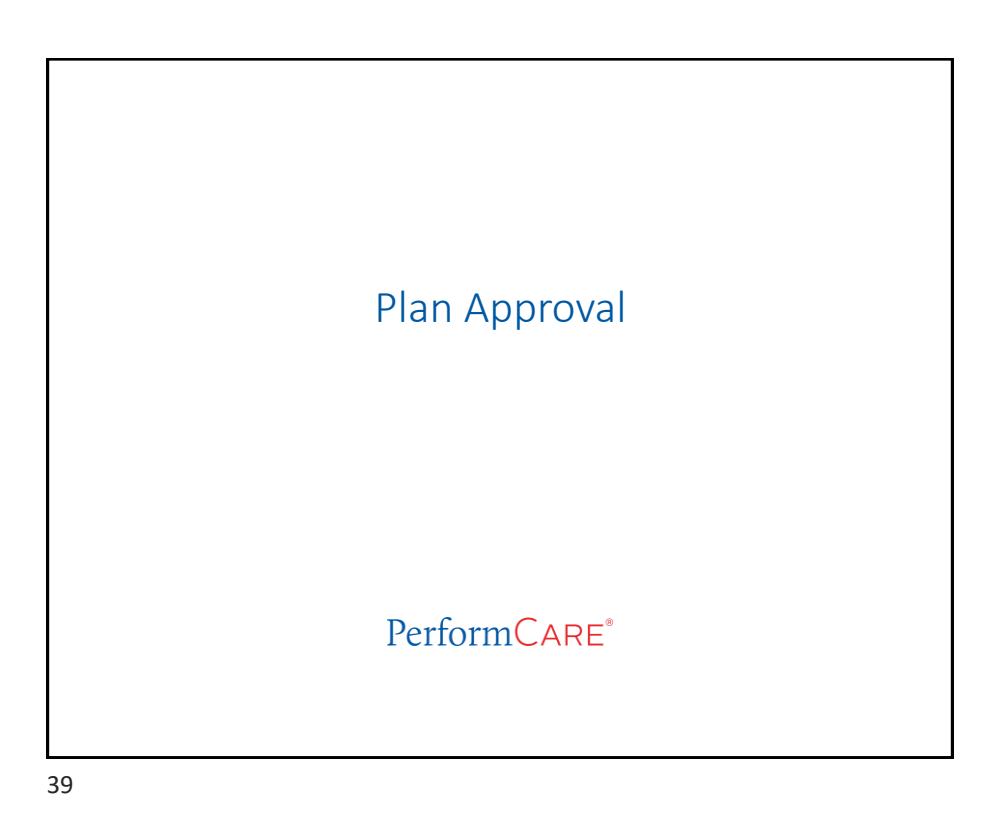

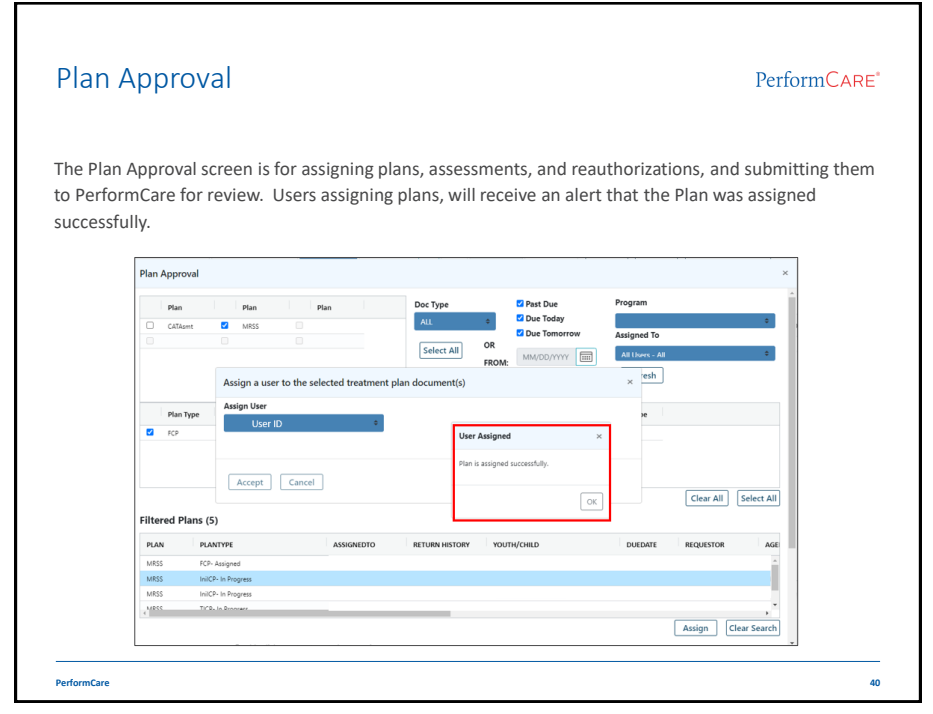

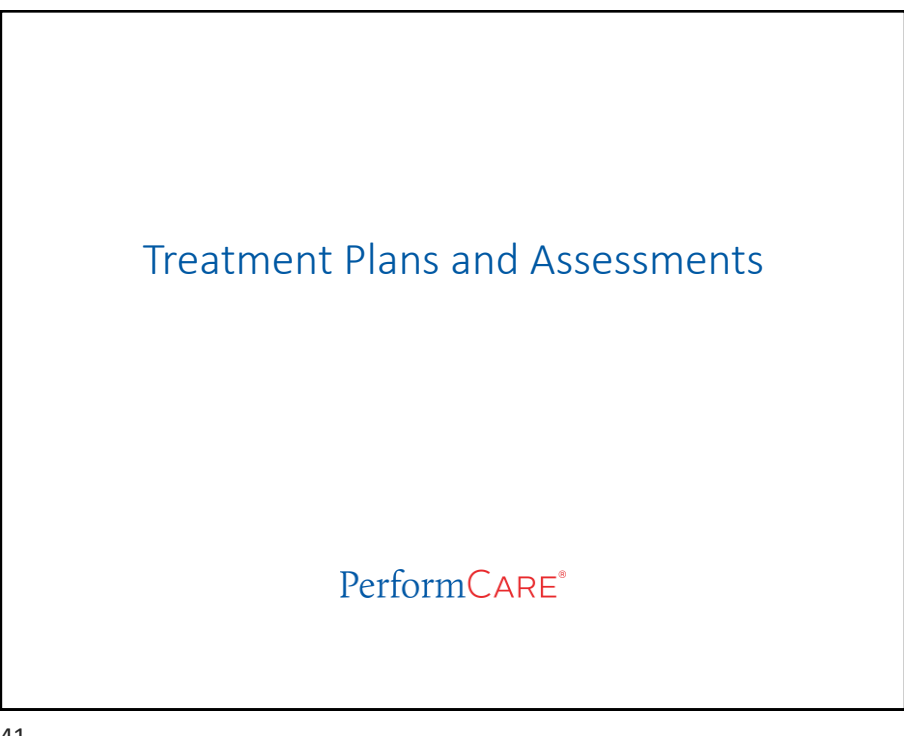

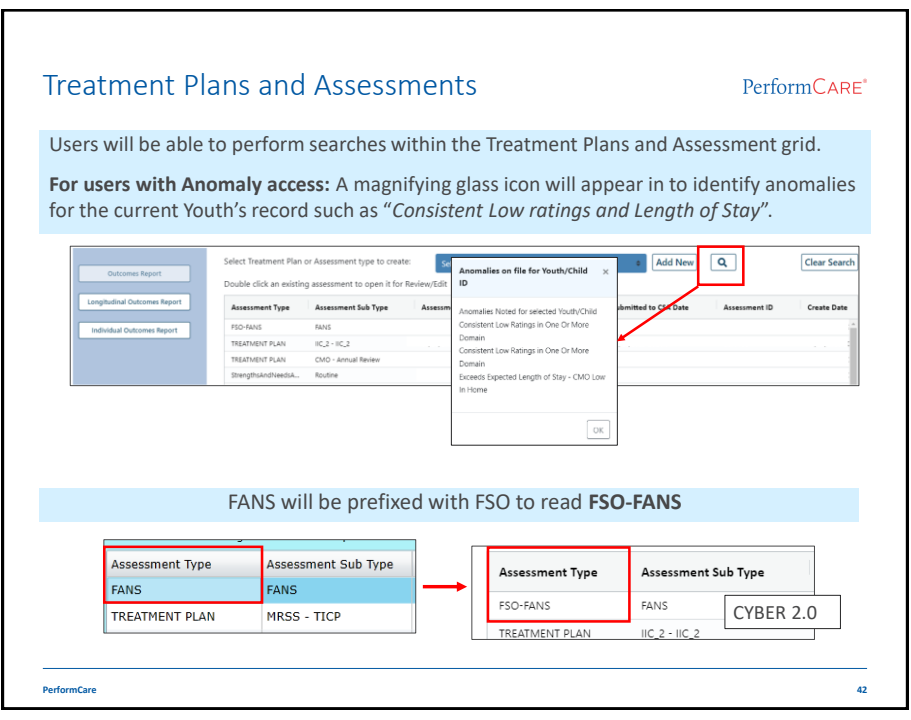

| Treatment Plans and Assessments                                                                                                    | PerformCARE*                                                                                                    |
|----------------------------------------------------------------------------------------------------|----------------------------------------------------------------------------------------------------|
| All Treatment Plans and Assessments will now appe                                                                                                    | ar in tabular format                                                                                                    |
| Hums         TP 2068090         Doc 2         Doc 3           Treatment Plan         >         Treatment Plan         >           >         TReathers Fix and the selection         >         >           >         DerodoutAnics         >         >           >         Sassocate even information vision/wattrivision         >         Silverlight: Plans and Assessments           >         Intractass         Silverlight: Plans and Assessments         >           >         BANNIERS          >                                                                                                    | Examples:<br>CMO-Annual Review<br>Strength and Needs<br>BHH-QPU-Discharge<br>Youth Link Referral<br>Certification of Need<br>MRSS - Family Crisis Plan<br>Behavior Support Plan<br>Functional Behavior Assessment |
| CYBER 2.0: Plans and Assessments wi                                                                                                    | ll appear in tabular format                                                                                                    |
| Transmert Ren Type Selection         Copy Transmert Ren         Demographics         Associate BHH Regress Update         Words Words Weiner Fernity Vision         Serregits           Support Attractions         Kening Cols Ren         Devlarge         Associated Associated | North Sentropies Review Growt Needs Disgravity Medications Service Request                                                                                                    |
| PerformCare                                                                                                    | 43                                                                                                    |

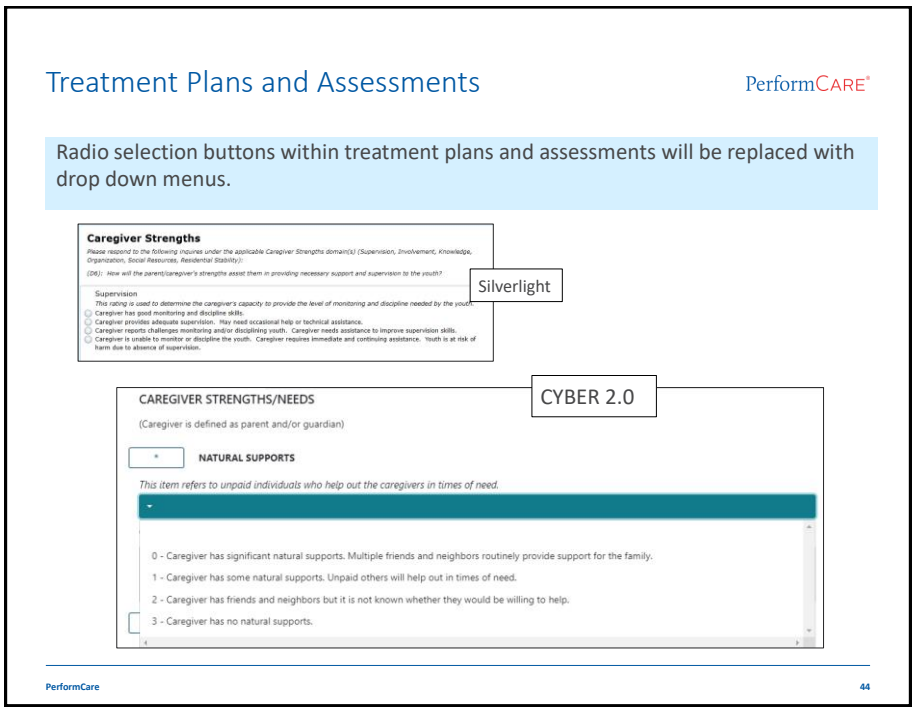

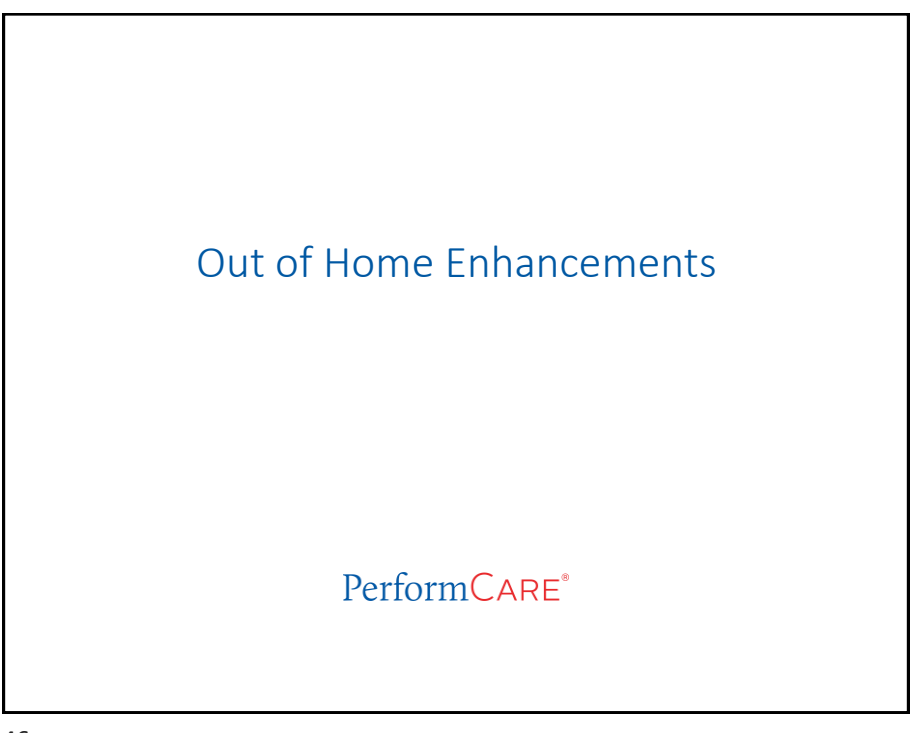

|                                                              |                                       |                                                                                             |                                                       | PerformCAR     |
|--------------------------------------------------------------|---------------------------------------|---------------------------------------------------------------------------------------------|-------------------------------------------------------|----------------|
| All Face Sh                                                  | eet buttons will be co                | nverted to <b>hyperlinks</b> that disp                                                      | lay the Yout                                          | h's CYBER ID   |
| Youth Lin<br>Facesheet May<br>Facesheet May<br>Facesheet May | nk<br>Referral Number Referral Status | routh/Child ID<br>Facesheet Map<br>Facesheet Map<br>Facesheet Map<br>Facesheet Map          | rr Referral Status Yo                                 | uth/Child ID   |
|                                                              |                                       |                                                                                             |                                                       |                |
| All Map bu<br>⁄Iap.                                          | ttons will be replaced                | with hyperlinks that will direct<br>CYBER 2.0<br>AHH Link                                   | the user to                                           | the Geo        |
| All Map bu<br>Map.                                           | Youth Link                            | With hyperlinks that will direct<br>CYBER 2.0<br>AHH Link<br>Map Referral Number            | the user to                                           | the Geo        |
| All Map bu<br>Map.                                           | Youth Link                            | With hyperlinks that will direct<br>CYBER 2.0<br>AHH Link<br>Map Referral Number            | Referral Status                                       | Youth/Child ID |
| All Map bu<br>Map.                                           | Vouth Link                            | With hyperlinks that will direct<br>CYBER 2.0<br>AHH Link<br>Map Referal Number<br>Map      | Referral Status No Contact Info In Process            | Vouth/Child ID |
| All Map bu<br>⁄Iap.                                          | ttons will be replaced                | With hyperlinks that will direct<br>CYBER 2.0<br>AHH Link<br>Map Referral Number<br>Map Map | Referral Status No Contact Info In Process In Process | Youth/Child ID |

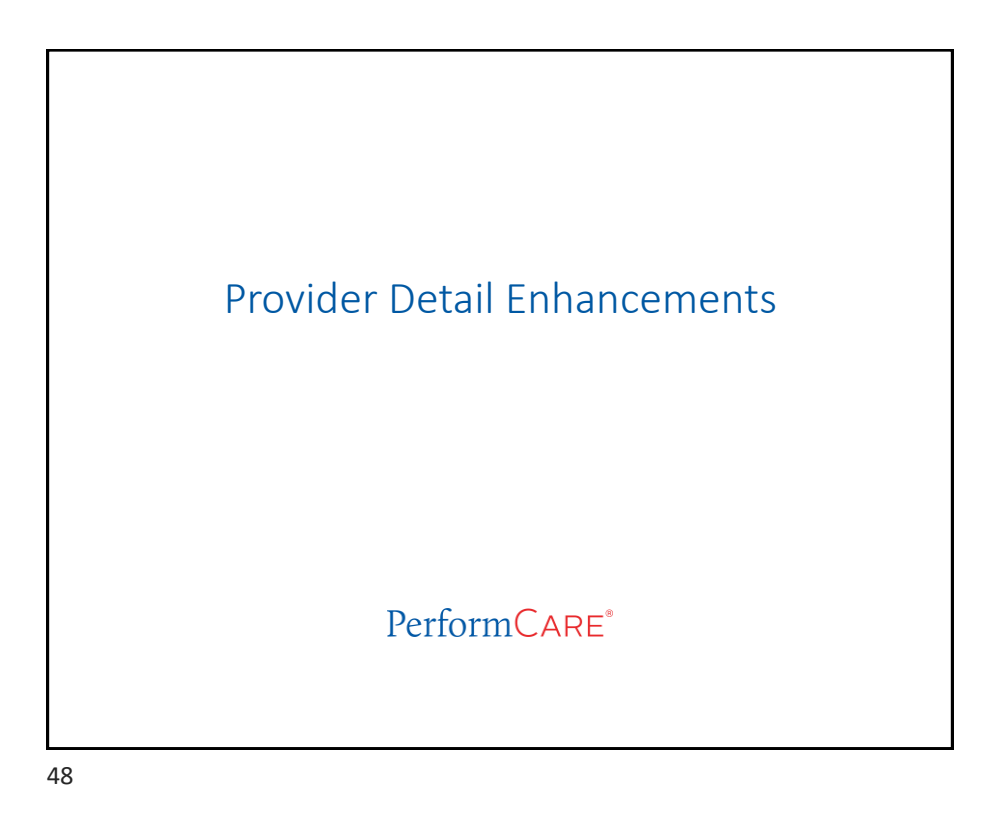

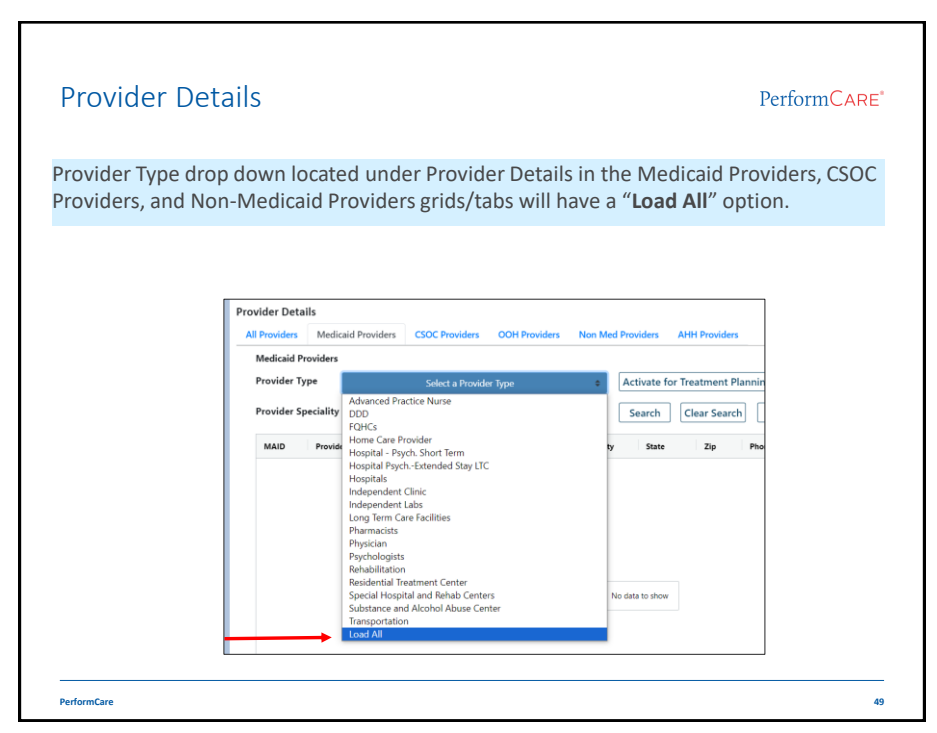

| Provider Detail- OOH Prov                                                                                                  | iders Tab                                          |                            |                                  | PerformCARE*             |
|----------------------------------------------------------------------------------------------------|----------------------------------------------------|----------------------------|----------------------------------|--------------------------|
| Clear Sea                                                                                                    | Search Filter                                      | 🖶 Print Sele               | ected Print All                  | Print Grid Values        |
|                                                                                                    | Search Criteria                                    |                            |                                  | ×                        |
|                                                                                                    | Provider Name:                                     |                            |                                  |                          |
| OOH Providers tab's 'Search Filter' (used                                                                                  |                                                    |                            |                                  |                          |
| to locate specific OOH programs) will be                                                                                   | Intensity of Service                               |                            | Select IOS                       | ¢                        |
| modified:                                                                                                    | Gender                                             | Select a Gender            | ¢ Status                         | Select a Status 🗢        |
| Gender radio buttons will change to     a drop-down menu with options of                                                   | Population Served                                  | Cerebral Palsy             | Destructive Behavior             | Diabetes                 |
| Male, Female and All Genders.                                                                                              | Hearing Impaired                                   | I/DD                       | Select a Status                  | ; 🗢 <sub>19</sub>        |
| <ul> <li>Status drop-down will allow for<br/>selection of contract status:<br/>Approved, Inactive, or Load All.</li> </ul> | Medical Condition Runaway Suicide Risk Ages Served | PDD Sexual Behavior Trauma | Approved<br>Inactive<br>Load All | ric Condition<br>e Abuse |
|                                                                                                    | Age 0                                              | Age 1 Age 5                | Age 2                            | Age 3                    |
|                                                                                                    | Age 8                                              | Age 9                      | Age 10                           | Age 11                   |
|                                                                                                    | □ Age 12                                           | Age 13                     | □ Age 14                         | □ Age 15                 |
|                                                                                                    | □ Age 16                                           | □ Age 17                   | □ Age 18                         | □ Age 19                 |
|                                                                                                    | Clear Searc                                        | Age 21                     |                                  |                          |
| PerformCare                                                                                                    |                                                    |                            |                                  | 50                       |

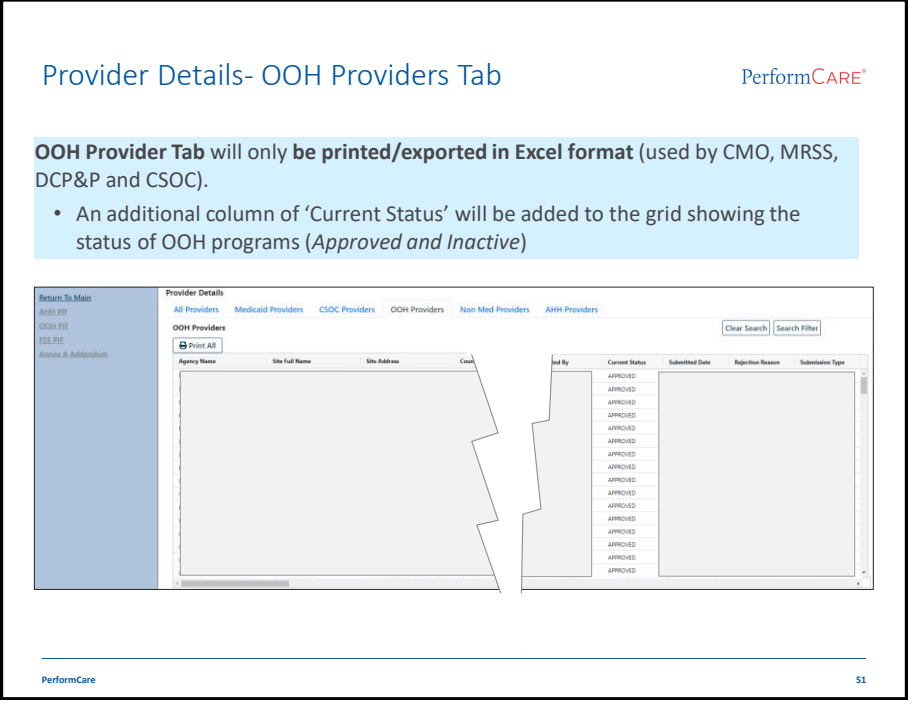

|                                                            | vider Details - AHH Tab                                                                                                | PerformCARE                                                                    |
|------------------------------------------------------------|----------------------------------------------------------------------------------------------------|--------------------------------------------------------------------------------|
| AHH T<br>eatur                                             | <b>ab</b> Search push buttons will be remov<br>es.                                                                     | red, replaced by new grid filter and sort                                      |
| All Provide<br>AHH Provide<br>AHH Provid<br>Print<br>CIMID | alls<br>rs Medicaid Providers CSOC Providers OOH Providers Non Med Pro<br>ders<br>Provider Name Address Oty County St. | Oviders         AHH Providers           Clear Search         Geo Map           |
|                                                            | Provider Name    Address Bergen County Community Ac Contains    Comm Comm Comm Comm Comm Comm Comm                     | City 2         ↑         County 1         ↑           VENTNOR         ATLANTIC |
|                                                            | Community Access Unlimited                                                                                             | VENTNOR ATLANTIC ELMWOOD BERGEN                                                |
|                                                            | Community Access Unlimited Filter<br>Comm Access Unitd - TOPS - S 80 West Grand Street                                 | HACKENSACK BERGEN                                                              |
|                                                            |                                                                                                    | CHESTERFIE BURLINGTON                                                          |
|                                                            | NJ Comm Dev Corp - Independ To Spruce St.                                                                              |                                                                                |
|                                                            | NJ Comm Dev Corp - Independ To Spruce St.<br>NJ Comm Dev Corp - Elm Street 38 Elm Street                               | WILLINGBO BURLINGTON                                                           |
|                                                            | NJ Comm Dev Corp - Ein Street 38 Eim Street                                                                            | WILLINGBO BURLINGTON<br>CAMDEN CAMDEN                                          |

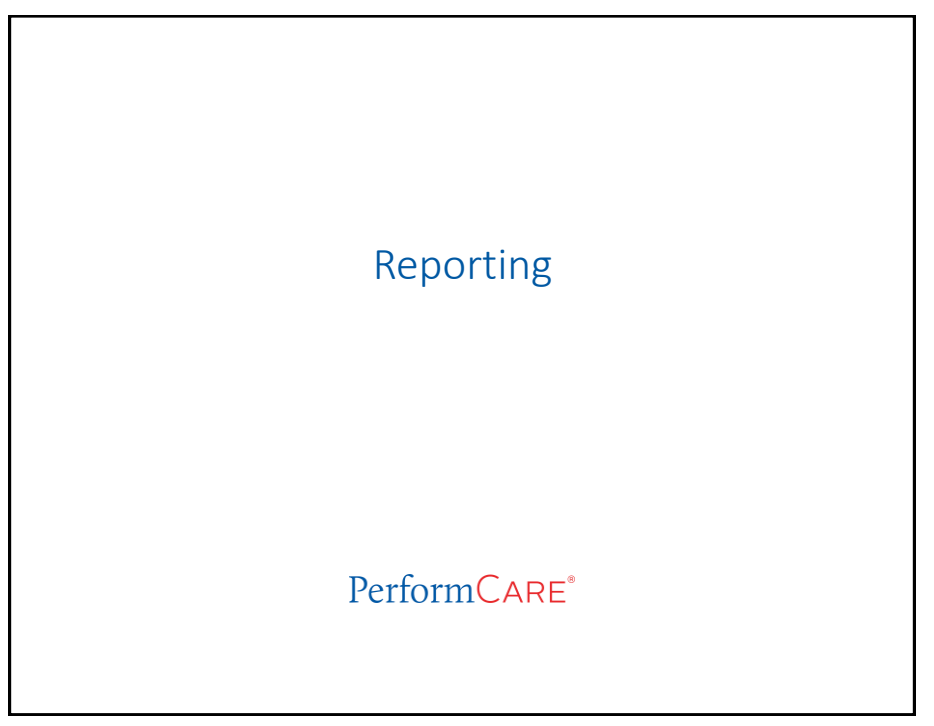

|                                                                                                    | δ                                       |                                                                              |                                                 | Terrormera                  |
|----------------------------------------------------------------------------------------------------|-----------------------------------------|------------------------------------------------------------------------------|-------------------------------------------------|-----------------------------|
| Users will s                                                                                                    | till be able to acce                    | ss and view Reports a                                                        | as they do in Silverlight                       |                             |
| Users can n<br>click View F                                                                                         | ow change report:<br>Report.            | s by simply changing                                                         | the Report type in the                          | drop-down menu and          |
|                                                                                                    | Reporting Functions Program             | ▼ Report                                                                     | - View Re                                       | Logout                      |
|                                                                                                    | View Report Back to Report Select       | lion                                                                         |                                                 |                             |
|                                                                                                    | 1. Provider Type IIC<br>3.Choose County | 2.Choose Langua     4.Choose Special                                         | age <select a="" value=""> V</select>           | View Report                 |
|                                                                                                    | Current fur                             | nctionality requires us<br>Selection" to navigat                             | sers to select "Back to I<br>te to a new report | Report                      |
|                                                                                                    |                                         |                                                                              |                                                 |                             |
| Reporting Functions                                                                                                 |                                         |                                                                              |                                                 |                             |
| Reporting Functions<br>Program                                                                                      | Agency Name                             | © Report                                                                     | Report Name                                     | View Report                 |
| Reporting Functions<br>Program<br>Active with Agency Period Da<br>Last name starts with:<br>Show Only Active Youth: | Agency Name<br>te Fron: 8/4/2023        | Report     Active with Agency Period date to: 9/     First name starts with: | Report Name                                     | View Report     View Report |

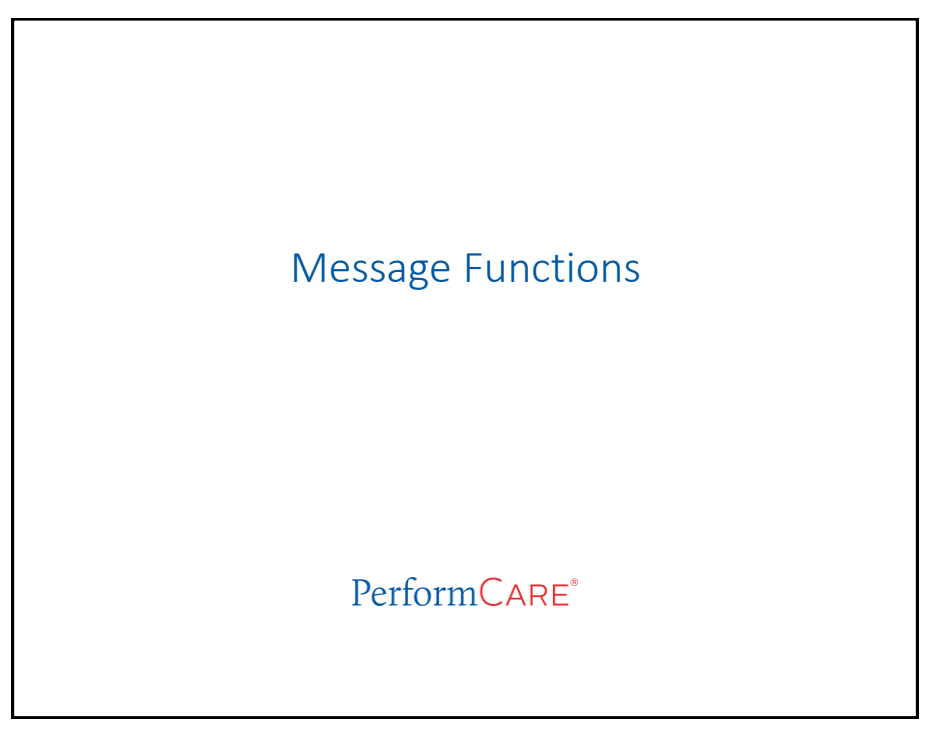

| viessag                                                                                                 | e Fun                                                     | ctions                                                | 5                                                             | PerformCAF                                                                                                    |
|----------------------------------------------------------------------------------------------------|-----------------------------------------------------------|-------------------------------------------------------|---------------------------------------------------------------|----------------------------------------------------------------------------------------------------|
| Users v<br>• T<br>• T<br>The <b>"C</b>                                                                  | vill be abl<br>he search<br>he grid ca<br>lear Searc      | e to use<br>box can<br>n be filte<br><b>ch"</b> butto | the search b<br>be used to s<br>ered based o<br>on will remov | ox to search messages and filter directly in the grid.<br>earch text within the message subject<br>n "From User" and "Create date"<br>/e any filters applied |
| OOH Specific I                                                                                          | functions                                                 |                                                       | Search                                                        | Clear Search Delete Selected                                                                                                    |
| Create Date<br>08/22/2023 05:00:00                                                                      | From User                                                 | Message Subj                                          | ject                                                          |                                                                                                    |
| Create Date<br>08/22/2023 05:00:00<br>08/22/2023 05:00:00<br>08/21/2023 05:00:00<br>08/15/2023 05:00:00 | From User<br>CSAADMIN<br>CSAADMIN<br>CSAADMIN<br>CSAADMIN | Message Sub                                           | From User                                                     | Message Subject                                                                                                    |
| Create Date 08/22/2023 05:00:0 08/22/2023 05:00:0 08/21/2023 05:00:0 08/15/2023 05:00:0                 | From User<br>CSAADMIN<br>CSAADMIN<br>CSAADMIN<br>CSAADMIN | Message Sub                                           | From User<br>CSAADMIN<br>CSAADMIN                             | Message Subject                                                                                                    |
| Create Date<br>08/22/2023 05:0000<br>08/22/2023 05:0000<br>08/15/2023 05:0000<br>08/15/2023 05:0000     | From User<br>CSAADMIN<br>CSAADMIN<br>CSAADMIN<br>CSAADMIN | Message Sub                                           | From User<br>CSAADMIN<br>CSAADMIN<br>CSAADMIN<br>CSAADMIN     | Message Subject                                                                                                    |

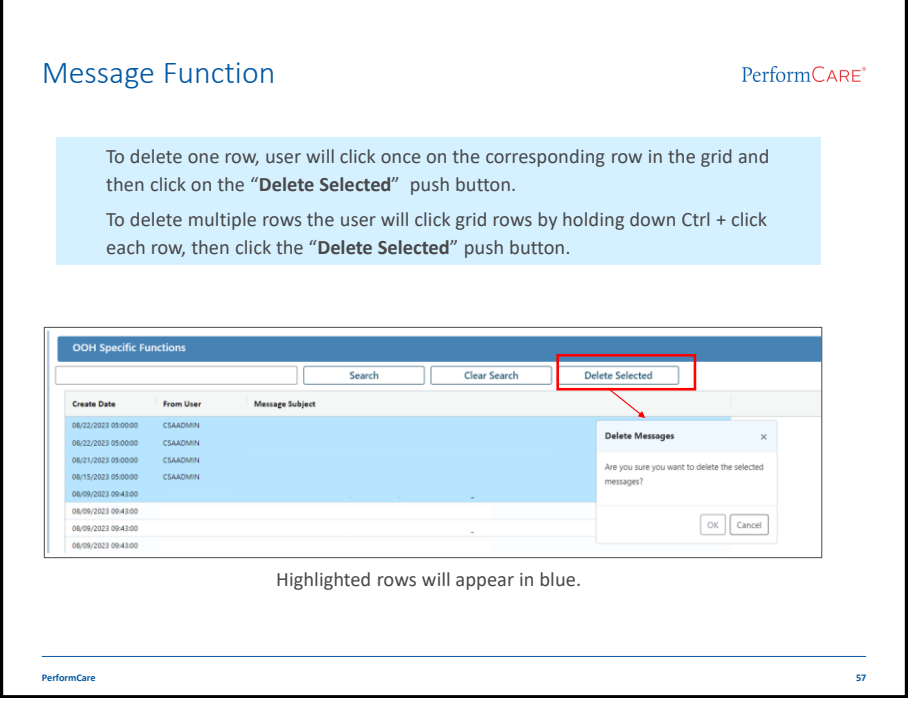

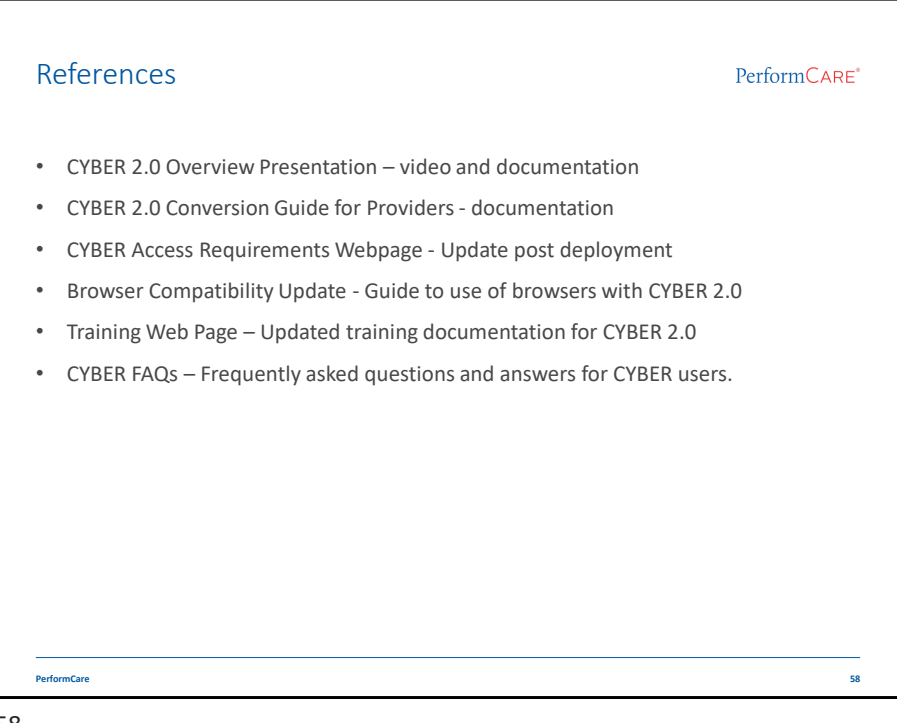

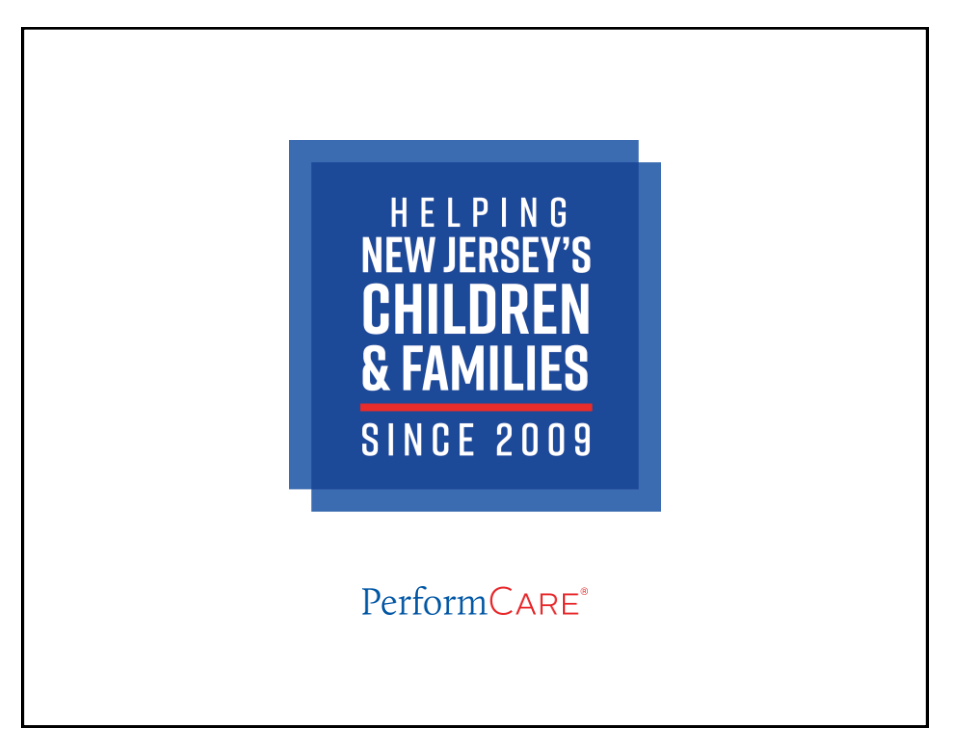